# 中国科学院大学就业管理系统 用户使用手册(学生端)

V4.0

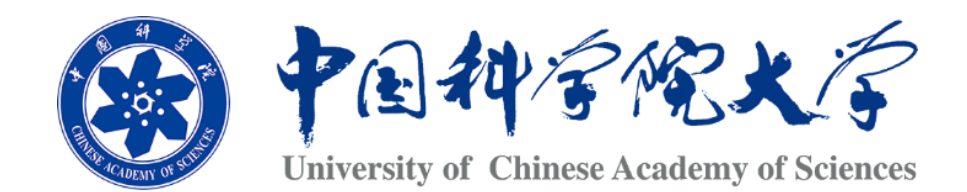

## 学生处就业指导中心

| 版本号  | 变化状态 | 简要说明 | 变更日期       | 变更人 | 备注 |
|------|------|------|------------|-----|----|
| V1.0 | С    | 创建   | 2018-05-19 |     |    |
| V2.0 | А    | 增加   | 2019-12-31 |     |    |
| V4.0 | A&M  | 修改   | 2020-09-22 | 刘涛  |    |

## 文件修订记录

\* 变化状态: C-D 创建, A-增加, M-修改, D-删除, R-复核

# 目录

| 1       | 操作说明 (学生)   | 4  |
|---------|-------------|----|
| 1.1.    | 用户登录        |    |
| 1.2.    | 功能介绍        | 7  |
| 1.3.    | 功能使用        |    |
| 1.3.1.  | 生源信息核对      | 8  |
| 1.3.2.  | 网上签约        | 9  |
| 1.3.3.  | 三方协议        | 11 |
| 1.3.4.  | 违约申请        | 23 |
| 1.3.5.  | 就业去向(毕业生派遣) | 25 |
| 1.3.6.  | 空白协议书申请     | 26 |
| 1.3.7.  | 招聘需求        | 28 |
| 1.3.8.  | 招聘会         |    |
| 1.3.9.  | 预约咨询        | 32 |
| 1.3.10. | 我的简历        | 33 |

## 1. 操作说明(学生)

注意事项:

1.在有特殊要求的地方, 会有如下图的黑色背景白色问号, 把鼠标悬停可看到详细说明。

\*隶属部门3

2.学生录入三方协议时,除报到证编号外,所有内容必填,如果有无法填写的可以写"无"或其他类似的写 法,尽量写得合理和真实.

3.为了方便同学们统一上报,现在每周会定期关闭系统.系统关闭期间同学和院所老师无法登录系统.如 果是使用应急登录入口登录可以看到清晰的系统关闭说明,如果是使用的 sep 则是直接无法登录.

| 学生登录                                               |
|----------------------------------------------------|
| 当前状态:系统已关闭,请在系统开放时间登录。<br>系统关闭时间:每周一10:00——周三10:00 |
|                                                    |
|                                                    |
| 910 <b>0+910≈?</b>                                 |
| 登录                                                 |
| 忘记密码?                                              |

请谨记,如果本来可以正常登录,忽然无法登录,就只能是因为老师关闭了系统.只需安静等待系统再开即可.

## 1.1. 用户登录 (建议使用 Google Chrome 浏览器)

登录入口,正常请使用 sep 帐号密码从 <u>http://sep.ucas.ac.cn/</u> 登录然后按照老师给的路径跳转就业网。 Sep 登录界面如下:

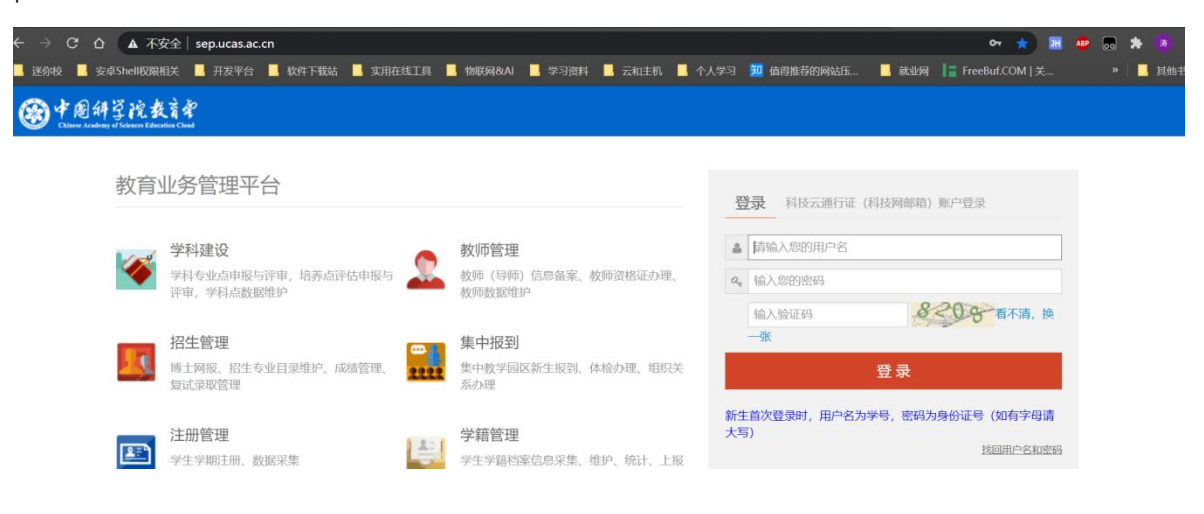

如遇 sep 不可用或帐号出现问题,可使用以下<mark>紧急入口</mark>:

打开电脑浏览器登录"<u>http://job.ucas.ac.cn/student/login</u>"进入登录页面如图 1.1-1 所示。 输入用户名为学生的学号,然后输入密码,点击"登录"进入系统,如果是新的生源,请使用找回密码功能。

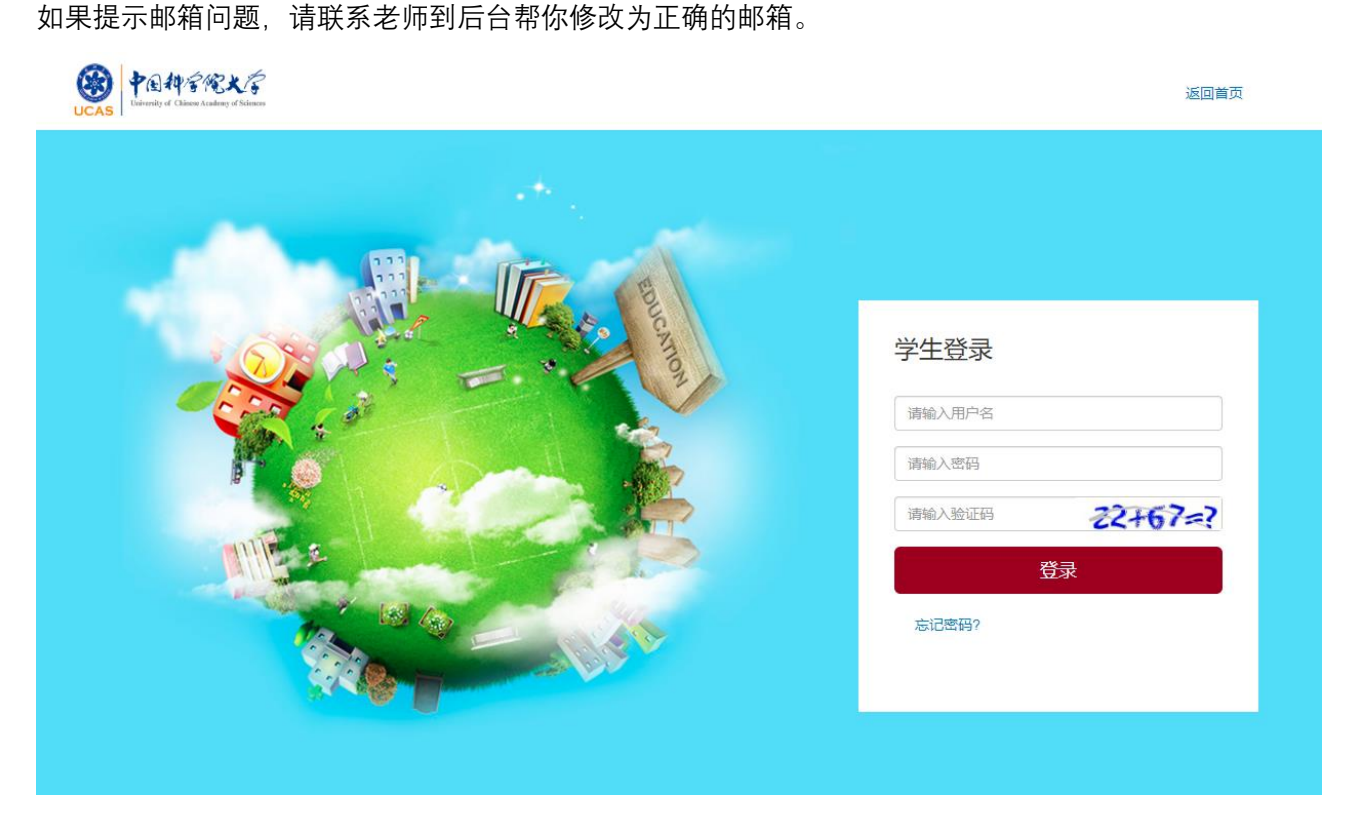

图 1.1-1

登录进入系统之后, 会进入系统页面, 如图 1.1-2 所示。

| 👤 个人信               | 息                        |                       | 修改密码         |
|---------------------|--------------------------|-----------------------|--------------|
| 倉 姓名:刘_测试学生         |                          |                       |              |
| ♥ 学号: Jmm20170701   | ♠ 所在院派                   | 系: 化学研究所              |              |
| ■ 专业: 高分子化学与物理      | 🔀 电子邮箱                   | 育: liu_tao@aliyun.com |              |
| □ 手机号码: 18601134565 | 🕿 家庭电话                   | 舌: 010-99998888       |              |
| 测试专场招聘会在日历的发布       | 【2019-12-26】             | ceshi112211           | 【2019-11-22】 |
| coshi 1122          | [2019-11-22]             | 由当本国科士2020年场          | 2019-10-25   |
|                     |                          |                       | 2010 10 23   |
| 北京市朝阳区2020年公务员招录 暨  | <b></b> 搞校毕…【2019-10-10】 |                       |              |
|                     |                          |                       |              |
|                     |                          |                       |              |
|                     |                          |                       |              |
|                     |                          |                       |              |

图 1.1-2

登录系统之后可以修改密码,修改方式如图 1.1-3、1.1-4 所示,密码修改成功后将会跳转到登录页面, 学生需使用新密码进行再次登录。

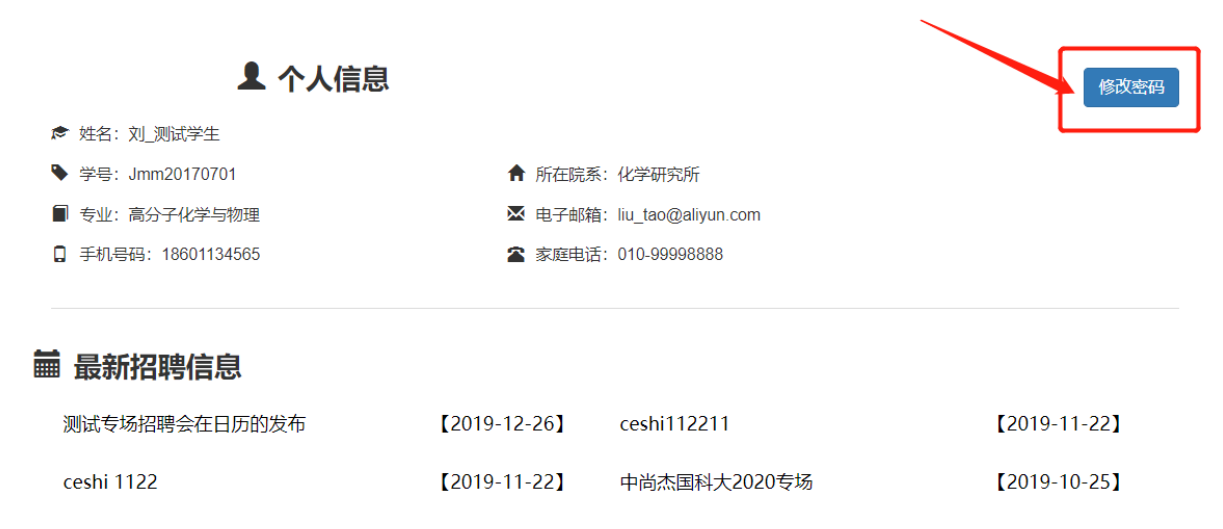

北京市朝阳区2020年公务员招录 暨高校毕... 【2019-10-10】

图 1.1-3

|                                     | -              |      |    |  |
|-------------------------------------|----------------|------|----|--|
| _                                   | 修改密码           |      | ×  |  |
|                                     | 原密码:           |      |    |  |
|                                     | 新密码:           |      |    |  |
| <ul><li>▶ 姓名</li><li>▶ 学長</li></ul> | ∃:<br>骨: 确认密码: |      |    |  |
| ■ 专业                                | <u>لا:</u>     | 确认修改 | 取消 |  |
| □ 手材                                | 14             |      |    |  |
| ■ 最調                                | 新招聘信息          |      |    |  |

图 1.1-4

## 1.2. 功能介绍

在屏幕左边的就是功能选择栏,可以任意选择自己想要进行的操作,其主要功能有:

- 1、我的主页 显示学生基本信息;
- 2、 学籍信息 学生进行生源信息核对的入口;
- 3、招聘需求 学生查看企业发布的招聘需求和招聘职位的入口;
- 4、我的派遣即毕业生派遣:学生核对、查看就业去向信息,申请、查看改派的入口;
- 5、我的 offer 学生查看自己收到的 offer 和对 offer 进行处理的入口;
- 6、三方协议学生查看自己的三方协议和进行违约申请的入口;
- 7、招聘会学生查看大型招聘会(组团、大招),和专场招聘的入口;
- 8、空白协议书 学生添加、查看空白协议书申请的入口;
- 9、预约咨询 学生查看、预约学生工作咨询的入口;
- 10、我的简历 学生查看自己简历的入口;
- 11、消息中心 学生接受一些和学生自己紧密相关的信息;

## 1.3. 功能使用

## 1.3.1. 生源信息核对

1.3.1.1.核对说明

毕业生(本科、研究生)的生源信息是毕业生签约、报到证发放、档案转寄、户口迁移等的重要基础 数据,关系到每名毕业生能否顺利派遣,请各位同学认真、及时、准确的核对并填写本人的生源信息。

### 1.3.1.2.统计范围

★委培单位省市:安徽省

所有即将于今年毕业的本科生、硕士生和今年 12 月前毕业的博士研究生均纳入本届毕业生生源统计 范围。

### 1.3.1.3.生源信息统计与核对流程

在左侧的操作栏中点击学籍信息选项,则进入生源核对页面,如图 1.3.1-1 所示,其中学号、姓名、性别、身份证号、院系、专业、学历、毕业时间、培养方式、定向和委培单位不可以修改,其他信息请以当前实际情况为准进行完善,点击图中提示按钮即可对该项信息进行修改。请对每一项信息认真细致核对并按要求填写,核对无误后点击确认即可。

| 我的学籍信息                    |                                     |                    |   |
|---------------------------|-------------------------------------|--------------------|---|
| <mark>•</mark> 姓名:理工123   | 有这样的标识,点击即可修改<br>/ <sup>*性别:女</sup> | - 学历: 本科生          |   |
| ★身份证号: 110105200007123123 | ★学号: 123123                         | * 出生日期: 2020-01-17 |   |
| ★政治面貌: 团员                 | * 民族: 普米族                           | * 准考证号: 123123123  |   |
| 生源地: 山西省隰县                | C                                   |                    |   |
| ★所在院系: 上海天文台              | * 专业: 科学技术哲学                        | 导师:                | C |
| * 毕业时间:2020-01-17         | * 学制:4年                             | 所在实验室: 班级1         | C |
| 语种1: 英语                   | 语种2:英语                              | 副导师:               | C |
| 学术类型:应用                   | 学历证号: 123123                        | 户口是否在校:不在校         |   |
| 困难生类别:就业困难                | 师范生类别:                              | * 毕业学校: 10152      |   |
| 培养方式: 定向                  | * 定向或委培单位: 委培单位1                    |                    |   |

8

#### 图 1.3.1-1

### 1.3.1.4.生源信息统计与核对注意事项

1、姓名、性别、民族应与本人身份证、户口本一致。如网站显示的以上内容与实际不符,请提供身份 证复印件到招生就业处修改。

2、政治面貌,以毕业时间实际情况为准。

3、专业,以毕业证书上的专业为准。如果网上显示的专业与实际毕业专业不一致的话,到招生就业处 修改。

4、培养方式,以考生名册的培养方式为准。定向培养的学生根据个人真实情况核对培养方式和委培单 位。

5、生源所在地,请填写现在家庭户口(或父母户口)所在地,填写省市(直辖市填写市区)两级。学 生在毕业派遣时如仍未落实工作单位或工作单位无法为其保管户口及档案,那么学校将按照毕业生现在所 填写的生源所在地将其户口及档案派遣回原籍。该生源所在地请勿选填入学前的集体户口、前一工作单位 集体户口或大学集体户。注意:一定要选择下拉菜单中的地址,请勿在输入框中直接填写后保存。

6、入学时间,秋季入学的毕业生的入学时间为9月,格式为"\*\*\*\*年09月01日",春季入学博士研究 生入学时间为3月,格式为"\*\*\*\*年03月01日"。

7、毕业时间,预计冬季毕业的为"2016 年 01 月 01 日",预计暑期毕业的为"2016 年 07 月 01 日",预 计其它时间毕业的(主要是博士)为"2016 年\*\*月 01 日"。

8、学制,本科、硕士、博士毕业生学制均须与毕业证上的学制保持一致,一般为所就读专业的统一学制,双学位学生的学制为第一学位专业学制加1年。

9、联系方式,手机和家庭电话是必填项目,手机号码发生变化应及时更新调整。

10、身份证号码,请以网站上显示的为准,如有问题,联系招生就业处就业信息科进行修改。

11、语种,请填写第一语种,如有第二语种的,可填写第二语种。

12、生源信息核对所有学生只可核对一次,核对后将不可再对生源信息进行修改,后期若还有错误可 找到院系老师或校级老师进行修改。

### 1.3.2. 网上签约

完成网上签约, 需要学生在"我的 offer"选项中接收一份 offer, 如图 1.3.2-1, 学生可在该页面直接进

行接受、拒绝操作,也可点击"详情"进入详情页,查看 offer 详情后,在详情页进行接受或拒绝操作,如图 1.3.2-2。

图 1.3.2-1

| 我的Offer  |                    |       |                 |  |
|----------|--------------------|-------|-----------------|--|
| 学生基本信息   |                    |       |                 |  |
| 姓名:      | 刘_测试学生             | 学历:   | 博士研究生           |  |
| 身份证号:    | 220104199201020626 | 民族:   | 汉族              |  |
| 所在院系:    | 化学研究所              | 专业:   | 高分子化学与物理        |  |
| 生源地:     | 河北省邯郸市邯山区          | 学号:   | Jmm20170701     |  |
| 毕业时间:    | 2017-07-01         | 培养方式: | 非定向             |  |
|          |                    |       |                 |  |
| 就业单位信息   |                    |       |                 |  |
| 就业方式:    | 待就业                | 职位类别: | 科学研究人员          |  |
| 工作单位名称:  | 迷你校北京市D总公司         |       |                 |  |
| 工作单位所在地: | 北京市海淀区             |       |                 |  |
| 单位地址:    | 朝阳区三元桥第三置业大厦B座1101 | 单位行业: | 信息传输、软件和信息技术服务业 |  |
| ·····    |                    |       |                 |  |

图 1.3.2-2

注:每位同学只可接受一份 offer,当学生接受一份 offer 后,我的 offer 页面与详情页面中均不可再进 行接受或拒绝 offer 的操作,如图 1.3.2-3。请同学们慎重选择要接受的 offer!

| 学生接收状态           |        |        |        |        |            |      |    | 查询    |
|------------------|--------|--------|--------|--------|------------|------|----|-------|
| 招聘单位名称           | 职位类别   | 是否解决档案 | 是否解决户口 | 学生接受状态 | 有效期至       | 审核状态 | 详情 | 操作    |
| 迷你校大连分公司         | 金融业务人员 | 否      | 否      | 已拒绝    | 2020-05-05 | 待审核  | 详情 | 接受拒绝  |
| 迷你校大连分公司         | 工程技术人员 | 是      | 是      | 已接收    | 2020-01-01 | 待审核  | 详情 | 接受 拒绝 |
| 接受网上offer即视为签约,调 | 影谨慎操作。 |        |        |        |            |      |    |       |

#### 图 1.3.2-3

学生接受 offer 后需等待院系老师审核,当院系审核通过后,学生接受状态变为"已签约",系统自动 生成三方协议,网上签约正式完成。若院系审核不通过,则学生接受状态变为"已作废",学生可继续接受 其他 offer。

注意:如果学生签约地位于北京上海等需要派遣接收函的城市,请在接收签约后,老师审核前,在 "三方协议"功能点中,补充相关详细信息,并补充派遣接收函。

## 1.3.3. 三方协议

若学生还没有接受 offer 或接受的 offer 仍在审核中,或接受的 offer 审核未通过,则学生没有三方协议,系统给出提示信息,如图 1.3.3-1

对不起,未找到您的三方协议,请先接受offer进行签约。或者自己录入信息!

图 1.3.3-1

学生选择自己录入信息,首先要选择大图标毕业去向分类。如下图

|           | _                                     |    |     |              |      | _                                                                                                    |                        |
|-----------|---------------------------------------|----|-----|--------------|------|----------------------------------------------------------------------------------------------------|------------------------|
|           | 毕业去向(必选)                              |    |     |              |      |                                                                                                    |                        |
| 就业信息      |                                       |    |     |              |      |                                                                                                    |                        |
| 就业形式:     | i i i i i i i i i i i i i i i i i i i | 2- |     | <del>.</del> |      |                                                                                                    | 请选择                    |
| 报到证签发类别:  | 1                                     | 派遣 | 二分  | 回原籍          | 异地二分 |                                                                                                    |                        |
| 基层证书发放范围: | 4                                     |    |     | Æ            | 7    | <                                                                                                    | 是 〇 否 🖲 [鼠标悬停在问号上, 可查看 |
| 工作单位信息    | 参军                                    |    | 博士后 | 升学           | 出    | 国                                                                                                    |                        |
| 工作单位名称:   | יטרובו טיי בבי ענמולין.               | _  | _   |              | _    | The state of the state of the s | 请选择                    |
| 工作单位所在地:  | 青输入省市                                 |    |     | •            |      | 单位地址:                                                                                                    |                        |
| 单位行业:     | 青洗择                                   |    |     | ~            |      | 单位性质:                                                                                                    | 请洗择                    |

有关上图的每个图标的说明,请看下图:

#### 派遣数据填报分类:

<mark>毕 业去向:</mark> 毕业去向主要是指毕业生的就业状态,一般分为派遣、考研、接本、特分、二分等几种形式。毕业去向直接决定了毕业生的户口、档案、党团组织关系等转接的手续办理方式。如派遣的毕业生可以办理就业报到证考研的毕业生则不能办理就业报到证等。 派遣、二分: 2. (一)派遣 派遣是指毕业生落实接收单位..学校为其出具就业报到证..并在其毕业后将其户口档案关系转入接收单位的就业形式,其中对于接收单位.要求其具备能够接收毕业生户口和档案的资格。如北京生源毕业生要派遣到北京单位..需该单位能够接收毕业 派遣 牛档案或委托相应公共人才管理机构接收毕业档案, 芙单位不能接收学生档案或来存相应公共人才服务机构开户, 到只能招学牛档案结至户口所存区人力资源和社会保健局能业牛健业工作部门, 非肯牛海族业牛要沿遭到北方单位, 到要求接收单位 必须能够接收毕业生的户口档案,若单位无京外生源户口接收指标,则不能办理就业派遣手续,这种情况下,只能为毕业生办理二分回原籍的手续。 (二)二分 二分悬指毕业生毕业时由于主英定就业单位成英定了责法就业单位,单位无法接纳毕业生结实(加北京牛蒡)或单位无法解决方外生源毕业生户口。准各毕业后真参加研究生差试成由请出国等原因,受约按照国家有关政策,推进业生约之口约家关系 一分 派遣回生源地区,由当地毕业生就业主管部门继续落实其就业或提供服务的一种方式。办理二分手续的京外生源毕业生,毕业两年内落实就业单位的,可申请办理派遣手续。办理二分手续的北京生源毕业生,高校后落实北京就业单位的,按北京市人社 局《关于北京生源大中专毕业生离校后就业服务及人事档案接收管理有关问题的通知》(京人社毕发〔2011]133号)等有关规定执行。 贾活就业 <u>灵活就业是指劳动力市场中动态性、非固定和非规范性的就业形式,亦指非正规就业。正规就业意指有长期的劳动关系、稳定的工作岗位和固定的雇主的一种就业方式。灵活就业一般来说其劳动合同关系是临时的,工作岗位通常是不确定的,也可</u> 能被多个雇主雇用。 灵活就业按照二分回原籍办理派遣手续。 自主创业。 自主创业是指劳动者上要依单自己的资本、资源信息、技术、绎验以及其他因素自凵创小实业、自己开辟工作环境、解决就业问题的一种就业方式。 自主创业毕业时办理二分回省派遣手续,具体流程:→1、了解省内就业政策;2高校前领取二分回省就业报到证;户口迁移;3.在规定时间内按报到证指定单位报到,联系存档事宜;4在规定时间内党报到证到生源所在地派出所落户;5.逾期未报者; 按各省政策处理,学校不再负责调整改派,6.二分 回省毕业生应方省内提定金融内落实鲜业单位 并到报到证指定单位办理就业手续金额将失去派遣资格。 从2018年起,南京、深圳、西安、武汉、杭州等不少城市可以"先落户、后就业",到2018年底。全国有不同级别的超过100个城市发布了人才政策。特别是二线城市,成为力度最大的人才引进城市。进入2018年,"枪人大战"正在许多城市火爆进 1. 载至2月18日.2019年发市各种人才引进与落户等政策的城市已经有16个。其中,西安、南京再度升级人才引进政策,引来社会广泛关注。 这种情况可凭当地接收函.参照"签劳动合同"。 "二分" 办理到相关省市就业派遣手续,分两种情况 异地二分 1. 户口回原籍但去其它省签劳动合同就业的,填派遣数据时就业形式选"签劳动合同",毕业去向选"二分" .毕业去向选"二分"。 2 . 落户A省但去B省签劳动合同就业的,填派遣数据时就业形式选"签劳动合同" 参军分为参军入伍和到部队工作两类 4 1.参军入伍。毕业时参军入伍毕业生,档案经举校所属区的武装部门转至服役部队,大学生参军有关政策政审。按《征兵政治考结工作规定》和有关规定执行。年龄条件,义务兵征集年龄,男青年高校在校生22周岁,毕业生可放宽至24周岁,女 •▶☞★◇叫:〒本町୭季◇叫字型玉。18県総学校四周総町総改部187巻11月電工庫伐田時水、ス学生9季有大成東原項: 按《世共成活考核上作規定》和有关规定执行。年龄条件:又务共逐黨年龄,男育率高校在校生27周岁,毕业生可放宽至24周岁;女 青年为车端18227周岁。大学生参军注意事项:一是必须在入伍时是大学生身份(比如有些是中专技校学生入伍后享受政策进入高职专科学习然后申请专升本的不行);二是必须是从北京市入伍的。北京高校学生外地入伍或北京語学生京外入伍 都不在享受政策范围内;三是必须是应届当年参掌人伍或在校生入伍的,住届生不行。 参军 2. 到部队工作: 到部队工作的, 签订三方协议, 直接派遣。 博士后实际上是一种就业的升学。根据教育部以前规定:博士后不办理就业报到证、入站后即享受当地户籍待遇、出站后直接办理落户手续。 1 2019年1月,博士后管理委员会在未与教育部及北京市教委沟通的情况下,向做博士后的毕业生发布通知,自2019年1月1日起,应届毕业博士生申请博士后进站时必须答订《毕业生就业协议书》,持《就业报到证》到设站单位报到,请新进入职的国 级、校级博士后到毕业学校就业办领取《毕业生就业协议书》来我都补签建议已进站的圆级、校级博士后到毕业学校就业办补办《毕业生就业协议书》,特别是出站有去北京、上海、广州、深圳方向就业的博士后一定一定抓紧时间补办,否则以 博士后 后将率以在上述地区入户。经与北京市教委协商,为不影响毕业生入站,毕业生持得曾会录取通知书可以按照博管会要求签三方协议派遣到相关单位,北京市教委可以开具报到证,学校派遣系统数据提交:就业形式选 "已上博士后" 、毕业去问选 "派遣"。 Æ 升学:包括已上博、已上硕、已上二学位,其中考研流程分为:1)、全日制研究生∶A、成功→本校→户档不需要办理手续,成功→外校→调档函(录取通知书) B、未成→次年考研→二分回省。未成→就业 刊学 2), 非全日射研究生-A, 成功→定向→派遣成二分(具体根据学校录取要求办理户档手续),成功→非定向→凭证档函或录取通知书调档(具体根据学校录取要求办理户档手续),B, 未成→次年考研→二分回省,未成→就业 X 自费申请出国(境)留学流程 自费出国: 1、出国成行: 1) 联系国外境外学校:收到国外境外大学接收围或录取通知,本人经销量考虑,申请出国(出境)国学,不参加就业派遣2)填马书面申请:申请自费留学的学生在本校规定时间内提交《申请申请出国(出境)国学不参加就业申 出国 请表》3)办理二分报到证:持申请表及出国证明材料到学校申请办理二分回省,领取二分报到证。4) 、办理户档转出:经批准同意自费出国留学的毕业生,在规定目期之前到本校保卫处及人事档案室办理户口档案二分回原籍的手续。5)出国未成 行:出国未成的毕业生需在学校规定的日期之前,串请参加就业派造,逾期学校将户口档案转回生源地

# 毕业去向选择图

毕业去向:毕业去向主要是指毕业生的就业状态。毕业去向直接决定了毕业生的 户口、档案、党团组织关系等转接的手续办理方式。如派遣的毕业生可以办理就 业报到证考研的毕业生则不能办理就业报到证等。

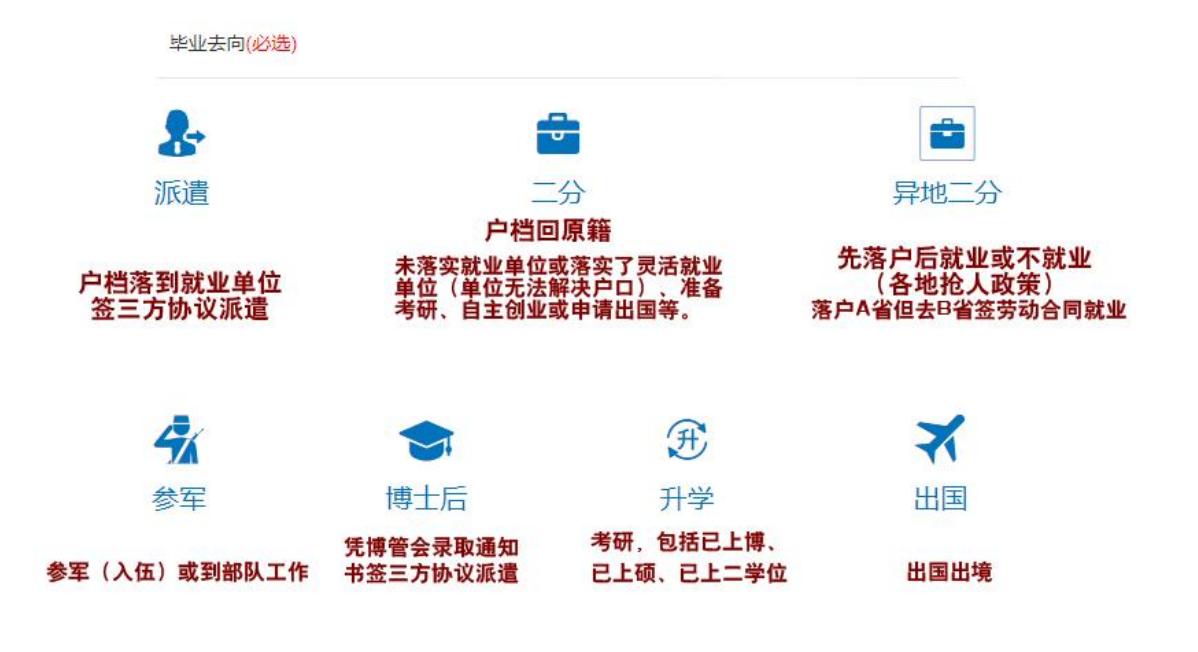

为了方便毕业生填报数据,我们将毕业去向填报分为七类:

图 1.3.3-2

然后填写三方协议相关信息,选择不同就业形式有不同必填情况。 图1派遣、图2二分、图3异地二分、图4参军、图5参军、图6博士后、图7升学、图8出国

以下是各项填报的详细说明:

# 图1派遣数据填报说明:

派遣:是指毕业生落实接收单位,学校为其出具就业报到证,并在其毕业后将其户口档案关系转入接收单位的就业形式。其中 对于接收单位,要求其具备能够接收毕业生户口和档案的资格。如北京生源毕业生要派遣到北京单位,需该单位能够接收毕业 生档案或委托相应公共人才管理机构接收毕业生档案,若单位不能接收学生档案或未在相应公共人才服务机构开户,则只能将 学生档案转至户口所在区人力资源和社会保障局毕业生就业工作部门;非京生源毕业生要派遣到北京单位,则要求接收单位必 须能够接收毕业生的户口档案,若单位无京外生源户口接收指标,则不能办理就业派遣手续,这种情况下,只能为毕业生办理二 分回原籍的手续。

| 就业信                                       | 記                       |                                                                                    |                      |                                           |          |
|-------------------------------------------|-------------------------|------------------------------------------------------------------------------------|----------------------|-------------------------------------------|----------|
|                                           | 就业形式:                   | 签就业协议 单位解决毕业生户档、毕业生将户档迂到单位的选此项 ><br>(其中包括选调生、基层就业等)                                | 毕业去向:                | 派遣 就业形式为签就业协议的请选此项                        | -        |
|                                           | 报到证签发类别:                |                                                                                    | 报到证编号:               | 由系统生成                                     |          |
| e la la la la la la la la la la la la la  | 基层证书发放范围:               | 清选择 非基层就业请选择"未发放",选调生选择相应基层选项、一匹部志愿者选择                                             | 释相应内容                |                                           |          |
| r                                         | 是否派回原籍:                 | 是〇 否 .                                                                             |                      |                                           |          |
|                                           |                         |                                                                                    |                      |                                           |          |
| 工作单                                       | 自位信息                    |                                                                                    |                      |                                           |          |
| +5                                        | 职位类别:                   | 「清选择 ~                                                                             | 工作单位名称:              | 请输入公司名称 请填写三方协议上接收毕业生的单位名称全称,通            | 过FESCO等第 |
|                                           | 丁作单位新产地。                |                                                                                    | 单位1011-              | 工作单位不能为空 代理的,派遣单位名称格式为:第三方单位名称(           | 接收毕业生单位  |
|                                           | T1 Here (T14) (T14)     | 带输入目节 <b>滚得马舍巾两级温息,且接巾得马巾这两级温息,个能很马 巾接这</b><br>工作单位所在地不能为空                         | *** (L-10-L-         |                                           |          |
| **                                        | 单位行业:                   | 清选择 イ                                                                              | 单位性质:                | 清选择 请者右侧单位性质说明                            | - 根据单    |
|                                           | 组织机构代码:                 | 平位行业不能为空<br>请必须准确填写具体工作单位的统一社会信用代码(位数及大小写要准确)工作时间                                  | 唐位联系人;               | 甲位性肉不能为空                                  | 以"院      |
|                                           |                         | 登录https://www.cods.org.cn/查询,下班时间或上面网域无法查到建议使用天                                    | 限査                   |                                           | 18.21.1  |
|                                           | 联系人手机:                  |                                                                                    | 联系人电话:               |                                           | 办公室      |
| <del>.</del> #5                           | 単位邮编:                   | 请必须准确填写六位数字                                                                        |                      |                                           | 中、小、     |
|                                           |                         |                                                                                    |                      |                                           | 质才可      |
| - 0-1                                     | A sum site and the same |                                                                                    |                      |                                           | 等教育      |
|                                           | <b>X</b> 派這里位信息         | 2                                                                                  |                      |                                           | 教育单      |
| <b>T</b>                                  | 派遣单位名称:                 | 请填写三方协议上接收毕业生的单位名称全称,通过FESCO等第三方做人事代理的                                             | 9. 派遣单位名称格式为         | 9.第三方单位名称(接收毕业生单位名称)                      | 事业单      |
|                                           | 派遣单位地区:                 | (KE中位/NE/SE)<br>清協入自市 请编写省市两级信息、直辖市编写市区两级信息、不能编写"市辖区                               |                      |                                           | 名称最      |
|                                           |                         | 派遣单位地区不能为空                                                                         |                      |                                           | 左括号      |
|                                           | 签约日期:                   | 2020-06-22 请准确填写签订三方协议的时间                                                          |                      |                                           | 行此规      |
|                                           |                         |                                                                                    |                      |                                           | 业单位。     |
| * 档案轴                                     | 寄信息                     |                                                                                    |                      |                                           | "公司"     |
|                                           | 档案转寄单位名称:               |                                                                                    |                      |                                           | ne-carr  |
| R. C. C. C. C. C. C. C. C. C. C. C. C. C. |                         |                                                                                    |                      |                                           |          |
|                                           | 档案转寄单位所在首市:             | 请输入百市 请谓写与派遣单位地区一致的省市两级信息,直辖市填写市区两级信息<br>#\$\$#\$#\$############################## | 息,不能填写"市辖区"          |                                           |          |
|                                           | 档案转寄地址:                 |                                                                                    |                      |                                           |          |
|                                           |                         |                                                                                    |                      |                                           |          |
|                                           | 档案转寄部门:                 |                                                                                    | 档案转寄邮编:              |                                           |          |
|                                           | 档案接收人:                  |                                                                                    | 档案接收人电话:             |                                           |          |
|                                           |                         |                                                                                    |                      |                                           |          |
|                                           | E移信息                    |                                                                                    |                      |                                           |          |
|                                           | 户口迁移地址:                 | 请完整准确填写户口迁移地址、精确到门牌号。进京接收函上标注为北京三年落户的                                              | 約、请将户口信息填为局          | ,籍户口所在地地址,若入学时末将户口迁至学校的,请填写"生源地户口         | □在家"     |
|                                           |                         | (如生源地为北京市海淀区、則此处信息填写为北京市海淀区户口在家)。                                                  | (1) 54.48 (1)        |                                           |          |
|                                           |                         | ————————————————————————————————————                                               | 四种情况:<br>位、档案转至用人单位或 | <b>戊其委托的人力资源服务机构。户口暂保留在原籍。</b>            |          |
|                                           |                         | 二、上学期间户口在学校,毕业后无需持《就业报到证》可将户口和档案转至原籍                                               | 的毕业生,毕业时,学校          | <b>饮将《就业报到证》签发至用人单位,档案转至用人单位或其委托的人力</b> 引 | 表源服      |
|                                           |                         |                                                                                    |                      |                                           |          |
|                                           |                         | 务机构,户口暂转至原籍。<br>三、上学期间户口在学校,毕业后需持《就业报到证》才能将户口转至原籍的毕业<                              | 生,1.毕业时、学校路《         | 《就业报到证》签发至原籍,档案保留在学校(原籍要求必须转档才能落户         | 的. 相     |

二分:是指毕业生毕业时由于未落实就业单位或落实了灵活就业单位(单位无法接收毕业生档案(如北京生源)或单位无法解决京外生源毕业生户口]、准备毕业后再参加研究生考试或申请出国等原因,学校按照国家 有关政策,将毕业生的户口档案关系

派遣回生源地区,由当地毕业生就业主管部门继续落实其就业或提供服务的一种方式。办理二分手续的京外 生源毕业生,毕业两年内落实就业单位的,可申请办理派遣手续。办理二分手续的北京生源毕业生,离校后落 实北京就业单位的,按北京市人社

局《关于北京生源大中专毕业生离校后就业服务及人事档案接收管理有关问题的通知》(京人社毕发 (2011]133号)等有关规定执行。

图 2 二分(未就业、灵活就业)数据填报说明:

| 就业信息                                                                                                    | 望中了周廷的业品的「从的工法检查比山户就要/约小古户蒲\团从内工法超也产生上至1+2.L                                                                                                    |                                        |
|----------------------------------------------------------------------------------------------------|----------------------------------------------------------------------------------------------------|----------------------------------------|
| 就业形式:                                                                                                    | 洛安了页活成型单位 (单位无法接收中型生档案)间北原生感)成单位无法展录员外生感中型生<br>户口],就坐形式选"签劳动合同";未落实就单单位或准备毕业后再参加研究生考试等原因 毕业去向:<br>二分回原籍的,就重形式选择相对应的就影形式。                                                                                                    | =                                      |
| 报到证签发类别:                                                                                                    | · 请选择 <b>回生源地报到 →</b> 报到证编号                                                                                                    | 由系统生成                                  |
| 基层证书发放范围:                                                                                                    | 报到业主双美制小银为业<br>请选择 未发放 ~                                                                                                    |                                        |
| 皇亦夜回清鐘。                                                                                                    | □ @ 否 ^ 神报县 系结会自动博士用篮的安排出从什么政府从价格去地 神经不 机模亦把槽均槽包裹                                                                                                    | 笔抹涂消雾关系兼价机关信息 净格后面情容下面信息               |
| ALCONVENTION.                                                                                                    |                                                                                                    | 相接权 世典大乐半 化 他大语态。 这件 但 并 书 句 下 南 语态。   |
| 茶实灵活动<br>不正作单位信息 未落实就到                                                                                                    | t业单位的,此部分内容"工作单位名称"和"工作单位所在地"需填写原籍接收户档的<br>L单位或准备毕业后再参加研究生考试等原因,二分回原籍的,此部分内容都填写原籍接                                                                                                    | 单位信息,其他信息填具体落实灵活就业单位(具体工作单<br>收户档单位信息。 |
| 职位类制:                                                                                                    | 请选择 请选择在落实灵活就业单位(具体工作单位)的职位类别 工作单位名称<br>PhoteB/Listing                                                                                                    | 请输入公司名称 请填写原籍接收户档单位名称                  |
| 工作单位所在地:                                                                                                    | 请给入台市 请填原籍接收户档单位所在地省市两级信息 * 单位地址                                                                                                    | 请填写落实灵活就业单位(具体工作单位)地址                  |
| 单位行业:                                                                                                    | 工作单位年在地不能为空<br>请选择 请选择落实灵活就业单位(具体工作单位) > 单位性质                                                                                                    | 清选择 落实灵活就业单位(具体工作单位)的单位性质              |
| 1010101 4018-773.                                                                                                    |                                                                                                    | 単位性质不能为空                               |
| IZZERA DIAL COST                                                                                                    | 治失灾渴款至单位的讲述须准确供与共补工作单位的法一位省值用代码(证款及入小与安准确)单位收5000<br>其他填原籍户档接收单位的。请登录https://www.cods.org.cn/查询,或使用天跟查                                                                                                    | 请领与潜头交活就业单位(共体土作单位)收余人                 |
| 联系人手机:                                                                                                    | 请填写落实灵活就业单位(具体工作单位)联系人手机 联系人电话:                                                                                                    | 请填写落实灵活就业单位(具体工作单位)联系人电话               |
| 单位邮编:                                                                                                    | 请填写落实灵活就业单位(具体工作单位)邮编                                                                                                    |                                        |
|                                                                                                    |                                                                                                    |                                        |
| 二分或派遣单位信息 🗋                                                                                                    | 真写原籍接收户档关系单位相关信息(各省(市、自治区)接收外地高校毕业生 就业政策文件汇编内选择,必                                                                                                    | 须电话核实相关信息后再填写,否则会出现信息不准确导致无法正常转迁所      |
| 派遣单位名称:                                                                                                    |                                                                                                    |                                        |
| 派遣单位地区:                                                                                                    | 派出帝位不能为空<br>话输入雪市 <b>请嘲写省市两级信息,直转市填写市区两级信息,不能填写"市转区"</b>                                                                                                    |                                        |
|                                                                                                    | 派倡单位地区不能为空                                                                                                    |                                        |
| 金约旦朔:                                                                                                    | 2020-06-22                                                                                                    |                                        |
|                                                                                                    |                                                                                                    |                                        |
| Extended A who has not                                                                                                    |                                                                                                    |                                        |
| 档案转寄信息 请增写原籍接                                                                                                    | 收户档关系单位相关信息(各省(市、自治区)接收外地高校毕业生 就业政策文件汇编内选择. 必须电话核测                                                                                                    | ·相关信息后再填写,否则会出现信息不准确导致无法正常转迁户档关系)      |
| <b>档案转寄信息 演奏写展卷接</b><br>电差转寄量位名称:                                                                                                    | 收户档关系单位相关信息(各省(市、自治区)接收外地高校毕业生 就业政策文件汇编内选择、必须电话机T                                                                                                    | ·相关性息后再填写。 否则会出现信息不准确导致无法正常转迁户相关系)     |
| <b>档案转寄信息 建氧写原曲</b><br>电重转要单位名称:<br>电面转要单位名称:                                                                                                    | 做户档关系单位相关信息(各省(市、自治区)接收外地高校毕业生 就业政策文件汇编内选择、必须电话核环<br>一一一一一一一一一一一一一一一一一一一一一一一一一一一一一一一一一一一一                                                                                                    | 相关信息后再调写。否则会出现信息不准确导致无法正常转迁户相关系)<br>-  |
| <b>档案转寄信息 读有写集新</b><br>电型转寄单位条件:<br>电型转表单位所在面书:<br>电型转表电位所在面书:                                                                                                    | ②户档关系单位相关信息(各省(市、自治区)接收外地高校毕业生 就业政策文件汇编内选择、必须电话核其<br>示能入当市 情報写与质量单位地区一致的省市网络信息、直接市项写市区网络信息、不能填写"市场区<br>国际标单公开在市石石为交                                                                                                    | ·相关信息后再填写。否则会出现信息不准确导致无法正常转迁户相关系)      |
| 台菜特否信息 (東有文集務)<br>地面特素単位名称:<br>地面特素単位名称:<br>地面特素単位名称:<br>地面特素単位不在首称:<br>地面特素単位不在首称:<br>地面特素地位:<br>地面特素地位:                                                                                                    | ②户档关系单位相关信息(各省(市、自治区)接收外地集校毕业生 就业政策文件汇编内选择、必须电话转其<br>示能入当市 情報写与派遣单位地区一致的省市网络信息、重绪市描写市区网络信息、不能模写"市辖区<br>和运动考虑(所在当市不能为定<br>也运行表前端。                                                                                                    | ·相关信息后再编写。 否则会出现信息不准确导致无法正常转迁户档关系)     |
| <b>档案转寄信息 領東写東藤</b><br>転生映素単位本称:<br>・<br>電報・素単位所を書称:<br>・<br>転転映素的に:<br>・<br>地面映表的に:<br>・<br>地面映表的に:<br>・<br>・                                                                                                    | ②户档关系单位相关信息(各省(市、自治区)接收外地集校毕业生 就业政策文件汇编内选择、必须电话转其<br>法纪入告告 講業写与派遣单位地区一致的省合网级信息、直接市集写市区网级信息、不能集写"市辖区<br>国际经常型口所在告书不能力交<br>地面转者的原因                                                                                                    | · 福关信息后再编写。 西新会出现信息不准确导致无法正常转迁户档关系)    |
| <b>档案转寄信息 《</b> 東京東藤<br>س王<br>「<br>和王<br>秋春中位<br>府在<br>市<br>・<br>和王<br>秋春中<br>位<br>府<br>七<br>二<br>秋<br>二<br>秋<br>本<br>秋<br>本<br>北<br>二<br>秋<br>本<br>位<br>な<br>称<br>・<br>二<br>秋<br>本<br>一<br>位<br>本<br>称<br>・<br>二<br>秋<br>本<br>一<br>位<br>本<br>称<br>・<br>二<br>秋<br>本<br>一<br>位<br>本<br>称<br>・<br>一<br>二<br>新<br>十<br>位<br>府<br>右<br>前<br>・<br>二<br>本<br>一<br>一<br>石<br>本<br>市<br>・<br>一<br>一<br>石<br>本<br>前<br>・<br>二<br>小<br>一<br>石<br>本<br>前<br>・<br>二<br>小<br>二<br>一<br>二<br>一<br>二<br>一<br>二<br>一<br>二<br>一<br>一<br>一<br>一<br>一<br>一<br>一<br>一<br>一<br>一<br>一<br>一<br>一                                                                                                    | 农户档关系单位相关信息(各省(市、自治区)接收外地集校毕业生 就业政策文件汇编内选择。必须电话转其<br>示能入当市 講業写与派遣单位地区一致的省市两级信息、直接市集写市区两级信息、不能集写"市辖区<br>国际记录是应奸在当市不可力空<br>————————————————————————————————————                                                                                                    | ·福关信息后再编写。 西新会出现信息不准确导致无法正常转迁户档关系)     |
| <b>档案转寄信息 《東京東藤時</b><br>紙座時寄曲位在前<br>。<br>紙案時寄曲位所在南市<br>紙座時寄創记<br>、<br>紙面時寄創门<br>、<br>紙面時寄創了<br>、<br>、<br>業業業業                                                                                                    | ※内培共系参位期共信息(各省(市、自治区)接改外地集校毕业生 就业政策文件工程内选择、必须电话转其<br>(清松入告市、講業写与派遣单位地区一致的省合两级信息、直接市集写市区两级信息、不能集写"市辖区<br>民能将希望公所在告示不可分)<br>(相互供在告示不可分)                                                                                                    | · 福关信息后有有有。否则会出现信息不准确非数元法正常转迁户档关系)<br> |
| 档案转寄信息 组织系展展<br>医生活素中心所在面布:<br>他案状素中心所在面布:<br>他案状素中心所在面布:<br>他案状素中心所在面布:<br>他实际素和记述:<br>他实际素和记述:<br>他实际表别记:<br>他实际表别:<br>他实际表别:<br>他实际表别:<br>他实际表示是一个问题:<br>他实际表示是一个问题:<br>他实际表示::<br>他实际表示::<br>他实际表示:<br>他实际表示::<br>他实际表示::<br>他实际表示 | ②户档关系单位相关信息(各省(市、自治区)操改外地高校毕业生 就业政策文件汇编内选择。必须电话转其<br>(清松入告合、编集写与高速单位地区一致的省合两级信息、直接市集写市区两级信息、不能集写 市场接区<br>活动必然型(分析在市不高力空)<br>(本面状存型)<br>(本面状存型)<br>(本面状存型)<br>(生命不法接应供业生态案(知此常生面)或单位不法转决定外生面毕业生户口)的课程写具法就业工作单约<br>B容特数数、在来特数数、就业实习、失业量记、和考博士后、和考博、和考试、和考二年位、相出国等)等                                                                                                    | ·福关信息后再编写。 否则会出现信息不准确导致无法正常转迁户档关系)     |
| 日本院特否信息 単和工業時間<br>地震等素単位名称:<br>地震等素単位名称:<br>地震等素単位名称:<br>地震等素単位名称:<br>地震等素単位名称:<br>地震等素単位名称:<br>地震等素単位名称:<br>地震等素単位名称:<br>日本院大学生たる。<br>本の一本のの一本のの一本のの一本のの一本のの一本のの一本のの一本のの一本のの一                                                                                                    | 农户档关系单位制关信息(各省(市、自治区)操改外地高校毕业生 就业政策文件汇编内选择。必须电话转其<br>(清松入告告) 编辑写与是建业也也这一致的省合两级信息。直接市得写市区两级信息、不能看写"市辖区<br>民能动来然应所在告示不能力空<br>(加速的来说在告示不能力空)<br>(加速的来说是一些"一些"的"有些"的"一些"的"有些"的"一些"的"一些"。<br>(加速的来说是一些"的"一些"。<br>(加速的来说是一些"一些","一些","一些","一些","一些","一些","一些","一些                                                                                                    | 相关性意思同等項句。 否则会出现信息不准確容数无法正常转迁户档关系)<br> |
| 档案转寄信息 電気系振動   运送外寄申位示称   ・ 追求外寄申位示   ・ 追求外寄申位   ・ 追求   ・ 追求   ・ 追                                                                                                    | ②P·特共系参位期关信息(各省(市、自治区)接收外地高校毕业生 就业政策文件汇编内选择。必须电话转其<br>(清松入出市) 提電写与其進业位地区一致的省合两级信息。直接市電写市区两级信息、不能電写 市场级区<br>活动的希知识所已由不可加空<br>(加速)的省合两级信息。直接市電写市区两级信息、不能電写 市场级区<br>(加速)的省合两级信息。直接市電写市区两级信息、不能電写 市场级区<br>(加速)的省合面。(加速)的省合两级信息。直接市電写市区两级信息、不能電写 市场级区<br>(加速)的省合面。(加速)的省合面。(加速)的省合面。(加速)的省合面。(加速)的名词。(加速)的名词。(加速)的。(加速)的。(加速)的。(加速)的。(加速)的。(加速)的。(加速)的。(加速)的。(加速)的。(加速)的。(加速)的。(加速)的。(加速)的。(加速)的。(加速)的。(加速)的。(加速)的。(加速)的。(加速)的。(加速)的。(加速)的。(加速)的。(加速)的。(加速)的。(加速)的。(加速)的。(加速)的。(加速)的。(加速)的。(加速)的。(加速)的。(加速)的。(加速)的。(加速)的。(加速)的。(加速)的。(加速)的。(加速)的。(加速)的。(加速)的。(加速)的(和速)的。(加速)的。(加速)的(和速)的(和速)的(和速)的(和速)的(和速)的(和速)的(和速)的(和 | 相关性息息后再编写。 否则会出现信息不准确导致无法正常转迁户档关系)<br> |
| 档案转寄信息 電気系振動<br>出版映影単位本符:<br>出版映影単位本符:<br>出版映影単位本符:<br>出版映影型社:<br>出版映影型社:<br>出版映影型社:<br>出版映影型社:<br>出版映影型社:<br>出版映影型社:<br>出版映影型社:<br>出版映影型社:<br>出版映影型社:<br>出版映影型社:<br>出版映影型社:<br>出版映影型社:<br>出版映影型社:<br>出版映影型社:<br>出版映影型社:<br>出版映影型社:<br>出版映影型社:<br>出版映影型社:<br>出版映影型社:<br>出版映影型社:<br>出版映影型社:<br>出版映影型社:<br>出版映影型社:<br>出版映影型社:<br>出版映影型社:<br>出版映影型社:<br>出版映影影[]]<br>出版映影型社:<br>出版映影型社:<br>出版映影型社:<br>出版映影型社:<br>出版映影型社:<br>出版映影型社:<br>出版映影型社:<br>出版映影型社:<br>出版映影型社:<br>出版映影型社:<br>出版映影型社:<br>出版映影型社:<br>出版映影社:<br>出版映影型社:<br>出版映影型社:<br>出版映影型社:<br>出版映影型社:<br>出版映影社:<br>出版映影表:<br>出版映影<br>出版形<br>出版<br>出版<br>出版<br>出<br>出<br>出<br>出<br>出<br>出                                                                                                    | 安户特关系单位期关位息(各省(市、自治区)製造外地集技毕业生 就业政策文件工程内选择、必须电话转其<br>(一)<br>(回)<br>(回)<br>(回)<br>(回)<br>(回)<br>(回)<br>(回)<br>(回)<br>(回)<br>(回                                                                                                    | 相关性意思后再编写。 西斯会出现信息不准确导致无法正常转迁户档关系)<br> |
| 日本発导委信息 電気系集構<br>地震等委用位本部:<br>地震等委用位本部:<br>地震等委用位本部:<br>地震等委用位本部:<br>地震等委托社:<br>地震等委托社:<br>地震等委托社:<br>地震等委托社:<br>地震等委托社:<br>地震等委任法:<br>日本第二本地位本部:<br>日本第二本地位本述:<br>日本第二本地位本述:                                                                                                    | ②中提其某单位期关位息(各省(市、自治区)製造外地集技毕业主 就业政策文件工程内选择、必须电话转其<br>(一)<br>(回)<br>(回)<br>(回)<br>(回)<br>(回)<br>(回)<br>(回)<br>(回)<br>(回)<br>(回                                                                                                    | 相关性息息后再调写。 西斯会出现信息不准确导致无法正常转迁户档关系)<br> |
| 日本幹容信息 3年7年88日<br>※主味客単位所在書市:<br>※主味客単位所在書市:<br>※主味客単位所在書市:<br>※主味客単位所在書市:<br>※主味客単位所在書市:<br>※主味客単位所在書市:<br>※主味客単位所在書:<br>※主味客単位所在書:<br>日本第二本単位所在書:<br>日本第二本単位所在書:<br>日本第二本単位所在書:                                                                                                    | ②中提其某单位期关位息(各省(市、自治区)製造外地集技毕业主 就业政策文件工程内选择、必须电话转其<br>(一)<br>(回)<br>(回)<br>(回)<br>(回)<br>(回)<br>(回)<br>(回)<br>(回)<br>(回)<br>(回                                                                                                    | 相关性息息后再调写。 西斯会出现信息不准确导致无法正常转迁户档关系)<br> |
| 档案转寄信息 電気系振動                                                                                                    | ②中提关系单位期关位息(各省(市、自治区)製造外地集技毕业生 就业投资文件工程内选择、必须电话转其<br>(一)<br>(回)<br>(回)<br>(回)<br>(回)<br>(回)<br>(回)<br>(回)<br>(回)<br>(回)<br>(回                                                                                                    | 相关性息息后再调写。 西斯会出现信息不准确导致无法正常转迁户档关系)<br> |

自主创业:是指劳动者上要依单自己的资本、资源信息、技术、绎验以及其他因素自口创小实业、自己开 辟工作环境、解决就业问题的一种就业方式。

自主创业毕业时办理二分回省派遣手续,具体流程:→1、了解省内就业政策;2 离校前领取二分回省就业报 到证,户口迁移;3.在规定时间内按报到证指定单位报到,联系存档事宜;4 在规定时间内凭报到证到生源所 在地派出所落户;5.逾期未报者,按各省政策处理,学校不再负责调整改派;6.二分回省毕业生应在省内规定年 限内落实就业单位,并到报到证指定单位办理就业手续逾期将失去派遗资格。

图 3 二分(自主创业)数据填报说明:

| 中国科学院大学                                                                                                    | 自主因业是借穷动者                                                                                                    | 看上安徽平自己的页中,页标语思,技术、弹脑以及共能凶系自己的小头亚、自己                                                                                                    |                                                                                                |                                               | 180, 12 83, 3 |
|----------------------------------------------------------------------------------------------------|----------------------------------------------------------------------------------------------------|----------------------------------------------------------------------------------------------------|------------------------------------------------------------------------------------------------|-----------------------------------------------|---------------|
| 就业信息                                                                                                    | 2團校開發車二分回                                                                                                    | 省就业报则证, 户口迁移; 3. 在规定时间内按报到证指定单位报到, 联系存档事宜;                                                                                                    | 4在规定时间内克报到证到生源<br>。                                                                            | 所在地派出所落户:6.遍剔未报者,按各省政策处理,学校不再负责调整改击           | 6.二分          |
| 注页                                                                                                    | 回查学业主政在省的                                                                                                    | 1规定丰限内洛头就至单位,并到投到证据定率证办理就至于项遏制将大去派运货(                                                                                                    | 8.                                                                                             |                                               |               |
| 報信息                                                                                                    | BOLLAST:                                                                                                    | 自主创业                                                                                                    | 毕业去向:                                                                                          | =9                                            |               |
| 3時荒求                                                                                                    | 报到证签发类别:                                                                                                    | 请选择 國生源地报到 🗸 🗸                                                                                                    | 报到证确号:                                                                                         | 由系统生成                                         |               |
| nives                                                                                                    | 基层证书发放范围:                                                                                                    | 请选择 <b>未发放 ~</b>                                                                                                    |                                                                                                |                                               |               |
| 8££3offer                                                                                                    | 是否派回原籍: 長                                                                                                    | 昱 ○ 酉 ● 选择是.系统会自动填充原籍档案接收单位名称和单位所在地。选                                                                                                    | ¥否. 根据实际情况填写原籍接                                                                                | 收档案关系单位相关信息。选择后再填写下面信息。                       |               |
| 519X                                                                                                    |                                                                                                    | 0                                                                                                    |                                                                                                |                                               |               |
| We 工作単位信息                                                                                                    | 1                                                                                                    |                                                                                                    |                                                                                                |                                               |               |
| 白粉改书                                                                                                    | 即位类别:                                                                                                    | 请选择 💙                                                                                                    | 工作单位名称:                                                                                        | 時輸入公司名称 请填写原籍接收户档单位名称<br>工作单位不能为空             |               |
| 5659910                                                                                                    | 工作单位所在地:                                                                                                    | 请输入告示 请填原籍接收户档单位所在地省市两级信息 ~                                                                                                    | 舉位地址:                                                                                          | 请填写填写创业项目的地址                                  |               |
| awwarc:<br>溶釋会                                                                                                    | 单位行业:                                                                                                    | 清选择 请选择创业项目单位行业 V                                                                                                    | 单位性质:                                                                                          | 清选择 请填写填写创业项目的单位性质                            |               |
| 空白粉 <sup>成</sup> 书                                                                                                    | 组织机构代码:                                                                                                    | 请准确填写创业项目的统一社会信用代码(位数及大小写要准确)                                                                                                    | 单位联系人:                                                                                         | 请填写填写创业项目的联系人                                 |               |
| 题的资源                                                                                                    | 联系人手机:                                                                                                    | 请登录https://www.cods.org.cn/查询,或使用天眼查<br>请谓写创业项目的联系人手机                                                                                                    | 联系人电话:                                                                                         | 请填写填写创业项目的联系人电话                               |               |
| erwaac<br>開發会                                                                                                    | thickness.                                                                                                    |                                                                                                    |                                                                                                |                                               |               |
| 至白粉改书                                                                                                    | 49(LED 34)                                                                                                    | · 有句 印 王 · 尔 田 即 · 湘                                                                                                    |                                                                                                |                                               |               |
| 「「ない」では、「ない」では、「ない」」では、「ない」」では、「ない」」では、「ない」」では、「ない」」では、「ない」」では、「ない」」では、「ない」」では、「ない」」では、「ない」」では、「ない」」では、「ない」」では、「ない」」では、「ない」」では、「ない」」では、「ない」」では、「ない」」では、「ない」」では、「ない」」では、「ない」」では、「ない」」では、「ない」」では、「ない」」では、「は、」」では、「は、」」、」、」」では、「は、」」、」、」、」、」、」、」、」、」、」、」、」、」、」、」、」、」、                                                                                                    | 自位信息                                                                                                    |                                                                                                    |                                                                                                |                                               |               |
|                                                                                                    |                                                                                                    | <b>青填写原籍接收户档关系单位相关信息(各省(市、自治区)接收外地高校毕业</b> 4                                                                                                    | 就业政策文件汇编内选择,必                                                                                  | 须电话核实相关信息后再填写,否则会出现信息不准确导致无法正常转迁              | > 档关系)        |
| 招聘会                                                                                                    | 派遣单位名称:                                                                                                    |                                                                                                    |                                                                                                |                                               |               |
| 的神会<br>至自协议书                                                                                                    | 派遣单位名称:<br>派遣单位地区:                                                                                                    | 话纸入当市请慎写省市两级信息,直辖市填写市区两级信息,不能填写"市辖区                                                                                                    | o a                                                                                            |                                               | •             |
| 29日か2<br>20日前22月<br>29日2月前                                                                                                    | 派遣单位高称:<br>派遣单位地区:<br>签约日期:                                                                                                    | 出版入出市 <b>请领写省市两级信息。直辖市项写市区两级信息,不能项写"市辖区</b> 2020-05-22                                                                                                    | x                                                                                              |                                               | •             |
| SBAR<br>Enthiologi<br>SBAR<br>SBAR<br>SBAR                                                                                                    | 派遣单位当称:<br>派遣单位地区: (<br>签约日期: (                                                                                                    | 他派入告告 <b>请乘写省市两级信息。重轴市项写市区两级信息,不能填写 "市辖区</b><br>2020-06-22                                                                                                    |                                                                                                |                                               | *             |
| 250日のです<br>250日のです<br>250日のです<br>250日のです<br>250日のです<br>単変特者信息                                                                                                    | 派遣单位名称:<br>派遣单位地区:<br>您约日期:<br>查羅馬馬麗麗物的户:                                                                                                    | 1888.入生作養養与省か再後住息、重雑市集写市区再吸住息、不能集写 市権区<br>2020-05-22 時本品給付料学住員(品名(法、自治区)操作体素率的基本生 計会法留字存至                                                                                                    | ""                                                                                             | 主要兵政策第一百姓 一百姓 一百姓 一百姓 一百姓 一百姓 一百姓 一百姓 一百姓 一百姓 | ×             |
| 250日かび 5<br>250日かび 5<br>250日かび 5<br>250日かび 5<br>250日かび 5<br>250日かび 5                                                                                                    | 派遣单位名称:<br>派遣单位地区:<br>您约日期:<br>请填写原籍接收户时<br>报志转表单位名称:                                                                                                    | 1888.入生: 「「「「」」」」」」<br>1888.入生: 「「」」<br>1888.入生: 「」」<br>1889.入生: 「」」<br>1899.<br>1999.<br>19 | 。<br>编内选择,必须电话核实相关句                                                                            | 1.8后再填写。否则会出现信息不意德导致无法正常转迁户档关系)               | •             |
| 25日から<br>また1950です<br>25日からです<br>25日からです<br>25日からです<br>25日からです<br>25日からです<br>1日定く<br>1日定く<br>1日にして<br>1日にして<br>1日   | 派遣单位名称:<br>派遣单位地区:<br>猛约日期:<br>情况写展籍接收户时<br>指案转来单位名称:<br>案件名单位所在首称:                                                                                                    | (2007人生):曹國馬警查市两條位息、重領市馬马市区两條位息、不能馬马 "市德区<br>2020-05-22<br>相关系单位相关信息(各省(市,自治区)操枪外地高校毕业生 就业改计文件工<br>1000人生): 德國馬与派遣单位也区一致的省市两條信息、重結市馬马市区两條<br>1000人生): 德國馬与派遣单位也区一致的省市两條信息、重結市馬马市区两條                                                                                                    | "<br>编内武择,必须电话结实相关()<br>8.8、不能调写"木辅区"                                                          | 1.息后再增写。否则会出现佳意不准确导致无法正常转亡户结关系)               | •             |
| 2019年2<br>2019日20日<br>2019日20日<br>2019日20日<br>2019日20日<br>2019日2日<br>2019日21<br>2019日21<br>2019日21<br>2019<br>2019<br>2019<br>2019<br>2019<br>201                                                                                                    | 議想申位名称:<br>派遣申位地区:<br>密約日期:                                                                                                    | (2回人生):曹賓写當市两條位息、重領市項写市区两级位息、不能項写"市積区<br>2020-05-22           相关系单位相关信息(各省(市、自治区)操权外地类校毕业生 就业政策文件工           回知人生力:康賓写与夏重单位地区一致的省市两级信息、重装市項写市区两级<br>(运动系型位):PC2                                                                                                    | "<br>唯內遗傳,必須电话核实相关也<br>息息,不能領写"市辖区"                                                            | 1.息后两项写,否则会出现信息不准确导致无法正常转迁户结关系)               | •             |
| 2019年20日<br>空付約20日<br>2019月20日<br>2019月                                                                                                    | <ul> <li>派遣単位支行:</li> <li>派遣単位地区:</li> <li>至初日期:</li> <li>至初日期:</li> <li>重項写原籍後の/P</li> <li>建築時帯単位石作:</li> <li>電路時帯単位石作:</li> <li>電路時帯単位石作:</li> <li>電路時帯単位石作:</li> <li>電路時帯単位石作:</li> <li>電路時帯単位石作:</li> </ul>                                                                                                    | (2股人生): 帶項写當市两條位息、重領市項写市区两级位息、不能項写"市積区<br>2020-05-22<br>相关系单位相关信息(各省(市,自治区)操权外地具投毕业生 就业政策文件工<br>12股人生): 續項写知道重单位地区一致的省市两级信息、重接市項写市区两级<br>HILES将带型5年在省市不能为空                                                                                                    | -<br>編月遺傳、必須电磁核实相关(<br>島島、不能構写"市辖区"<br>地工作吉が宗:                                                 | 1.息后两項写。否则会出现信息不准确等数无法正常转迁户结关系)               |               |
| 部分<br>全計的な特<br>第2分前の<br>第2分前のな特<br>第2分前のな特<br>第3分析高<br>第3分析高<br>第3分析<br>第3分析<br>第3<br>分析<br>第3<br>分析<br>第3分析<br>第3<br>分析<br>第3<br>分析<br>第3<br>分析<br>第3<br>分析<br>第3<br>分析<br>第3<br>分析<br>第3<br>分析<br>第3<br>分析<br>第3<br>分析<br>第3<br>分析<br>第<br>分析<br>第<br>分析<br>第<br>分析<br>第<br>分析<br>第<br>分析<br>第<br>分析<br>第<br>分析<br>第<br>分析<br>第<br>分析<br>第<br>分析<br>第<br>分析<br>第<br>分析<br>第<br>分析<br>第<br>分析<br>第<br>分析<br>第<br>分析<br>第<br>第<br>分析<br>第<br>分析<br>第<br>第                                                                                                    | 派遣単位支称:<br>派遣単位地区:<br>张约日期:<br>霍瑪羽原籍建位内部:<br>森林希单位兵称:<br>森林希単位兵称:<br>和素林表地公:<br>地素林表地():<br>地素体の人):                                                                                                    | (2股人生):曹標写當市两価位息、重額市項写市区两级位息、不能項写"市積区<br>2020-05-22<br>相关系单位相关信息(各省(市,自治区)操物外地高校毕业生 就业政策文件工<br>运路人生): 德德写与波道单位地区一致的省市两级信息、重辅市項写市区两级<br>地区标准书印序在物形不能为定                                                                                                    | -<br>編月進得, 公須电磁線实相关位<br>息息, 不能構写 "市辖区"<br>坦志均表記簿:<br>                                          | 1.息后两項写。否则会出现信息不非确导致无法正常转迁户结关系)               |               |
| 3時号<br>空山地2代称<br>第時分析<br>第時分析<br>第時分析<br>二日第二代称<br>二日第二代称<br>二日第二代<br>二日第二代<br>二                            | ドラークス      「「「「「「」」」」     「「」」」     「「」」     「「」」     「「」」     「「」」     「「」」     「「」」     「「」」     「「」」     「「」」     「「」」     「「」」     「「」」     「「」」     「「」」     「「」」     「「」」     「「」」     「「」」     「「」」     「「」」     「「」」     「「」」     「「」」     「「」」     「「」」     「「」」     「「」」     「「」」     「「」」     「「」」     「「」」     「「」」     「「」」     「「」     「「」     「「」     「「」     「「」     「「」     「「」     「「」     「「」     「「」     「「」     「」     「「」     「「」     「「」     「「」     「「」     「「」     「「」     「「」     「」     「「」     「「」     「「」     「「」     「「」     「「」     「「」     「「」     「」     「「」     「「」     「「」     「」     「」     「」     「「」     「「」     「」     「」     「」     「」     「」     「」     「」     「」     「」     「」     「」     「」     「」     「」     「」     「」     「」     「」     「」     「」     「」     「」     「」     「」     「」     「」     「」     「」     「」     「」     「」     「」     「」     「」     「」     「」     「」     「」     「」     「」     「」     「」     「」     「」     「」     「」     「」     「」     「」     「」     「」     「」     「」     「」     「」  「」     「」     「」  「」  「」  「」  「」  「」  「」  「」  「」  「」  「」  「」  「」  「」  「  「」  「」  「  「」  「  「」  「  「  「  「  「  「  「  「  」  「  」  」  」  」  」  」  」  」  」  」  」  」  」  」  」  」  」  」  」  」  」  」  」  」  」  」  」  」  」  」  」  」  」  」  」  」  」  」  」  」  」  」  」  」  」  」  」  」  」  」  」  」  」  」  」  」  」  」  」  」  」  」  」  」  」  」  」  」  」  」  」  」  」  」  」  」  」  」  」  」  」  」  」  」  」  」  」  」  」  」  」  」  」  」  」  」  」  」  」  」  」  」  」  」  」  」  」  」  」  」  」  」  」  」  」  」  」  」  」  」  」  」  」                                                                                                    | <ul> <li>(回服人生): 曹賓写當市两條位息、重雜市項写市区两级位息、不能項写 "市積区<br/>2020-05-22</li> <li>相关系单位相关信息(各省(市,自治区)操物外地高校毕业生 就业政策文件工<br/>回訳人生): 请賓写与清重单位地区一致的省市两级信息、重辅市項写市区两级<br/>地區好希思切开在他的不能的定</li> </ul>                                                                                                    | ·<br>編內進得,必須电磁線实相关伯<br>息息,不能構写"市辖区"<br>·<br>坦亚均表却病:<br>·<br>·································· | 1.息后两項写。否则会出现信息不非確导致无法正常转迁户结关系)               |               |
| 2019年20日<br>2019日20日<br>2019日20日<br>2019日20日<br>2019日2日<br>2019日21<br>2019日21<br>2019日21<br>2019日<br>2019日21<br>2019日21                                                                                                    | ボタービスタ・     ボタービスタ・     ボタービスタ・     ボタービスタ・     ダリロ目示:     ダリロ目示:     ダリロ目示:     マリロ目示:     マリロ目示:      マリロ目示:     マリロ目示:      マリロ目示:      マリロー      マリロー      マリロー      マリロー      マリロー      マリロー      マリロー      マリロー      マリロー      マリロー      マリロー      マリロー      マリロー      マリロー      マリロー      マリロー      マリロー       マリロー       マリロー       マリロー       マリロー       マリロー       マリロー       マリロー       マリロー       マリロー       マリロー       マリロー       マリロー       マリロー       マリロー       マリロー       マリロー       マリロー       マリロー       ロー | (回服入生): 帶項写當市两條位息、重領市項写市区两级位息、不能項写"市積区<br>2020-05-22<br>相关系单位相关信息(各省(市,自治区)操权外地具投毕业生 就业政策文件汇<br>回知入生): 環境写与观量单位地区一致的省市两级信息、重装市項写市区两级<br>HILES并带型5件在省市不能为空                                                                                                    | 編月進得,必須电磁核案相关的<br>息息,不能構写"市辖区"<br>地面特否却病:<br>地面特代人电流;                                          | 1.息后两項写。否则会出现信息不准确等数无法正常转迁户结关系)               |               |
| SR#合<br>Stable2時<br>SR#2時期<br>SR#2年<br>SR#2年<br>SR#2年<br>SE#892年<br>SE#892年<br>SR#2年<br>SR#2年<br>SR#2年<br>SR#2年<br>SR#2年<br>SR#2年<br>SR#2年<br>SR#2年<br>SR#2年<br>SR#2年<br>SR#2<br>SR#2<br>SR#2<br>SR#2<br>SR#2<br>SR#2<br>SR#2<br>SR#2                                                                                                    | ボターセスタ・     ボターセスタ・     ボターロカス・     ダリング・     ダリング・     マック・     マック | (13服入型的 環境写信市两価位息、重額市項写市区两级位息、不能填写"市積区<br>2020-06-22<br>株式系单位相关信息(各省(市,自治区)接收外地高校毕业生 就业改造文件工<br>通知入他市 環境写与质道单位地区一致的省市两级信息、重销市项写市区两级<br>地路转展示的所在省市不能力定                                                                                                    | "<br>備內國務、必須电磁破实相关()<br>18. 不能情写"市辖区"<br>他室林告部病:<br>他室林()人用话:                                  | 1.8.后荷項写, 否则会出现信息不意德导致无法正要转正户档关系)             |               |
| 2019年2<br>空か約2015<br>1987年2<br>2019年2<br>2019年2<br>20                                                                         | ドラークス (1) (1) (1) (1) (1) (1) (1) (1) (1) (1)                                                                                                    | (13級人生):曹環写管市两级位息,重額市項写市区两级位息,不能填写"市辖区<br>2020-05-22           總委員會的交換息(各省(市,自治区)證軟外地震校毕业生 就业政策文件工<br>(這個人生):環境写与政道单位地区一致的省市网级位息,重額市積写市区两级<br>(集成時間の存在省市不可力)空           期可具体的处理目<br>(調整年初の年初初)空                                                                                                    | ·<br>續內進鋒、必須电语磁实相关的<br>主意、不能填写"市辖区"<br>————————————————————————————————————                    | 1.8后再集写。否则会出现性息不准确导致无法正常转迁户档关系)               |               |
| 2019年<br>空か約2015<br>2019年<br>2019年<br>2019 |                                                                                                    | (13級人生):曹環写管市两级位息、重領市項写市区网级位息、不能填写「市辖区<br>2020-05-22           總数未单位相关信息(各省(市、自治区)操农外地集校毕业生 就业改计文件工<br>(13級人生): 環境写与政道单位地区一致的省市网级信息、重领市項写市区两级<br>(15級人生): 環境写与政道单位地区一致的省市网级信息、重领市項写市区两级<br>(15級人生): 電気与政道単位地区一致的省市网级信息: 重领市項写市区两级<br>(15級人生): 電気与政道単位地区(15級人生): 電気子(15人人生): 電気子(15人人生): 電気(15人人生): 電気(15人人生): 電気(15人人生): 電気(15人人生): 電気(15人人生): 電気(15人人生): 電気(15人人生): 電気(15人人生): 電気(15, 4)((15, 4)(-15, 4)(-15, 4)(-15, 4)(-15, 4)(-15, 4)(-15, 4)(-15, 4)(-15, 4)(-15, 4)(-15, 4)(-15, 4)(-15, 4)(-15, 4)(-15, 4)(-15, 4)(-15, 4)(-15, 4)(-15, 4)(-15, 4)(-15, 4)(-15, 4)(-15, 4)(-15, 4)(-15, 4)(-15, 4)(-15, 4)(-15, 4)(-15, 4)(-15, 4)(-15, 4)(-15, 4)(-15, 4)(-15, 4                                                                                                    | ·<br>備內進鋒、必須电语植实相关的<br>主意、不能填写"市辖区"<br>————————————————————————————————————                    | 2.8后再集马。否则会出现性急不准确导数无法正常转迁户档关系)               |               |
| 2019年20日本<br>2019年20日本<br>2019年1日本<br>2019年1日本<br>2                                                                                                    |                                                                                                    | <ul> <li>(19股入生):曹環写省市两価位息。重領市項写市区两级位息、不能項写「市価区</li> <li>2020-05-22</li> <li>(19股入生):黄環写与波道学位地区一致的省市网级位息。重領市項写市区两级<br/>(19股入生):黄環写与波道学位地区一致的省市网级位息。重領市項写市区两级<br/>(19股入生):黄環写与波道学位地区一致的省市网级位息。重領市項写市区两级<br/>(19股入生):黄環写会议行口</li> <li>(19股及入生):黄環写会议行口</li> <li>(19股及入生):黄環写会议行口</li> <li>(19股及入生):黄環写会议行口</li> <li>(19股及入生):黄環写会谈)工作时尚谱</li> </ul>                                                                                                    | -<br>編內進择, 必須电磁模实相关的<br>編集, 不能模写 "有錢区"<br>地度特形的項:<br>地度特化人用法:                                  | 2.2.后并有马。否则会出现性息不准确导数无法正常转迁户档关系)              |               |
| SSP 2011902191<br>SSP 2011902191<br>SSP 2011902191<br>SSP 2011902191<br>SSP 2011902191<br>SSP 2011902191<br>SSP 2011902191<br>SSP 201192191<br>SSP 20119191<br>SSP 20119191<br>SSP 20119191<br>SSP 20119191<br>SSP 20119191<br>SSP 20119191<br>SSP 20119191191<br>SSP 2011919                                                                                                    |                                                                                                    | (13股入生):曹環写管市两级位息、重領市項写市区网级位息、不能項写「市辖区<br>2020-05-22 信息人生的。 信息人生的、建筑写与政道单位本区一致的省市网级位息、重排市項写市区网络<br>(加加卡普切尔在当时不能力定) 第5月以上的公式目<br>2033年年30月在30日20 第5月以上的公式目<br>2033年年30月在30日20 第5月以上的公式目<br>2033年年30月在30日20 第5月以上的公式目<br>2033年年30月在30日20 第5月以上的公式目<br>2033年年30月在30日20 第5月以上的公式目<br>2033年年30月在30日20 第5月以上的公式目<br>2033年年30月在30日20 第5月以上的公式目<br>2033年年30月在30日20 第5月以上的公式目<br>2033年年30月在30日20 第5月以上的公式目<br>2033年年30月在30日20 第5月以上的公式目<br>2033年年30月在30日20 第5月以上的公式目<br>2033年年30月在30日20 第5月以上的公式目<br>2033年年30月在30日20 第5月以上的公式目<br>2033年年30日20 第5月以上的公式目<br>2033年年30月在30日20 第5月以上的公式目<br>2033年年30月在30日20 第5月以上的公式目<br>2033年年30月在30日20 第5月以上的公式目<br>2033年年30月在30日20 第5月以上的公式目<br>2033年年30月在30日20 第5月以上的公式目<br>2033年年30月在30日20 第5月以上的公式目<br>2033年年30月在30日20 第5月以上的公式目<br>2033年年30月在30日20 第5月以上的公式目<br>2033年年30月在30日20 第5月以上的公式目<br>2033年年30月在30日20 第5月以上的公式目<br>2033年年30月在30日20 第5月以上的公式目<br>2033年年30月在30日20 第5月以上的公式目前 第5日本(金) 二、「「新田町」」 第5日本(金) 二、「「新田町」」 第二日本(金) 二、「「新田町」」 第二日本(金) 二、「「新田町」」 第二日本(金) 二、「「新田町」」 第二日本(金) 二、「「新田町」」 第二日本(金) 二、「「新田町」」 第二日本(金) 二、「「新田町」」 第二日本(金) 二、「「新田町」」 第二日本(金) 二、「「新田町」」 第二日本(金) 二、「「「新田町」」 第二日本(金) 二、「「新田町」」 第二日本(金) 二、「「新田町」」 第二日本(金) 二、「「新田町」」 第二日本(金) 二、「「新田町」」 第二日本(金) 二、「「新田町」」 第二日本(金) 二、「「「新田町」」 第二日本(金) 二、「「新田町」」 第二日本(金) 二、「「新田町」」 第二日本(金) 二、「「新田町」」 第二日本(金) 二、「「新田町」」 第二日本(金) 二、「「新                                                                                                    | 福內進择、必須电磁模支相关的<br>總是,不能填写"市辖区"<br>出度特表影响:<br>出度特点影响:<br>出度特点影响:<br>生态性质形式:                     | <b>2.2.67并第马。</b> 否则全出现位是不准确导数无法正常转迁户档关系)     |               |
| 2019年20日<br>2019日20日<br>2019日2日<br>2019日日<br>2019日<br>2019日日<br>2019日日                                                                            |                                                                                                    | (1日初入生):曹積写留市两価位息、重領市項写市区两级位息、不能項写「市価区<br>2020-05-22<br>相关系单位相关信息(各省(市,自治区)服装外地集校毕业生 就业改革文件工<br>(国际入出力) 遵循互与政道单位地区一致的省市两级信息、重领市項写市区网经<br>(地区将希田の平石市内石)之<br>(地区将希田の平石市内石)之<br>(市局入市力)之<br>(市局入市力)之<br>(市局)(市局)(市局)(市局)(市局)(市局)(市局)(市局)(市局)(市局)                                                                                                    | -<br>編內進得, 公領电语標实相关的<br>編集, 不能填写 "市辖区"                                                         | <b>2.2.后并有马。否则会出现位息不走德导致无法正常转迁户档关系</b> )      |               |
| SBAF SECHERCH SECHERCH SEC                                                                                                    |                                                                                                    | (2回入生の)着現写省市用価位息、重額市項写市区用価位息、不能項写「市価区<br>2020-05-22 相交系单位相关信息(各省(市、自治区)接收外地集校毕业生 就业改革文件工<br>(回入生か) 濃厚与為重量单位地区一致的省市用価信息、重接市項写市区用価<br>(回知入生か)濃厚与為重量单位地区一致的省市用価信息、重接市項写市区用価<br>(回知工作用一不能力)定 田田県市の市場の方法 田田県市の市場の方法 田田県市の市場の方法 田田県市の市場の方法 田田県市の市場の方法 田田県市の市場の方法 田田県市の市場の市場の市場の一般の省市用価価 田田県市の市場の市場の市場の一般の省市用価価 田田県市の市場の市場の市場の 田田県市市の市場の市場の日本市場の市場の日本市場の日本市場の市場の日本市場の市場の日本市場の市場の日本市場の市場の日本市場の日本                                                                                                    | -<br>編內進得, 公須电语法实相处<br>8.8. 不能信用"市辖区"<br>————————————————————————————————————                  | 1.8.6.所有可。 否则会出现住息不非确特数无法正常转迁户结关系)            |               |

异地二分:从 2018 年起,南京、深圳、西安、武汉、杭州等不少城市可以"先落户、后就业",到 2018 年底,全国有不同级别 的超过 100 个城市发布了人才政策。特别是二线城市,成为力度最大的人才引进城市。进入 2019 年,"枪人大战"正在许多 城市火爆进行,截至 2 月 18 日,2019 年发布各种人才引进与落户等政策的城市已经有 16 个。其中,西安、南京再度升级人才 引进政策,引来社会广泛关注。这种情况可凭当地接收函,参照"签劳动合同"、"二分"办理到相关省市就业派遣手续,分两种 情况:1.户口回原籍但去其它省签劳动合同就业的,填派遣数据时就业形式选"签劳动合同",毕业去向选"二分"。

2 .落户 A 省但去 B 省签劳动合同就业的,填派遣数据时就业形式选"签劳动合同",毕业去向选"二分"。

图 4 异地二分数据填报说明:

| 中国科学阮大学                                                                                                    |                                                                                                    |                                                                                                    |                                                                        |
|----------------------------------------------------------------------------------------------------|----------------------------------------------------------------------------------------------------|----------------------------------------------------------------------------------------------------|------------------------------------------------------------------------|
| 就业信息                                                                                                    | 准示了带运动业长价(从价干法输出转业生白口) 能业业成白口发现出演动力从方 "                                                                                                    | 61第白砂箱" 涂木                                                                                                    | 24. 静心影手冲"放苏马企园" 主演亦辞业从外 把业止收                                          |
| 页<br>就业形式:                                                                                                    | 治失了灵活就並单位(单位无法解决中立工厂口)、中立工程厂口治到工业地之外有                                                                                                    | 2人治尸政東 首中<br>毕业去向:                                                                                                    |                                                                        |
|                                                                                                    |                                                                                                    | N 20 10 10 10 10                                                                                                    |                                                                        |
| 求 报知证签发换别:                                                                                                    | 请选择 <b>回生源地报到 ~</b><br>报职证签发关例不能为空                                                                                                    | 报到证编号:                                                                                                    | 由系统生成                                                                  |
| 選 基层证书发放范围:                                                                                                    | 请选择 未发放 🗸                                                                                                    |                                                                                                    |                                                                        |
| fer 是否诉问原籍:                                                                                                    | 是 💿 否 🔿 选择是. 系统会自动填充原籍档案接收单位名称和单位所在地。选择否. 根                                                                                                    | 据实际情况填写原籍                                                                                                    | 接收档案关系单位相关信息,选择后再填写下面信息。                                               |
| w                                                                                                    |                                                                                                    |                                                                                                    |                                                                        |
| 济实灵活动<br>工作单位信息 未落实灵活                                                                                                    | (业单位的,此部分内容"工作单位名称"和"工作单位所在地"需填写港<br>;就业单位的,此部分各项内容都填写接收户档单位信息。                                                                                                    | 戶省市接收单位                                                                                                    | 的信息,其他信息項具体落实灵活就业单位(具体工作单                                              |
| 议书 职位类别:                                                                                                    | 请选择 请选择在落实灵活就业单位(具体工作单位)的职位类别                                                                                                    | 工作单位名称:                                                                                                    | 请输入公司高标 请填写落户省市接收单位名称                                                  |
| 议工作单位经本地。                                                                                                    | 副位美別不能为空                                                                                                    | a.c.e.                                                                                                    | 工作单位不能为空                                                               |
|                                                                                                    | 時期入日中 用 <b>得活尸者印度牧单位历任老者印两级语志</b><br>工作单位所在地不能为空                                                                                                    | 14+ 12/10/12 1                                                                                                    | 请項写潜买灵沽就业单位(具体工作单位)地址                                                  |
|                                                                                                    | 清选择 请选择落实贡活就业单位(具体工作单位) ✓                                                                                                    | 单位性质;                                                                                                    | 清选择 落实灵活就业单位(具体工作单位)的单位性质<br>用的绘画示和为学                                  |
| 议 组织机构代码:                                                                                                    | 落实灵活就业单位的请必须准确填写具体工作单位的统一社会信用代码(位数及大小写要<br>其他描述户省市转收单价的,请登录https://www.cods.org.cn/考询,或使用天影考                                                                                                    | <b>推确)</b> 单位联系人:                                                                                                    | 请填写落实灵活就业单位(具体工作单位)联系人                                                 |
| 段系人手机:                                                                                                    | 请填写落实灵活就业单位(具体工作单位)联系人手机                                                                                                    | 联系人电话:                                                                                                    | 请填写落实灵活就业单位(具体工作单位)联系人电话                                               |
| 议书 单位邮编:                                                                                                    | 请填写落实贾活就业单位(具体工作单位)邮编                                                                                                    |                                                                                                    |                                                                        |
| iit iii                                                                                                    |                                                                                                    |                                                                                                    |                                                                        |
|                                                                                                    |                                                                                                    |                                                                                                    |                                                                        |
| 二公式派遣单位信自 💏                                                                                                    | ·                                                                                                    | 油肉港场 以须由于                                                                                                    | 体示机关体自己不信定 不到会出现体自不准确保教子法不觉转送白线                                        |
| 二分或派遣单位信息 講                                                                                                    | <b>周写落户省市接收单位相关信息(各省(市、自治区)接收外地高校毕业生 就业政策文件汇</b>                                                                                                    | 编内选择,必须电话                                                                                                    | 核实相关信息后再填写,否则会出现信息不准确导致无法正常转迁户档                                        |
| □ 二分或派遣单位信息 #1<br>波時 派遣单位名称:                                                                                                    | 電写落户省市接收单位相关信息(各省(市、自治区)接收外地高校毕业生 就业政策文件汇<br>(<br>回該部の不知为云                                                                                                    | 编内遗择,必须电话                                                                                                    | 株实相关信息后再填写,否则会出现信息不准确导致无法正常转迁户档                                        |
| 二分或派遣单位信息 #4      収移      原通申位名称      び      び | \$P\$第户省市操会单位相关线急(各省(市、自治区)接会冲地高校毕业主、就业改建文件汇<br>原意外位不知力空<br>词称入估市 清晰写容市网络位息、直接市场写市区网级住息、不能填写"市辖区"                                                                                                    | 编内遗择,必须电话                                                                                                    | 核实相关信息后再填写。否则会出现信息不准 <del>确</del> 导致无法正常转迁户结                           |
| 二分或派遣单位信息 ≢4<br>深遗申位名称:<br>校<br>※通申位名称:<br>※通申位名称:<br>※回                                                                                                    | \$P\$第个音奇接杂单位相关结念(各省(市、自治区)接杂外地高校毕业主 就业取获文件工<br>原意外在了知为至<br>例和入场市 通義写省市两级信息。重算市策写市区两级信息,不能策写"市理区"<br>资源和公司方法                                                                                                    | 编内遗择,必须电话                                                                                                    | 结实相关做息后再填写。否则会出现绘息不准确等致无论正常转迁户结                                        |
|                                                                                                    | 第5第个音市接急着站相关线急(各省(市、自治区)接急外地高校毕业主 就业取得文件工<br>原意用在/不能为空<br>商品入旅市 者電写省市两级信息、重输市集写市区两级信息、不能集写"市辖区"<br>派息界位地区不能为空<br>2020-06-22                                                                                                    | 编内选择,必须电话                                                                                                    | 结实相关做息后再填写。否则会出现位息不准确等致无论正常转迁户结                                        |
|                                                                                                    | 第5第合會市後改善拉相关後息(各省(市、自治区)接设计地高校毕业主 就业取得文件工<br>原意野位/不知力空<br>商税入省市 通賓写省市局保住息、重猪市項写市区两级住息、不能填写"市猪区"<br>派息予始内区不能力定<br>2020-06-22                                                                                                    | 编内选择,必须电话                                                                                                    | 结实相关做息后再填写。否则会出现位息不准确等致无法正常转迁户结                                        |
| 二分或派遣单位信息 #4       双時     派遣申位名称:       収時     派遣申位地区:       収時     ※回日期:       収        セ        ビ        ビ                                                                                                    | 第二第一音奇接杂单位相关性态(各省(市、自治区)接受并地高校毕业生 就业取取文件工<br>原意野位/不能力型<br>消除入指示 通常写省市用保住品。重错市常写市区用保住品。不能常写"市错区"<br>温野世辺区不能力型<br>2020-06-22<br>2020-06-22                                                                                                    | 编内选择,必须电话<br>                                                                                                    | 结实相关信息后再填写。否则会出现信息不准确等致无法正常转迁户结<br>1.2.5.6.再填写。否则会出现信息不准确等致无法正常转迁户结关系) |
| 二分或派遣单位信息     #4       双時     派遣申位本称:       収時     派遣申位地区:       収時     ※回日期:       収 <t< td=""><td>\$P\$第个音击接杂单位相关结志(各省(市、自治区)接受并地高校毕业生 就业取用文件工<br/>原意即在广场开发:<br/>所能入街市 通常写省市两级信息。重错市常写市区两级信息,不能常写"市错区"<br/>温思时在记忆不能为空<br/>2020-06-22<br/>方能改单位相关信息(各省(市、自治区)接受并地高校毕业生 就业取用文件工程内选择。</td><td>编内选择,必须电话</td><td>结实相关信息后再填写。否则会出现信息不准确等致无法正常转迁户档<br/>1.8.6.再填写。否则会出现信息不准确等致无法正常转迁户档关系)</td></t<>                                                                                                    | \$P\$第个音击接杂单位相关结志(各省(市、自治区)接受并地高校毕业生 就业取用文件工<br>原意即在广场开发:<br>所能入街市 通常写省市两级信息。重错市常写市区两级信息,不能常写"市错区"<br>温思时在记忆不能为空<br>2020-06-22<br>方能改单位相关信息(各省(市、自治区)接受并地高校毕业生 就业取用文件工程内选择。                                                                                                    | 编内选择,必须电话                                                                                                    | 结实相关信息后再填写。否则会出现信息不准确等致无法正常转迁户档<br>1.8.6.再填写。否则会出现信息不准确等致无法正常转迁户档关系)   |
| 二分或派遣单位信息     #4       双音     派遣申位名称:       双音     派遣申位名称:       双音     ※近日期:       双音        双音        双音        双音        双音        双音        双音        双音        双音        双音        双音        双音        双音        건如音        双音                                                                                                    | 第二第一音奇接象兼位相关结念(各省(市、自治区)接受并地高校毕业生 就业政策文件工<br>原目型公グ研究室<br>所記入版市 機構写省市局保住息。重請市構写市区局保住息。不能構写"市辖区"<br>選問問題型公式研究室<br>2020-06-22<br>市設改善位相关信息(各省(市、自治区)接受并地高校毕业生 就业政策文件工编内选择。                                                                                                    | 编内选择,必须电话<br>必须电话被实相关位                                                                                                    | 结实相关信息后再集局。 否则会出现信息不准确导致无法正常转迁户结<br>生态不准确, 否则会出现信息不准确导致无法正常转迁户结关系)     |
|                                                                                                    | 19第6年音音機会並は相关後息(各省(市、自治区)接役外地高校毕业主 就业改建文件工<br>原語小江市 瑞電写管市局位息。直接市項写市区局低信息、不能項写「市積区"<br>派目帯田田区不能为定<br>2020-06-22<br>市線改善信合省(市、自治区)接役外地高校毕业主 就业改建文件工程内选择。<br>時級入当市 瑞電写共振道曲位地区一致的音市局级信息、直接市項写市区同级信息。3<br>研究の当市 2010年の10月                                                                                                    | 编内选择,必须电话<br>必须电话核实相关位<br>下能谓写"市输区"                                                                                                    | 结实相关信息后再集写。否则会出现信息不准确导致无法正常转迁户结<br>1.8.50两条项。否则会出现信息不准确导致无法正常转迁户结关系)   |
|                                                                                                    | 19第6年音音機名並佔相关信息(各省(市、自治区)操设外地高校毕业生 就业及策文件工<br>原語人類市 環境写信市局位意。重確市項写市区间低值息,不能項写"市辖区"<br>原語人類市 環境写信市局位意。重確市項写市区局低值息,不能項写"市辖区"<br>近日期出版已不能为定<br>2020-06-22<br>市議名並信用关信息(各省(市、自治区)操设外地高校毕业生 就业及策定件工程内选择。<br>第個人類市 講項写构派運動位地区一致的省市两级信息。重確市項写市区网级信息。7<br>附近時景型の所在图地不能为定                                                                                                    | 编内选择,必须电话<br>必须电话核实相关位<br>下能填写"市辖区"                                                                                                    | 结实相关信息后再集写。否则会出现信息不准确导致无法正常转迁户结<br>1.夏后再集写。否则会出现信息不准确导致无法正常转迁户结关系)     |
| 二分或派遣单位信息         #           収容         原通申位本称:           収容         」所通申位本称:           収容         」所通申位本称:           収容         ご知道中位市区:           収容         ご知道中位市区:           収容         ご知道中位市区:           収容         ご知道中位市区:           収容         ご知道中位市区:           収容         福岡和香田信息           収容         福岡和香田信息           収容         福岡和香田信息           収容         福岡和香田信息           収容         福岡和香田信息           収容         福岡和香田信息                                                                                                    | 19第2年音奇様名単位相关信息(各省(市、自治区)接役外地高校毕业主 就业取実文件工<br>原語外に不知力空<br>時間入気か 満載写名市所保住意。重確市現写市区所保住意。不能現写"市種区"<br>選想形出地区不能力空<br>2020 06 22<br>か接次申信相关信息(各省(市、自治区)接役外地高校毕业主 就业取実文件工場内选择。<br>所成入気力 満着写与原連単位地区一致的省市所保住意。重確市現写市区所保住意。?<br>国際外型の形で近め下その力定                                                                                                    | 编内选择。必须电话<br>必须电话续实相关位<br>不能慎写"市辖区"                                                                                                    | 结实相关信息后再集写。否则会出现信息不准确导致无论正常转迁户结<br>1.息后再集写。否则会出现信息不准确导致无论正常转迁户结关系)     |
|                                                                                                    | 19第2年音奇機会最近相关後息(各省(市、自治区)接役外地高校毕业生 就业政策文件工<br>原語外に不知力空<br>例和入場市 満載写省市局位意。重領市項写市区局価位息。不能項写「市積区"<br>当日市社会工程力空<br>2020-06-22<br>市積安泰位相关後息(各省(市、自治区)接役外地高校毕业生 就业政策文件工编内选择。<br>消除入出市 満環写与液道身位地区一致的省市局级信息。重領市項写市区同级信息、7<br>相転状態者回知在当地不足力空                                                                                                    | 編內進祥 必须电话<br>必须电话就实相关过<br>「就復写 "市場区"<br>私运行否印候:                                                                                                    | 结实相关位息后再集写。否则会出现位息不准确等致无法正常转迁户结<br>2.息后再集写。否则会出现位息不准确等致无法正常转迁户结关系)     |
|                                                                                                    | 19第6年音音機会単位相关信息(各省(市、自治区)操会外地高校毕业生 就业改建文件工<br>原語人気か 満載写合市局位意。重確市項写市区同価値高、不能項写「市種区"<br>当時市出地区740万定<br>2020 06 22<br>市線改善位相关信息(各省(市、自治区)接会外地高校毕业生 就业改建文件工場内选择。<br>所成入出方 満着写与原連単位地区一股的省市两级信息、重確市項写市区两级信息。?<br>出版に供信用の不成力に定                                                                                                    | 4内造課。必須电道<br>必須电道<br>は素和<br>(<br>)<br>(<br>)<br>(<br>)<br>(<br>)<br>(<br>)<br>)<br>(<br>)<br>)<br>)<br>)<br>(<br>)<br>)<br>)<br>)<br>(<br>)<br>)<br>)<br>)<br>(<br>)<br>)<br>)<br>)<br>)<br>(<br>)<br>)<br>)<br>)<br>)<br>(<br>)<br>)<br>)<br>)<br>)<br>(<br>)<br>)<br>)<br>)<br>)<br>(<br>)<br>)<br>)<br>)<br>)<br>(<br>)<br>)<br>)<br>)<br>)<br>)<br>(<br>)<br>)<br>)<br>)<br>)<br>(<br>)<br>)<br>)<br>)<br>)<br>(<br>)<br>)<br>)<br>)<br>)<br>(<br>)<br>)<br>)<br>)<br>)<br>(<br>)<br>)<br>)<br>)<br>)<br>(<br>)<br>)<br>)<br>)<br>)<br>(<br>)<br>)<br>)<br>)<br>)<br>(<br>)<br>)<br>)<br>)<br>)<br>(<br>)<br>)<br>)<br>)<br>)<br>)<br>)<br>)<br>(<br>)<br>)<br>)<br>)<br>)<br>)<br>(<br>)<br>)<br>)<br>)<br>)<br>(<br>)<br>)<br>)<br>)<br>)<br>(<br>)<br>)<br>)<br>)<br>)<br>(<br>)<br>)<br>)<br>)<br>)<br>)<br>(<br>)<br>)<br>)<br>)<br>)<br>)<br>)<br>)<br>)<br>)<br>)<br>)<br>)<br>)<br>)<br>)<br>)<br>)<br>)<br>) | 结实相关信息后再集写。否则会出现信息不准确导致无法正常转迁户结<br>1.是后再集写。否则会出现信息不准确导致无法正常转迁户结关系)     |
|                                                                                                    | 19第2年音奇様な単位相关信息(各省(市、自治区)接後外地高校毕业生 就业改建文件工<br>原語人類市 現現写名市局位意。重確市現写市区周辺信息、不能現写「市福区"<br>適用社会知ら<br>2020-06-22<br>市論改善位相关信息(各省(市、自治区)接後外地高校毕业生 就业改建文件工程内选择。<br>第60人気力 現現写も原連単位地区一致的省市局信信息、直接市現写中区同经信息。7<br>部店が完成一般の目前にの目前になった。7<br>部店が完成一般の目前には、1000000000000000000000000000000000000                                                                                                    | 4内造課、必須电道<br>必須电道結末相关は<br>総須写"市確立"<br>株式好否印稿:<br>株式好否印稿:<br>国家使公人和近:<br>国家中の文文                                                                                                    | 结实相关信息后再集写。否则会出现信息不准确导致无法正常转迁户结<br>1.8.66再集写。否则会出现信息不准确导致无法正常转迁户结关系)   |
| 二分或派遣单位信息     第通申位名称:       収容     第通申位名称:       収容     第通申位名称:       収容     至均日期:       収容        収容        収容        収容        収容        収容        収容        収容        収容        収容        収容        収容        収容        収容        収容        収容        回        回        四        日        回        回        回        四        四        四        四        四        四        日        回        回        回        回        回        回        回        回        回        回        日                                                                                                    | 1955か全市機会並は相关信息(各省(市、自治区)接位外地高校毕业主 就业取実文件工<br>原語人気か 満載写合市局位意。重確市項写市区両価信息、不能項写 "市種区"<br>活用や出版了和25定<br>2020 06 22<br>わ設改善信相关信息(各省(市、自治区)接位外地高校毕业主 就业取業文件工場内选择。<br>所成入生か 満着写与原連接位地区一股的省市局保信息、重確市項写市区同语信息、?<br>和批評問題の所在面形不可????<br>と単位(単位元法接位学业主信集)的環境可見完成就上作单位信息、未需实单位的、不必可                                                                                                    | 单件选择。 必须电话<br>必须电话 供素和关估<br>一<br>一<br>一<br>一<br>一<br>一<br>一<br>一<br>一<br>一<br>一<br>一<br>一                                                                                                    | 结实相关信息后再集写。否则会出现信息不准确导致无法正常转迁户结<br>1.是后再集写。否则会出现信息不准确导致无法正常转迁户结关系)     |
| 二分或派遣単位信息         第通単位信息         第通単位信息         第通単位信息         第通単位指数:           22         第通単位指数:         第通単位指数:         第通単位指数:         第通単位指数:           22         第通用数         第通用数         第通用数         2           22         25         1         1         1         1         1         1         1         1         1         1         1         1         1         1         1         1         1         1         1         1         1         1         1         1         1         1         1         1         1         1         1         1         1         1         1         1         1         1         1         1         1         1         1         1         1         1         1         1         1         1         1         1         1         1         1         1         1         1         1         1         1         1         1         1         1         1         1         1         1         1         1         1         1         1         1         1         1         1         1         1         1         1         1 <t< td=""><td><b>15</b> 第4 全市機会最佳相关信息(各省(市、自治区)接受外地高校毕业生 就业政策文件工<br/>原語小グロック型<br/>第60人気か 通義写省市局低信息。重領市項写市区局低信息。不能項写「市積区"<br/>当然即位加区不知り交<br/>2020-06-22<br/>10<br/>市積安全位相关信息(各省(市、自治区)接受外地高校毕业生 就业政策文件工编内选择。<br/>消除入信か 通賓写与流道最佳地区一致的省市局低信息。重領市項写市区局级信息。2<br/>相談総合型の形式市不可力交<br/>一<br/>一<br/>一<br/>一<br/>一<br/>一<br/>一<br/>一<br/>一<br/>一<br/>一<br/>一<br/>一</td><td>4内後導、必須免認<br/>必須免認得素相关<br/>(数得号) 市線2、<br/>地震時苦加減:<br/>地震強火角近;<br/>(写此都分内容。)</td><td>结实相关信息后再填写。否则会出现信息不准确等致无法正常转迁户结<br/>1.夏后再填写。否则会出现信息不准确等致无法正常转迁户结关系)</td></t<>                                                                                                    | <b>15</b> 第4 全市機会最佳相关信息(各省(市、自治区)接受外地高校毕业生 就业政策文件工<br>原語小グロック型<br>第60人気か 通義写省市局低信息。重領市項写市区局低信息。不能項写「市積区"<br>当然即位加区不知り交<br>2020-06-22<br>10<br>市積安全位相关信息(各省(市、自治区)接受外地高校毕业生 就业政策文件工编内选择。<br>消除入信か 通賓写与流道最佳地区一致的省市局低信息。重領市項写市区局级信息。2<br>相談総合型の形式市不可力交<br>一<br>一<br>一<br>一<br>一<br>一<br>一<br>一<br>一<br>一<br>一<br>一<br>一                                                                                                    | 4内後導、必須免認<br>必須免認得素相关<br>(数得号) 市線2、<br>地震時苦加減:<br>地震強火角近;<br>(写此都分内容。)                                                                                                    | 结实相关信息后再填写。否则会出现信息不准确等致无法正常转迁户结<br>1.夏后再填写。否则会出现信息不准确等致无法正常转迁户结关系)     |
| 二分或派遣单位信息     第通申位法院:       223     第通申位法院:       224     第通申位法院:       225     第通申位法院:       226     第通申位法院:       227     第通申位法院:       228     第回申位法院:       229     第回申位法院:       229     第回申位法院:       229     第回申位法院:       229     第回申位法院:       229     第回申述法院書师位法院:       229     第本要求委員会会会会会会会会会会会会会会会会会会会会会会会会会会会会会会会会会会会会                                                                                                    | 19万か合市接急着は相关信息(各省(市、自治区)接急外地高校毕业生 就业改建文件工<br>原語外型市 通常等合市局信息。重算市業写市局信息。不能集写「市接図"<br>消息外型力で起力空<br>2020-06-22<br>2020-06-22<br>2020-06- | ▲內進祥、必須电道<br>必須电道結素相关値<br>「動業時間回復」<br>「動業時間回復」<br>「局益部分內容」                                                                                                    | 结实相关位息后再集写。否则会出现位息不准确等致无法正常转迁户结<br>2.息后再集写。否则会出现位息不准确等致无法正常转迁户结关系)     |
|                                                                                                    | <b>15</b> 第6年音後急着は相关後息(各省(市、自治区)接後外地高校毕业生 就业改建文件工<br>「<br>原用公理の「<br>原用公理の「<br>原用公理の「<br>原用公理の「<br>原用公理の「<br>原用公理の「<br>原用公理の「<br>用のでのの」<br>2020-06-22                                                                                                    | ▲內進課、必須收益<br>必須收退結案相关<br>「就項局」"告編区" 「就項局」"告編区" 「成正時芳前順: 「成正時芳前順: 「成此節分內容。                                                                                                    | 结实相关信息后再集局。否则会出现信息不准确导致无法正常转迁户结<br>1.息后再集局。否则会出现信息不准确导致无法正常转迁户结关系)     |
|                                                                                                    | 写真か音奇接急着丝相关信息(各省(市、自治区)接急外地高校毕业生 就业取实中工<br>原語外型方面の大部分支<br>消息入気か 満着写名音声描绘像。重铸市積写市区两级信息、不能有写「市積容"<br>消息中心均定不能为空<br>2020-06-22<br>2020-06-22<br>2020  | 第代書籍、必須使認<br>必須使認能素相关値<br>「動業時間」、「動業」の<br>「現在部分内容」、<br>用な部分内容。                                                                                                    | 结实相关信息后再集局。 否则会出现信息不准确导致无法正常转迁户结<br>1.8.65开集局。 否则会出现信息不准确导致无法正常转迁户结关系) |
|                                                                                                    | <b>15</b> 第6 全市機会並は相关信息(各省(市、自治区)接後外地高校毕业生 就业及策文件工<br>原語小江市 満載写省市用位住息、直接市項写市区用低信息、不能填写「市辖区"<br>派恩用松田区不能为交<br>2020-06-22<br>か接次数位相关信息(各省(市、自治区)接後外地高校毕业生 就业及常文件工程内选择。<br>市能入面市 満載写与展進会位地区一致的省市两级信息、直接市項写市区两级信息。 2<br>他在均差型の所在当市不能为交<br>一<br>正常医学型の不能为交<br>調整、市市<br>高振振振曲の不能为交<br>一<br>「一<br>国本の第三人類小型<br>「一<br>「一<br>「一<br>」」」」」<br>「一<br>」」<br>「一<br>」」<br>「一<br>」」<br>「一<br>」」<br>」<br>「一<br>」」<br>」<br>「一<br>」」<br>」<br>」<br>」<br>」<br>」<br>」<br>」<br>」<br>」<br>」<br>」<br>」                                                                                                    | ▲內進課、必須收益<br>必須收退結素相关付<br>総選等「物価区」<br>地面等否約項:<br>国家婦女人电话:<br>開業総部分內容。                                                                                                    | 结实相关信息后再集局。否则会出现信息不准确导致无法正常转迁户结<br>1.8.000两条。否则会出现信息不准确导致无法正常转迁户结关系)   |
|                                                                                                    | 19第6年音術後名並任相关信息(各省(市、自治区)接後外地高校毕业生 就业及策文件工<br>原語人類市 満載写名古内段位息。直接市項写市区内级位息、不能項写 市積区<br>道思市出地区不能为定<br>2020-06-22<br>か開放人類市 満載写写与正確的信息。算像市項写市区内级位息、不能項写 市積区<br>満定形に加加して能力定<br>第級人類市 満載写写与正確的信息」接像外地高校毕业生 就业及策文件工程内选择。<br>第級人類市 満載写写与正確的信息」数的信告两條信息。直接市項写市区同级信息。2<br>回該時期回知在日本の元文型<br>「一<br>国家、新市<br>和学校会社会社会社会社会社会社会社会社会社会社会社会社会社会社会社会社会社会社会社                                                                                                    | ▲內進祥、必須电道<br>必須电道結末相关<br>総選等「珍鐘又」<br>地震好方印度:<br>地震好方印度:<br>馬型強化人用话:<br>馬型法化力用话:                                                                                                    | 结实相关信息后用集局。否则会出现信息不准确导致无法正常转迁户结<br>1.8.50用集局。否则会出现信息不准确导致无法正常转迁户结关系)   |
| 二分或派遣单位信息     第通申位本時:       22     第通申位本時:       22     第通申位本時:       22     第通申位本時:       23     第回申位本時:       24     第回申位本時:       25     第回申位本時:       26     第回申位本時:       27     福祉時書曲位本前:       28     福祉時書曲位本前:       29     福祉時書曲位本前:       20     第支第本載位       21     第支第本載位       22     第支第本載位       23     第支第本載位所在語:       24     第支第本載       25     夏体落文単位       32     第支第本載位所在語:       33     夏川市営事曲位本前:       34     第支第本載台所在語:       33     夏川市営事品                                                                                                    | 国家学会市機会並は相关信息(各省(市、自治区)接受外地高校毕业主 就业及東文年工<br>原語人気か 現場写名市局位意。重確市項写市区周信意。不能項写「市種区"<br>通常出いた不能为空<br>2020 06-22<br>市路改革位相关信息(各省(市、自治区)接受外地高校毕业主 就业及東文件工程内选择。<br>第個人当市 講賓写与原連進位地区一股約省市局保信息、重確市項写市区同语信息。2<br>国際人当市 講賓写与原連進位地区一股約省市局保信息、重確市項写市区同语信息。2<br>国際人当市 講賓写与原連進位地区一股約省市局保信息、重確市項写市区同语信息。2<br>国際人当市 講賓写与原連進位地区一股約省市局保信息、重要市項写市区同语信息。2<br>国際人工作業務局に不能力定<br>国際人工作業務局になった。2<br>国際人工作業務局になった。2<br>国際人工作業務局になった。2<br>国際人工作業務局になった。2<br>国際人工作業務局には、日本信用代码(企業及工作学研究)工作時間構<br>重要加以及り、//www.exds.cog.co/重賞、下限別消滅上重用地元注意到建立使用天取重                                                                                                    | ▲內進祥、必須电道<br>必須电道結末相关<br>総選等 "市場区"<br>地區等否印候:<br>用品牌依入书话:<br>用品牌依入书话:<br>用品牌依入书话:                                                                                                    | 结实相关信息后再集写。否则会出现信息不准确导致无法正常转迁户结<br>注息后再集写。否则会出现信息不准确导致无法正常转迁户结关系)      |

参军分为参军入伍和到部队工作两类:

1.参军入伍:毕业时参军入伍毕业生,档案经学校所属区的武装部门转至服役部队。大学生参军有关政策政审:按《征兵政 治考核工作规定》和有关规定执行。年龄条件:义务兵征集年龄,男青年高校在校生 22 周岁,毕业生可放宽至 24 周岁;女 青年为年满 18 至 22 周岁。大学生参军注意事项:一是必须在入伍时是大学生身份(比如有些是中专技校学生入伍后享受 政策进入高职专科学习然后申请专升本的不行);二是必须是从北京市入伍的。北京高校学生外地入伍或北京籍学生京外入 伍都不在享受政策范围内;三是必须是应届当年参军入伍或在校生入伍的,往届生不行。

图 5 参军(参军入伍)数据填报说明:

| ک کار (1, 45                                                                                                    |                                                                                                    |                                                                                                    |                                                                                                    |                                                                                                    |
|----------------------------------------------------------------------------------------------------|----------------------------------------------------------------------------------------------------|----------------------------------------------------------------------------------------------------|----------------------------------------------------------------------------------------------------|----------------------------------------------------------------------------------------------------|
| 就业得息                                                                                                    | 毕业时参军入伍毕业生,按照二分办理派遣手续,户口注销或回原籍,档案经考                                                                                                    | 校所属区的武装部门转至服役                                                                                                    | <b>86</b> 5人。                                                                                                    |                                                                                                    |
| 就业时                                                                                                    | 式: 参军 (入伍) 👻                                                                                                    | 毕业去向:                                                                                                    | 二分                                                                                                    | ~                                                                                                    |
| 探奇形下实为分                                                                                                    | 别: 通知还 同步運動相別 >>                                                                                                    | 报到证编号:                                                                                                    | 由系统生成                                                                                                    |                                                                                                    |
|                                                                                                    | 报到证金发展制不能为空                                                                                                    | 10.37 Det 51                                                                                                    |                                                                                                    |                                                                                                    |
| 基层证书发放为                                                                                                    | 图: 请选择 <mark>未发放</mark> ~                                                                                                    |                                                                                                    |                                                                                                    |                                                                                                    |
| 是否须回题                                                                                                    | 篇: 是 ● 否 ○ 选择是,系统会自动填充原籍档案接收单位名称和单位所在地。                                                                                                    | <b>5择否,根据实际情况填写原籍</b>                                                                                                    | 接收档案关系单位相关信息,选择后再填写下面信息。                                                                                                    |                                                                                                    |
|                                                                                                    |                                                                                                    |                                                                                                    |                                                                                                    |                                                                                                    |
| 工作单位信息                                                                                                    |                                                                                                    |                                                                                                    |                                                                                                    |                                                                                                    |
| 职位者                                                                                                    | 别: · · · · · · · · · · · · · · · · · · ·                                                                                                    | 工作单位名称:                                                                                                    | 语输入公司各称 请道写 同籍 控 的 户 档 的                                                                                                    | 1位夕称 -                                                                                                    |
|                                                                                                    | 职位关别不能为空                                                                                                    |                                                                                                    | 工作单位不能为空                                                                                                    | = 12.13.10                                                                                                    |
| 工作单位所有                                                                                                    | 地: 请输入自市 请填原籍接收户档单位所在地省市两级信息 *                                                                                                    | 席位地址;                                                                                                    | 请填写部队地址                                                                                                    |                                                                                                    |
| 单位行                                                                                                    | ⊥作率10m代和0个版力至<br>业: 潘洗径 <b>常队</b> ✓                                                                                                    | 单位性质:                                                                                                    | · · · · · · · · · · · · · · · · · · ·                                                                                         | ~                                                                                                    |
|                                                                                                    | 単位行业不能为至                                                                                                    |                                                                                                    | 单位性质不能为空                                                                                                    |                                                                                                    |
| 组织机构作                                                                                                    | 码: 请必须准确填写军队的统一社会信用代码(位数及大小写要准确)                                                                                                    | 舉位联系人:                                                                                                    | 请填写军队联系人                                                                                                    |                                                                                                    |
| 11日 日本 11日 日本 11日 11日                                                                                                    | 请登录https://www.cods.org.cn/查询,或使用天眼查<br>加· 法律写 delight J i 王 th                                                                                                    | 起来,由汗,                                                                                                    | 3489981971A3                                                                                                    |                                                                                                    |
|                                                                                                    | 谓有与即队状永入于机                                                                                                    | 4/07/746181                                                                                                    | 请模与车扒联条入电话                                                                                                    |                                                                                                    |
| 单位曲                                                                                                    | 编: 请填写部队邮编                                                                                                    |                                                                                                    |                                                                                                    |                                                                                                    |
|                                                                                                    |                                                                                                    |                                                                                                    |                                                                                                    |                                                                                                    |
| 二分武派遣单位信息                                                                                                    | 清谨宁国新边的白线关系站价和关闭者(文文 /士 - 白头豆) 抽断从纳查纳比亚作 专                                                                                                    | 电动输立终于抽由通信 品源                                                                                                    | 电浮技实现关终者后面爆带 不到会出现没有工业路到                                                                                                    | (勒莱法正要转迁向终关系)                                                                                                    |
| 二刀式派遣手位沿地                                                                                                    | 第9月初期程度收广告天东半位后天后心(普查(印、自治达)按收升也两枚千里王 8                                                                                                    |                                                                                                    | ***************************************                                                                                       | MAALM RL MAX                                                                                                    |
| The first of the second second s                                                                                                    |                                                                                                    |                                                                                                    |                                                                                                    |                                                                                                    |
| 派遣单位3                                                                                                    | 称:                                                                                                    |                                                                                                    |                                                                                                    |                                                                                                    |
| 派遣单位和派遣单位和                                                                                                    | 称:<br>派恩单位不能为空<br>区: 话给入翁市 <b>请慎写省市两级信息,直辖市填写市区两级信息,不能填写"市</b>                                                                                                    | 辖区"                                                                                                    |                                                                                                    |                                                                                                    |
| 深道单位3                                                                                                    | 称:<br>正是是他不能为空<br>这: 话话入信卡 通信有信告有信任意。直接市境与市区两任任意。不能填写"市<br>派尼中位地区不能为空                                                                                                    | 辖区"                                                                                                    |                                                                                                    |                                                                                                    |
|                                                                                                    | <ul> <li>(2) (2) (2) (2) (2) (2) (2) (2) (2) (2)</li></ul>                                                                                                    | 韓区"                                                                                                    |                                                                                                    | •                                                                                                    |
| 50年第三日<br>1993年<br>1993年<br>1993年<br>1993年                                                                                                    | <ul> <li>         新建築地が起か空</li></ul>                                                                                                    | 辖区"                                                                                                    |                                                                                                    |                                                                                                    |
|                                                                                                    | <ul> <li>新設券化不成为空</li> <li>高級人指市 考集写省市有级信息,直接市集写市区两级信息,不能集写 市<br/>高市時代地区不成为空</li> <li>第2020-06-22</li> <li>福祉教介格关系单位相关信息(各省(市、自治区)接收外地系校毕业生 就业政策文)</li> </ul>                                                                                                    | 辖区"                                                                                                    | 1头信息后再填写, 百所会出现信息不准确导致无法正                                                                                                    | *                                                                                                    |
|                                                                                                    | <ul> <li>         新建学校不能为空</li></ul>                                                                                                    | 辖区"<br>中汇编内选择,必须电话扶实相                                                                                                    | 接住意后再看马, <b>百</b> 所会出现住意不准确导致无法正:                                                                                             | *<br>#转还户档关系)                                                                                                    |
| 36世中位3<br>56世中位3<br>150日<br><b>档案转寄信息 48</b> 第5<br>16世界各省合                                                                                                    | 称:<br>派遣新位不能为空:<br>高信 人類市 清電 写信 市局 信息。直接市場 写市区 局级信息、不能 復写 "市<br>派世界也当然不能为空<br>第: 2020-06-22<br>編編表 产档关系单位 相关信息(各省(市、自治区) 能收升地条校毕业生 就业没有文化<br>称:                                                                                                    | 辖区"<br>中汇编内选择,必须电话挟实相                                                                                                    | 2头位参石两项写, 百斛会出现位息不准确导致无法正:                                                                                                    | *<br>著转正户档关系)                                                                                                    |
| 3%進命位3<br>3%進命位3<br>至約5                                                                                                    | 称:<br>通道新位不能为空<br>高。<br>通道新位不能为空<br>高。<br>通道新位不能为空<br>新: 2020-06-22<br>編載微介相关系单位相关信息(各省(市、自治区)接位外地高校毕业生 就业没有文<br>称:<br>示:<br>·································                                                                                                    | 辖区"<br>中汇编内选择,必须电话核实相<br>级信息,不能模写"市辖区"                                                                                                    | 计关位意后再调写, 石附会出现位是不准确导致无法正计                                                                                                    | *************************************                                                                                                    |
| 深道中位3<br>深道中位3<br>医約                                                                                                    | <ul> <li>新建築地公和約分室</li> <li>新建築地公和約分室</li> <li>新建築地公園工程の支</li> <li>新建築地公園工程の支</li> <li>新建築地公園工程の支</li> <li>新建築地公園工程の支</li> <li>新建築地公園工程の支</li> <li>第2020.06-22</li> <li>編集文件株実系单位相关信息(各省(市、自治区)接收外地高校毕业主 就业政策文(<br/>款)</li> <li>市:<br/>·</li></ul>                                                                                                    | 轴区"<br>中汇编内选择,必须电话核实相<br>级信息,不能描写"市辖区"                                                                                                    | ¥关位最后再编写, 百所会出现位是不准确导致无法正1                                                                                                    | *                                                                                                    |
| 20年後期初<br>13日<br>13日<br>13日<br>13日<br>13日<br>13日<br>13日<br>13日<br>13日<br>13日                                                                                                    | <ul> <li>(2020年2月11日)</li> <li>(2020年2月11日)</li> <li>(202</li></ul>                                                                                                    | 種区"<br>中汇编内选择,必须电话抹去相<br>吸信息,不能模写"市辖区"                                                                                                    | ¥笑位墓后再集写。                                                                                                    | -<br>-<br>-<br>-<br>-                                                                                                    |
| 20年期末<br>10日第<br>10日第<br>11日第<br>10日第<br>10日第<br>10日第<br>10日第<br>11日第<br>11日第<br>11日第<br>11日第<br>11日第<br>11日第<br>11日第<br>11日第<br>11日第<br>11日第<br>11日第<br>11日第<br>11日第<br>11日第<br>11日第<br>11日第<br>11日第<br>11日第<br>11日第<br>11日第<br>11日第<br>11日第<br>11日第<br>11日第<br>11日第<br>11日第<br>11日第<br>11日第<br>11日<br>11日 | <ul> <li></li></ul>                                                                                                    | 韓國"<br>中正编内选择、必须电话抹去相<br>级信息、不能模写"市辖国"<br>····································                                                                                                    | 9笑信息后再看写, 百两会出现信息不准确导致无法正                                                                                                    |                                                                                                    |
| 小田田市で<br>小田田市で<br>生また<br>日本市で<br>「日本市で<br>「日本市で<br>「日本市で<br>「日本市で<br>「日本市で<br>「日本市で<br>「日本市で<br>」<br>「日本市で<br>」<br>「日本市<br>」<br>「日本市で<br>」<br>「日本市で<br>」<br>「日本市<br>」<br>「日本日本日本日本日本日本日本日本日本日<br>「日本日本日<br>「日本日本日<br>「日本日本日<br>「日本日本日<br>「日本日日<br>「日本日日<br>「日本日日<br>「日本日日<br>「日本日日<br>「日本日日<br>「日本日日<br>「日本日日<br>「日本日日<br>「日本日日<br>「日本日日<br>「日本日日<br>「日本日日<br>「日本日日<br>「日本日日<br>「日本日日<br>「日本日日<br>「日本日日<br>「日本日日<br>「日本日日<br>「日本日日<br>「日本日日<br>「日<br>「日本日日<br>「日本日日<br>「日本日日<br>「日<br>「日<br>「日本日日<br>「日本日日<br>「日本日日<br>「日<br>「日<br>「日<br>「<br>」<br>「<br>」<br>「<br>」<br>「<br>」<br>「<br>」<br>「<br>」<br>「<br>」                                                                                                    |                                                                                                    | 韓区"<br>牛汇编内选择,必须电语核实相<br>级信息,不能模写"市辖区"<br>标画许否的项:<br>石室培仪人中乐:                                                                                                    | 接住意后再看马,包附会出现住意不准确导致无法正<br>                                                                                                   | *                                                                                                    |
| 36世界位2<br>36世の2<br>2010                                                                                                    | <ul> <li>除:<br/>· · · · · · · · · · · · · · ·</li></ul>                                                                                                    | 韓区" 中汇编内选择、必须电话结实并<br>级估点、不能描写"市辖区" 杨运转否的端: 杨运转否的端:                                                                                                    | 299位最后两颗马、 2000会出现位最不准确导致无法正<br>                                                                                              | -<br>-<br>-<br>-<br>-                                                                                                    |
| 派遣申位3<br>派遣申位3<br>至約日                                                                                                    | <ul> <li>新建築地芯和辺方空:</li> <li>新建築地芯和辺方空:</li> <li>新建築地図位乙和辺方空:</li> <li>新建築地図位乙和辺方空:</li> <li>第2020.06-22</li> <li>福祉教学相关系单位相关信息(各省(市、自治区)接收外地条校毕业生 就业没有文化<br/>新生活的人生态。 調整不均差重要比如在一致的省布两级信息、重整市集写布区两<br/>国家和美国和大型方空:</li> <li>1022.005.000</li> <li>1023.000</li> <li>1023.000</li></ul>                                                                                                    | 韓区" 年汇编内选择、必须电话核实材 级信息、不能模写"市辖区" 私运转劳的端: 档案读仪人电话:                                                                                                    | 2944285F#\$5.2004U%4287#\$\$\$\$<br>                                                                                          | ************************************                                                                                                    |
|                                                                                                    | <ul> <li>新建築地方和沙空</li> <li>新建築地方和沙空</li> <li>新建築地方和沙空</li> <li>新建築地位区方和沙空</li> <li>第2020-06-22</li> <li>福祉委介档交系单位相关信息(各省(市、自治区)接收外地高校毕业生 就业没有文化</li> <li>新生活、 清松入市市 清晰写与高温单位地区一致的省市两级信息、重排市場写布区两<br/>地区均易地位所在市地不能沙空</li> <li>新生活、 (1):</li> <li>「(1):</li> <li>「(1):</li> <li>「(2):</li> <li>「(2):</li> <li>「(2):</li> <li>「(3):</li> <li>「(3):</li> <li>「(4):</li> <li>「(4):</li> <li>「(4):</li> <li>「(4):</li> <li>「(4):</li> <li>「(4):</li> <li>「(4):</li> <li>「(4):</li> <li>「(4):</li> <li>(4):</li> <li>(</li></ul>                                                                                                    | 韓区" 韓区" \$\$ \$\$ \$\$ \$\$ \$\$ \$\$ \$\$ \$\$ \$\$ \$\$ \$\$ \$\$ \$\$                                                                                                    | 3 关键基品件模写, 因附会出现信息不准领导致无法正                                                                                                    | <ul> <li>         教養廷戶檔笑系)      </li> <li>         著物括用人单位证明、自由     </li> </ul>                                                                                                    |
|                                                                                                    | <ul> <li>除:<br/>這是用位不能为空:<br/>這是用位不能为空:<br/>第: 「時後入氣市 考察写省市局级信息、重確市集写市区局级信息、不能填写「市<br/>※是用位何匹不能为空:<br/>第: 2020-06-22</li> <li>(福祉入園市 德集写与派遣单位地区一致的省市局级信息、重维市集写市区局<br/>市時時度是信仰在面形不能为空<br/>註:<br/>(1):<br/>(1):<br/>(1):<br/>(1):<br/>(2):<br/>(2):<br/>(2):<br/>(2):<br/>(3):<br/>(3):<br/>(3):<br/>(4):<br/>(4):</li></ul> | 韓区"<br>年汇编内选择、必须电话核实相<br>级信息、不能编写"市辖区"<br>私运转否创编:<br>书型做位人电话:<br>口》诗课写贤无就业工作单位位<br>口号二学位、和出国等)等因别                                                                                                    | 3关位最后再编写, 石附会出现位显不准确导致无法正<br>1<br>1<br>1 是,未需实施位、海盗标业后再参加研究生考试(主<br>2 有需要具体工作单位、不必编写成部分内容。                                    | 管発正户信笑系) 管発正户信笑系) 要包括用人单位证明、自由                                                                                                    |
| 深速単位<br>深速単位<br>三切<br>一                                                                                                    | <ul> <li>除:</li></ul>                                                                                                    | 韓区"<br>年汇编内选择,必须电语核实相<br>级信息,不能模写"市辖区"<br>档案供收人电话:<br>档案供收人电话:<br>20)的请模写预活就生工作单位(<br>20号二单位、和出版等)等级2                                                                                                    | 2癸位豊后再業等。 百濟会出現位皇子准備等發光法正<br>2<br>1<br>1<br>1<br>1<br>2<br>1<br>2<br>1<br>2<br>5<br>2<br>5<br>2<br>5<br>2<br>5<br>2<br>5<br>2 |                                                                                                    |
| ボルボービス     ボルボービス     ボルボービス     ボルボービス     ボルボービス     ビュー     ビュー     ビー     ビュー     ビュー     ビュー     ビー     ビュー     ビュー     ビュー     ビュー     ビュー     ビュー     ビュー     ビュー     ビュー     ビュー     ビュー     ビュー     ビュー     ビュー     ビュー     ビュー     ビュー     ビュー     ビュー     ビー     ビ                                                                                                    | <ul> <li>新建築地区不能为空:</li> <li>新建築地区和認为室:</li> <li>新建築地区和認为室:</li> <li>新建築地区区不能为空:</li> <li>10日、町市 考集写省市局設造。直接市場写市区局設位息、不能填写 1市<br/>活産原地区区不能为空:</li> <li>10日、町市 考集写与新建集业位地区一致的省市局設位息、直接市場写市区局<br/>地区和总学校所至当作不能为空:</li> <li>10日、市 装集写与新建集业位地区一致的省市局設位息、直接市場写市区局<br/>地区和总学校所至当作不能为空:</li> <li>10日、日、日、日、日、日、日、日、日、日、日、日、日、日、日、日、日、日、日、</li></ul>                                                                                                    | 韓区"<br>中汇编内选择,必须电话结实并<br>级信息、不能调写"市辖区"<br>档面转否的端:<br>档面读仪人电话:<br>20份谱填写预乐就业工作单位。<br>和出国等)等因识                                                                                                    | 29.住皇后再稱写: 百斛会出现住皇不准确等致无法正<br>                                                                                                | ■ ● ● ● ● ● ● ● ● ● ● ● ● ● ● ● ● ● ● ●                                                                                                    |
| ボルボーム     ボルボーム     ボル                                                                                                    | <ul> <li>新建築地方和初方空</li> <li>新建築地方和初方空</li> <li>新建築地方和初方空</li> <li>新建築地方和万空</li> <li>新建築地位区子和均定</li> <li>新設築地位区子和均定</li> <li>建築大橋本県市 清集写与新進業位地区一致的省市两级信息、重味市集写市区两<br/>地区地合地位所在市下部力定</li> <li>新設入市市 清集写与新進業位地区一致的省市两级信息、重味市集写市区两<br/>地区地合地位所在市下部力定</li> <li>新設入市市 清集写与新進業位地区一致的省市两级信息、重味市集写市区两<br/>地区地合地位所在市下部力定</li> <li>新設計算具</li> <li>新設入市市 清集写与新進業位地区一致的省市两级信息、重味市集写市区两<br/>地区地合地合地有同位信息、重味市集写中区两<br/>地区市场市场市场方式</li> <li>新設入市市 清集写与新建築位地区一致的省市两级信息、重味市集写中区两<br/>地区市场市场市场市场市场方式</li> <li>新設入市市 清集の学校会社会社会社会社会社会社会社会社会社会社会社会社会社会社会社会社会社会社会社</li></ul>                                                                                                    | 韓区"<br>年汇编内选择、必须电话核实并<br>磁信息、不能描写"市辖区"<br>····································                                                                                                    | 2头位参石两项写, 否则会出现位差不准确导致无法正<br>2<br>2<br>2 意思, 未落实单位, 高盘毕业记两参加研究生考试 (主<br>2 有意正具体工作单位, 不必项则成部分内容。<br>2 100-15                   | (株式产借失系) (株式产借失系) (株式工作用失系) (株式工作用大学生) (株式工作用大学生) </td |
| ボス単位2     ボス単位2     ボス単位2     ボス単位2     ボス目の     モニット     モニット     モニー・     モニット     モニー・     モニー・                                                                                                    | <ul> <li>除:<br/>· · · · · · · · · · · · · · ·</li></ul>                                                                                                    | 韓区" 年工编内选择、必须电话核索并 级信息、不能描写"市辖区" 场面转否则端: 村面供否则端谓写灵活就业工作单位( 如尚谓谓写灵活就业工作单位( 知问谓二学位、和出国等)等限过 建具 祭位性质::                                                                                                    | 29天住墓石两嘴马, 西向会出现住墓不准编导致无法正<br>1988年,朱熹实单位, 漫畫中业记两参加研究生考试 (主<br>2月有意要具体工作单位, 不必填到此能分内容。<br>消溃污垢                                | (学校正介绍关系) (学校正介绍关系) (学校正介绍关系) (学校正介绍大系) (学校正介绍大系) (                                                     |
|                                                                                                    | <ul> <li>除:<br/>適思等地方相力空</li> <li>活動、方能等、素製写省市局協信息、重確市場写市区局保信息、不能等写「市<br/>高思等地位因子能为定</li> <li>第: 2020-06-22</li> <li>福祉委が自然実業単位相关信息(各省(市、自治区)酸化水地素校毕业生 就业没有文化<br/>条:<br/></li></ul>                                                                                                    | 韓区" 年汇编内选择、必须电话核实材<br>级信息、不能填写"市辖区" 从面积否则端; 和面积否则端; 和面积否则; 和面积不同单位、和田田等》等面出 日面、和同年、和田田等》等面出 日面、和同年、和田田等》等面出 日面、和同年、和田田等》等面出 日面、和同年、和田田等》等面出 日面、和同年、和田田等》等面出 日面、和同年、和田田等》等面出 日面、和同年、和田田等》等面出 日面、和同年、和田田等》》 | 8关位参与再编写、 百斛会出现位参不准编导致无法正<br>                                                                                                 | (株式产借关系) (株式产借关系) (株式用人単位证明、自由 (本) (本) ((+) (+) (+) (+) (+)                                                                                                    |
|                                                                                                    | <ul> <li>新設備的工程的空</li> <li>「建築物の工程的空</li> <li>「建築物の工程的空</li> <li>「建築物の工程的空</li> <li>「建築物の工程的空</li> <li>「建築物の工程的空</li> <li>「建築物の工程的空</li> <li>「建築物の工程的空</li> <li>「建築和工程の空</li> <li>「建築和工程の空</li> <li>「建築物の工程の空</li> <li>「建築物の工程の空</li> <li>「「」</li> <li>「」</li> <li>「」</li> <l< td=""><td>韓区"<br/>年Z编内选择、必须电话续去相<br/>磁信息、不能填写"市辖区"<br/>从运转否如端:<br/>档型读仪人电话:<br/>1)的请填写现活就坐工作单位在<br/>如今二举位、如出国等)等提出<br/>最重<br/>単位に近:</td><td>3. 朱熹实著位、是参学业后再参加研究生活的<br/>1. 朱熹实著位、是参学业后再参加研究生考试(主<br/>1. 集集实著位、不必属写此部分内容。<br/>1. 法法师</td><td>■ ● ● ● ● ● ● ● ● ● ● ● ● ● ● ● ● ● ● ●</td></l<></ul>                                                                                                    | 韓区"<br>年Z编内选择、必须电话续去相<br>磁信息、不能填写"市辖区"<br>从运转否如端:<br>档型读仪人电话:<br>1)的请填写现活就坐工作单位在<br>如今二举位、如出国等)等提出<br>最重<br>単位に近:                                                                                         | 3. 朱熹实著位、是参学业后再参加研究生活的<br>1. 朱熹实著位、是参学业后再参加研究生考试(主<br>1. 集集实著位、不必属写此部分内容。<br>1. 法法师                                           | ■ ● ● ● ● ● ● ● ● ● ● ● ● ● ● ● ● ● ● ●                                                                                                    |
|                                                                                                    |                                                                                                    | 韓区"<br>年汇编内选择、必须电话结实相<br>级信息、不能情写"市辖区"<br>低运转否印稿:<br>后运使仪人电话:<br>印刷情谋写预放业工作单位<br>印有二单位、和出版等》等预迟<br>即考定性质:<br>重要                                                                                           | 2笑信息后再看写, 否则会出现住息不准确导致无法正                                                                                                    | ■<br>■<br>■<br>■<br>■<br>■<br>■<br>■<br>■<br>■<br>■<br>■<br>■<br>■                                                                                                    |

2.到部队工作:到部队工作的,签订三方协议,直接派遣。

图 7 参军(到部队工作)数据填报说明:

| 就业信息                 | 到部队工作的,签订三方协议,直接派遣。就业形式选签就业协议                         |                     |                              |
|----------------------|-------------------------------------------------------|---------------------|------------------------------|
| 就业形式                 | 医就业协议                                                 | 毕业去向:               | 派遣 就业形式为参军(入伍)的请选此项          |
| 报题时本步进制              | · · · · · · · · · · · · · · · · · · ·                 | 报到证编号。              | 由五统生成                        |
|                      |                                                       |                     |                              |
| 整层让节发放名用             | 语泡祥·靖道祥·宋友宽 ~ ~                                       |                     |                              |
| 是否涉回原籍               | 是○ 否 ●                                                |                     |                              |
| 工作的位信自               |                                                       |                     |                              |
| 工作手位指态               | · 清清道 · · · · · · · · · · · · · · · · ·               | 丁作单位名称。             | 法法入公司公约 建煤石三十块的上级小块金化的单位全转合称 |
|                      | All serve                                             |                     | NEW LACENCE HRATHDENDERLO    |
| 工作单位种在地              | 语银入当市 清填写省市两级信息,直辖市填写市区两级信息,不能填写"市辖区                  | "单位地址:              |                              |
| 单位行业                 | 请选择 <b>军队 ~</b>                                       | 单位性质:               | 请选择 <b>部队</b>                |
| 组织机构代码               | 请必须准确填写具体工作单位的统一社会信用代码(位数及大小写要准确)工作                   | 作时间请 单位联系人:         |                              |
| 联系人手机                | 查求nttps://www.cods.org.on/查问,下批时间线工值两粒尤法查到建议使         | 用天戰堂<br>联系人电话:      |                              |
| 单位邮编                 | 请必须准确谓写六位数字                                           |                     |                              |
|                      |                                                       |                     |                              |
| 二分或派遣单位信息            |                                                       |                     |                              |
| 派遣单位名称               | 请填写三方协议上接收毕业生的单位名称全称                                  |                     |                              |
| (1)<br>液復単位地区        | 法输入当市 请填写省市两级信息、直辅市填写市区两级信息、不能填写"市辖                   | <b>x</b> -          |                              |
|                      |                                                       |                     |                              |
| 225JD#3              | 2020-06-22 谓准德項马查订二方协议的时间                             |                     |                              |
| 档案转寄信自               |                                                       |                     |                              |
| 出来て 日 日 日 一          |                                                       |                     |                              |
| 和安林案单价经产管理           | (2)(1) 小小 建模型上面透达外体成一致外公主要很快者 查拉主模型主动面积。              | ** *****            |                              |
|                      | 中部人自心 明寺ラゴ家島半位では一気の目中内地はあ、夏港中寺ラ中に内地<br>相変特素単位所在省市不能力空 | 846. THE # 10 18 12 |                              |
| 档案转客地址               |                                                       |                     |                              |
| 档案线表部门               |                                                       | 档案转表邮编:             |                              |
| 档案援权人                |                                                       | 档案接收人电话:            |                              |
|                      |                                                       |                     |                              |
| 具体落实单位               |                                                       |                     |                              |
| 員体務实単位名称:            | <b>百戊烟亚</b> 单位 <b>不能</b> 为卒                           |                     |                              |
| 具体整实单位所在地。           | 11日本 11日本 11日本 11日本 11日本 11日本 11日本 11日本               |                     |                              |
| 组织机构代码:              |                                                       | 单位性质:               | 请选择                          |
| 90000 0000 0000 0000 |                                                       |                     |                              |
| 户口迁移信息               |                                                       |                     |                              |
| 户口迁移地址               | 按照录取部队要求                                              |                     |                              |
|                      |                                                       |                     |                              |
|                      |                                                       |                     |                              |

博士后实际上是一种就业的升学。2019 年 1 月,博士后管理委员会在未与教育部及北京市教委沟通的情况下,向做博士后的毕 业生发布通知:自 2019 年 1 月 1 日起,应届毕业博士生申请博土后进站时必须签订《毕业生就业协议书》,持《就业报到证》 到设站单位报到。请新进入职的国级、校级博士后到毕业学校就业办领取《毕业生就业协议书》来我部补签建议已进站的国 级、校级博士后到毕业学校就业办补办《毕业生就业协议书》。特别是出站有去北京、上海、广州、深圳方向就业的博土后 一定一定抓紧时间补办,否则以后将难以在上述地区入户。经与北京市教委协商,为不影响毕业生入站,毕业生持博管会录取 通知书可以按照博管会要求签三方协议派遣到相关单位,北京市教委可以开具报到证,学校派遣系统数据提交:就业形式选 "已上博士后"、毕业去向选"派遣"。

# 图 8 博士后数据填报说明:

| 就业信息                                  | 按照博管会要求博士后签三方协议派遣到相关单位,就业形式选"已上博士后",毕业去F                  | D选"派遣"。        |                        |                                  |
|---------------------------------------|-----------------------------------------------------------|----------------|------------------------|----------------------------------|
| 就业形式                                  | Blining ~                                                 | 毕业去向:          | 16.B                   | ~                                |
| 提到证弦发展到                               | 请选择 <b>去就业施报到 ~</b>                                       | 报到正编号:         | 由系统生成                  |                                  |
| 基层证书发放范围                              | · 清淡绎 未发放 ✓                                               |                |                        |                                  |
| 是否派问度错                                | 局 0 资 <b>*</b>                                            |                |                        |                                  |
|                                       |                                                           |                |                        |                                  |
| 工作单位信息                                |                                                           |                |                        |                                  |
| 职位类别                                  | 清池坪                                                       | 工作单位名称:        | 请输入公司名称 请准确填写已上博士后单位名称 | •                                |
| 工作单位所在地                               | 话编入当市 请慎写省市两级信息、直辖市填写市区两级信息、不能填写"市辖区"                     | 单位地址:          | 请准确填写已上博士后单位地址         |                                  |
| 单位行业。                                 | 诸選座                                                       | 单位性质:          | 请选择 请看右侧单位性质说明         | 单位性质选择说<br>~ 根据单位名称判             |
| 组织机构代码                                | 请必须准确填写已上博士后单位的统一社会信用代码(位数及大小写要准确)                        | 单位联系人:         |                        | 以"隗.所.校.                         |
| R2≠ 人 ≠ 約.                            | 登录https://www.cods.org.cn/查询,下班时间或网址无法查到建议使用天暇查           | <b>昭</b> 夏人中迁。 |                        | 信.台.站.中心.<br>小学中学.大学,            |
| 40.327.437.49                         |                                                           | 45.557 (*5.84) |                        | 办公室,局,会,图<br>中,小,科,厅**           |
| 単位部編                                  | 请必须准确填写六位数字                                               |                |                        | 的单位名称,单位                         |
| 一〇武派法单位信息                             |                                                           |                |                        | 廣才可以項 20<br>研设计单位、21             |
| 二万以水运半位18志                            | 透明型二七体的上级网络山水的两角々称合称 深分ECCCOS第二七册(家母国纳 3)                 | *****          | 2二七歳からか(秋山北山ナルからか)     | 等教育单位、2 <sup>1</sup><br>教育单位、23日 |
|                                       | 新有马二方形以上接收于至王的手运合领主外。通过"Looo"等第二方取入争10组的。                 | (电平位台外的式力) 另   | 5-774207 (BUTILIFE07)  | 卫生单位、29月<br>高业单位 <sup>一</sup> 加单 |
| 10個年位地区:                              | 请知人当市 请填写省市两级信息,直辖市填写市区两级信息,不能填写"市理区"                     |                |                        | 名称最后有括号                          |
| 然約日期:<br>(1)                          | 2020-06-22 请准确填写签订三方协议的时间                                 |                |                        | 将单位名称截耳<br>左括号"("前               |
| All official and the                  |                                                           |                |                        | 行此規则民办非<br>单位"应属29排              |
| 柏菜转奇信息                                |                                                           |                |                        | 业单位。单位名                          |
| 1 100 4 10 14 12 10 14 12 10 14 1     |                                                           |                |                        | 能选择"企业。                          |
| <b>和</b> 氯磷香車包所在首市:                   | 语服入告带 續環局与派還单位地区一致的省市两级信息,直播市項局市区两级信息,不<br>相互转希带位所在合市不能为空 | 範填写"市辖区"       |                        | •                                |
| 档案转寄地址:                               |                                                           |                |                        |                                  |
| 1000000000000000000000000000000000000 |                                                           | 档案转寄部编:        |                        |                                  |
| 社業接収人                                 |                                                           | 档案接收人电话:       |                        |                                  |
|                                       |                                                           |                |                        |                                  |
| 具体落实单位                                | [                                                         |                |                        |                                  |
| 具体描文单位名称:                             | 描与升学的学校<br>具体描实单位不能为空                                     |                |                        |                                  |
| 具体潜突单位所在地:                            | 诸斩入省市                                                     |                |                        | *                                |
| 编的机构代码:                               |                                                           | 单位性质:          | 请选择                    | ~                                |
|                                       |                                                           |                |                        |                                  |
| 户口迁移信息                                |                                                           |                |                        |                                  |
| 户口进移地址:                               | 请按照已上博士后单位要求填写                                            |                |                        |                                  |
|                                       |                                                           |                |                        |                                  |
|                                       | 57                                                        | 保存             |                        |                                  |

升学:包括已上博、已上硕、已上二学位,其中考研流程分为:1)、全日制研究生:A、成功→本校→户档不需要办理手续; 成功→外校→调档函(录取通知书) B、未成→次年考研→二分回省;未成→就业

2)、非全日制研究生:A、成功→定向→派遣或二分(具体根据学校录取要求办理户档手续);成功→非定向→凭调档函或录取 通知书调档(具体根据学校录取要求办理户档手续);B、未成→次年考研→二分回省;未成→就业

图 9 升学数据填报说明:

| = <b>0</b>   | 就业信息           | ★研(已上版 已上面 已上二举位)的选业生 就业形式动力法经已上级           | 已上稿 已上二举位 毕业主向准 | 探升業                       |                             |
|--------------|----------------|---------------------------------------------|-----------------|---------------------------|-----------------------------|
|              | 就业形式:          |                                             | 毕业去向:           | 考研                        | ~                           |
|              | WELT WHEN DI.  |                                             | HELTH .         |                           |                             |
| <sup>z</sup> | 推到让金友荣用:       | 请选择 未金友推到证 (并毕的不打印推到证)                      | 按至ALE的方:        | 田永筑生成                     |                             |
| ie.          | 基层证书发放范围:      | 请选择 <b>未发放 ~</b>                            |                 |                           |                             |
|              | 是否派回原籍:        | 冕○ 否 ●                                      |                 |                           |                             |
| 2            | 工作单位信息         |                                             |                 |                           |                             |
| (45          | エドギは旧本         | 「清洗草」                                       | 工作单位名称:         | 法输入公司名称 请准确填写要取诵知书的单位名称全称 |                             |
|              |                |                                             | Mahalu          |                           |                             |
|              | 工作单位所住地:       | 话服人自市 请唱写省市两歌信息,显辅市唱与市区两致信息,不能唱写 「          | 节播区"    中位呕吐:   | 请准确调与录取通知书的单位地址           | 单位性质选择语                     |
|              | 单位行业:          | 诸选降                                         | 单位性质:           | 请选择 <b>请看右侧单位性质说明</b>     | ~ 根据单位名称判                   |
|              | 组织机构代码:        | 请必须准确填写录取单位单位的统一社会信用代码(位数及大小写要准确            | 单位联系人:          |                           | 以"院,所,校,<br>信,台,站,中心,       |
|              | 联系人手机:         | 登录https://www.cods.org.cn/查询,下班时间或网址无法查到建议使 | 用天眼查            |                           | 小学中学,大学,                    |
|              |                |                                             |                 |                           | 办公室,局,会,<br>中,小,科,厅**       |
|              | 单位邮编:          | 请必须准确填写六位数字                                 |                 |                           | 的单位名称,单约                    |
|              |                |                                             |                 |                           | 质才可以填"20<br>研设计单位 21        |
|              | 二分或派遣单位信息      |                                             |                 |                           | 等教育单位、24                    |
|              | 派遣单位名称:        | 请填写录取通知书的单位名称全称                             |                 |                           | 教育单位、23日                    |
|              | 派信单位地区:        | 请输入告告 遗嘱写省市商场信息、直辖市煤写市区商场信息、不能填写            | "市辖区"           |                           | 事业单位"如单                     |
|              |                |                                             |                 |                           | 名称最后有括号                     |
|              | 密約日期:<br>      | 2020-06-22 请准确填写录取通知书上的时间                   |                 |                           | 左括号"("前                     |
|              |                |                                             |                 |                           | 行此規则民办非                     |
|              | 档案转寄信息         |                                             |                 |                           | 单位 <u>应属20</u> 典<br>业单位。单位名 |
|              | 相素转寄单位名称:      | 请准确填写录取通知书的单位名称全称                           |                 |                           | "公司"结尾的                     |
|              | 档案装寄单位所在音市:    | 请输入当市 请准确填写录取通知书的省市两级信息,直辖市填写市区两级           | 信息,不能填写"市辖区"    |                           | 能选择 正型.                     |
|              | Surgerstrates. | 相互转表单位所在省市不能为空                              |                 |                           |                             |
|              | Deer DANK.     |                                             |                 |                           |                             |
|              | 档案转表部门:        |                                             | 档案转寄邮编:         |                           |                             |
|              | 档案接收人:         |                                             | 档案接收人电话:        |                           |                             |
|              |                |                                             |                 |                           |                             |
|              | 具体落实单位         |                                             |                 |                           |                             |
|              | 具体描实单位名称:      | 旗写升学的学校<br>具体薄实带位不能为空                       |                 |                           |                             |
|              | 具体潜实单位所在地:     | 诸银入省市                                       |                 |                           |                             |
|              | 编织机构代码:        |                                             | 单位性质:           | 请远终                       | ~                           |
|              |                |                                             |                 |                           |                             |
|              | 户口迁移信息         |                                             |                 |                           |                             |
|              | 户口迁移地址:        | 请按照录取单位要求填写                                 |                 |                           |                             |
|              |                |                                             |                 |                           |                             |

自费申请出国(境)留学流程

自费出国:1、出国成行:1)联系国外境外学校:收到国外境外大学接收函或录取通知,本人经慎重考虑,申请出国(出境)留学, 不参加就业派遣2)填写书面申请:申请自费留学的学生在本校规定时间内提交《申请申请出国(出境)留学不参加就业申 请表》3)办理二分报到证:持申请表及出国证明材料到学校申请办理二分回省,领取二分报到证。4)、办理户档转出:经批准 同意自费出国留学的毕业生,在规定目期之前到本校保卫处及人事档案室办理户口档案二分回原籍的手续。5)出国未成 行:出国未成的毕业生需在学校规定的日期之前,串请参加就业派造,逾期学校将户口档案转回生源地

图 10 出国数据填报说明:

21

中国科学院大学就业信息网 学生使用手册

| 就业信自                                                                                                    | 收到国外境外大学接收函或录取通知,本人经慎重考虑,申请出国(出境)留学                                                                                                    | . 不参加就业派遣。出国毕业生月                                                               | ≥档统一按照二分回原籍手续办理,出国毕业生户档转到生源地正规人>           |
|----------------------------------------------------------------------------------------------------|----------------------------------------------------------------------------------------------------|--------------------------------------------------------------------------------|--------------------------------------------|
| 84.37.12.32                                                                                                    | 毕业生在填报就业派遣信息时,就业形式选择"已出国","毕业去向"要选择"                                                                                                    | "二分",不要选择"出国"!选                                                                | 择出国的不打印报道证:                                |
| STERACT:                                                                                                    |                                                                                                    | 毕业去问:                                                                          |                                            |
| 报到证签发供制:                                                                                                    | 清远绿 回生源地报到 🗸                                                                                                    | 报到证编号:                                                                         | 由系统生成                                      |
| 基层证书发放范围:                                                                                                    | 请选择 <b>未发放</b> ~                                                                                                    |                                                                                |                                            |
| 是否该回原糖:                                                                                                    | 是 〇 否 🖷 选择是.系统会自动填充原籍档案接收单位名称和单位所在地.选                                                                                                    | 择否。根据实际情况填写原籍接触                                                                | <b>发档案关系单位相关信息。选择后再填写下面信息。</b>             |
|                                                                                                    | 主户档统一按照二分回原籍手续办理。出国毕业生户档转到生源地                                                                                                    | 正规人才服务机构。                                                                      |                                            |
| 工作单位信息                                                                                                    |                                                                                                    |                                                                                |                                            |
| 职位共制:                                                                                                    | 清运場・・                                                                                                    | 工作单位名称:                                                                        | 商主人公司名称 请填写原籍接收户档单位名称                      |
| 工作单位所在地:                                                                                                    | 清絕人會市 请奖原籍接收户档单位所在地省市两级信息                                                                                                    | 单位地址:                                                                          | 请填写原籍接收户档单位地址                              |
| 单位行业:                                                                                                    | 请选择 请选择留学单位行业 ~                                                                                                    | 单位性质:                                                                          | 读遗华 原籍接收户档单位的单位性质                          |
| 编织机构代码:                                                                                                    | 请填写原籍接收户档单位的统一社会信用代码(位数及大小写要准确)                                                                                                    | 单位联系人:                                                                         | 请填写原籍接收户档单位联系人                             |
| इसका ४ मन्द्रशी -                                                                                                    | 请登录https://www.cods.org.on/查询,或使用天眼查                                                                                                    | 副至大曲法。                                                                         | 请请写周翦换收白线的位联系人由任                           |
| #C801(379)                                                                                                    | 谓'我与尽能接收尸但单位(关体上作单位) 软余入于机                                                                                                    | 6000 ( Biel                                                                    | 用领与承担交收广告中止收示人地论                           |
| 单位邮编:                                                                                                    | 请項写原籍接收户档单位部编                                                                                                    |                                                                                |                                            |
| こ公式派遣单位信白 環境                                                                                                    | 源辐接收户档关系单位相关信息(各省(市、自治区)接收外地高校毕业生 就业;                                                                                                    | 政策文件汇编内选择,必须电话将                                                                | <sub>英实相关信息后再填写,否则会出现信息不准确导致无法正常转迁户档</sub> |
| 二方或成星半121言志                                                                                                    |                                                                                                    |                                                                                |                                            |
| 派道中位名称:                                                                                                    |                                                                                                    |                                                                                |                                            |
|                                                                                                    |                                                                                                    |                                                                                |                                            |
| 派遣单位地区:                                                                                                    | 法输入音市 请填写省市两级信息,直接市填写市区两级信息,不能填写"市辖                                                                                                    | IX.                                                                            |                                            |
| 減速单位地区:                                                                                                    | 法编入当市 请集写省市两级信息、直接市集写市区两级信息、不能集写"市辖<br>2020-06-22                                                                                                    | IK.                                                                            |                                            |
| 游道单位地区:<br>施约日期:                                                                                                    | (法能入组由) <b>建筑写绘市两级位息。重结市境写市区两级位息,不能境写"市</b> 植<br>2029-06-22                                                                                                    | 12                                                                             |                                            |
| (1) 新設準心地区、<br>至約日期:<br>档案转寄信息                                                                                                    | 2020-06-22<br>2020-06-22<br>2020-06-22<br>2020-06-22<br>2020-06-22                                                                                                    | IZ"<br>二编内选择,必须电话核实相关信                                                         | 息后再填写。否则会出现信息不准确导致无法正常转迁户档头系)              |
| 派書単心地区・<br>室的日期:                                                                                                    | (1962)名称· 建美写生作网级生息。重排市美写市区网级生息,不能美写"市排<br>2029-06-22<br>P相关系单位相关生息(各省(市、自治区)接位外地高校毕业生 就业政策文件和                                                                                                    | I区"<br>二编内选择,必须电话核实相关信                                                         | 息后弄 <b>я</b> 写。 否则会出现信息不准确导致无法正常转迁户档关系)    |
| 送田中心地区・<br>送切日期:                                                                                                    | (186)入告示: 還有写當方商保住息.重發市有写作区商保住息,不能有写"市特<br>2029-06-22 P局关系单位相关信息(各省(市、自治区)接位外地高校毕业生就业政策文件以<br>(196)入告示: 還有写与房還单位地区一致的省方商保住息、直接市项写市区商级                                                                                                    | I区"<br>"编内选择,必须电话核实相关值<br>信息,不能填写"市辖区"                                         | 息后 <b>齐</b> 嘴骂,否则会出现住息不准确导致无法正常转迁户档关系)     |
| 派部中心地区。<br>至9日時<br><b>档案转寄信息 <sup>編集写展報識做</sup></b><br>和成時香港位為存:<br>地表時香港公所で書作:                                                                                                    | (1)協利省市 機構写省市商保住息、重領市構築市区商保住息、不能構写「市積<br>2029-06-22 P局关系申貸相关住息(各省(市、自治区)接收外地表校毕业生 就並改革文件ズ<br>(回約人市市・備有写与房連申住地区一致的省市商保住息、重領市場写市区商保<br>地区共存型の所在目的不能为空                                                                                                    | I区"<br>"编内选择,必须电话核实相关性<br>信息,不能填写"市辖区"                                         | 息后并填写。 舌前会出现位息不准确导致无法正常转迁户档关系)             |
| 158年に7027。<br>至50日時。                                                                                                    | 読品入生か 通常写生か何保住息、重技市常写市区所保住息、不能有写 "市村<br>2023-06-22<br>P簡美茶单位相关住息(各省(市、自治区)接位外地高校平生生 就主改革文件ス<br> <br>-<br>-<br>-<br>-<br>-<br>-<br>-<br>-<br>-<br>-                                                                                                    | 10、<br>二编内选择,必须电话结实相关结<br>信息,不能有写"市辖区"                                         | 息后 <b>开</b> 晴马,                            |
| 活動単位地位。<br>至約日期。                                                                                                    | (1862)名前: 遺構写書市同位住息、重特市有写市区同位住息、不能有写 "市村<br>2023-06-22<br>P四天系申位相关住息(各省(市、自治区)接後外地高校毕业主 就业改革文件ズ<br>2020、2011 道義写与元道身位地区一致的省市局级住息、重体市填写市区局级<br>地区共振型起所在当地不能为至                                                                                                    | 10、<br>「編内这样、必须电话结实相关台<br>信息、不能有写"作错区"<br>他实识否即来:                              | <i>是后来</i> 填写,否则会出现信息不准确导致无法正常转迁户结关系)      |
| 調通単位地位。<br>室的目期。                                                                                                    | (活品) 私前                                                                                                    | 10、<br>「編內選择」 必須电话每天相关也<br>信息、不能有写"市辖区"<br>地震林客即端:<br>社業校示人用点:                 | 息后并填写。 百般会出现位息不准确导致无法正常转迁户档关系)             |
| 活動単位地区・ 至初日期・<br>一 指案特寄信息<br>構築与系籍建築<br>和成時表型位系称・<br>地域特表型(不管命・<br>地域特表型()<br>地域特表型()<br>地域特表型()<br>地域特表型()<br>・<br>・<br>地域特表型()<br>・<br>・<br>・<br>・<br>・<br>・<br>・<br>・<br>・                                                                                                    | (法私入告书: 编集写宝市两级位息、重银市集写市区两级位息、不能集写"市相<br>2029-06-22 P结关系单位相关信息(各省(市、自治区)接位外地类校平业生 就业政策文件以<br>法能入告示: 编集写与选是单位地区一致的省市两级信息、直锡市集写市区两级<br>机型标志型CFATE的不知识区                                                                                                    | 12、<br>12、<br>12、<br>12、<br>12、<br>12、<br>12、<br>12、<br>12、<br>12、             | 息后再項写。 否则会出现位息不准确导致无法正常转迁户档关系)             |
| 源自中位地区・<br>室が日期・<br>構築特表信息<br>福電等高量経営<br>地震神表帯位所在省市・<br>地震神表帯位所在省市・<br>地震神表帯(2)所在省市・<br>地震神表帯(2)所<br>地震神表帯(2)所<br>地震神及(1)<br>長体落实単位                                                                                                    | <ul> <li>法能入生計 遵保写鉴于两级性息、重排市有写市区两级性息、不能有写 市村</li> <li>2029-06-22</li> <li>P器关系单位相关性息(各省(市、自治区)接位外地高校学业生 就业政策文件以</li> <li>(法約人由市·遵保写与展进单位地区一致的省市两级信息、重结市有写市区两级<br/>地区从由市·遵保写与展进单位地区一致的省市两级信息、重结市有写市区两级</li> <li>(法約人由市·遵保写与展进单位地区一致的省市两级信息、重结市有写市区两级</li> </ul>                        | 12、<br>「編内選择, 全須电道鎮東相关値<br>住意, 不能項写 "市辖区"<br>他主社者部項:<br>地主状者部項:                | 息后并填写。 否则会出现位息不准确导致无法正常转迁户档头系)             |
| 原理中の地で、<br>部の日期・<br>構築特委信息<br>構築特委信息<br>構築特委中に本称・<br>地震特表帯位が在後年・<br>地震特表形式<br>地震特表形式<br>地震特表形式<br>地震特表形式<br>・<br>地震特表形式<br>・<br>地震特支能位<br>真体落実単位<br>真体表示単位表称:                                                                                                    | 法能入指計 遗嘱写实市何保住息、重技市有写市区有保住息、不能有5 市村<br>2029-06-22 P每关系单位相关信息(各省(市、自治区)接位外地高校毕业生 就业政策文件以<br>::::::::::::::::::::::::::::::::::::                                                                                                    | 10、<br>「編內選择, 公須电话每实相关台<br>住意,不能填写 "市辖区"<br>他在林安卧端:<br>陆军承公书店:                 | 息后并填写, 否则会出现位息不准确导致无法正常转迁户档头系)             |
| 活用中の地で、<br>取り目前・                                                                                                    |                                                                                                    | 10、<br>二编内选择,必须电话每实相关结<br>信息、不能填写"市辖区"<br>———————————————————————————————————— | 息后并填写。 百般会出现位息不准确导致无法正常转迁户档头系)             |
| 活用中の地で、<br>取の日期・<br>一档案特者信息<br>「構築与長疑鍵位<br>和度時表帯位あ物:<br>地震時表形は、<br>地震時表形は、<br>地震・<br>地震・<br>地震・<br>地震・<br>地震・<br>地震・<br>地震・<br>地震・ | 法部入者的 遗嘱写实市何保住息、重技市有写市区有保住息、不能有5 市村<br>2029-06-22 P结关系单位相关信息(各省(市、自治区)接位外地类校平业生 就业政策文件以<br>需能入估力:遗嘱写与武道单位之区一致的省方间保信息、重结市填写市区间保<br>和实际历期已形在音乐不起为正 其项节过的问题: 出國单位名称<br>组织集集化不能可当 第四十四十四十四十四十四十四十四十四十四十四十四十四十四十四十四十四十四十四十                                                                 | 12、<br>12、<br>22、<br>22、<br>22、<br>22、<br>22、<br>22、<br>22、<br>22、             | 多后有項写, 否则会出现位是不准确导致无法正常转迁户信头系)             |
| 派員中の元6、<br>第50日期・<br>構築等者信息<br>構築等者信息<br>構築等者信息<br>構築等者的<br>構築等者の称<br>地震神者形式<br>地震神者形式<br>地震神者形式<br>地震神者形式<br>地震神者形式<br>地震神者形式<br>地震神者形式<br>地震神者形式<br>地震神者形式<br>地震神者形式<br>地震神者形式<br>地震神者形式<br>地震神者形式<br>地震神者形式<br>地震神者形式<br>地震神者形式<br>地震神者形式<br>地震神者形式<br>地震神者形式<br>地震神者形式<br>地震神者形式<br>地震神者形式<br>地震神<br>大学<br>大学<br>大学<br>大学<br>大学<br>大学<br>大学<br>大学<br>大学<br>大学                                                                                                    | (法公人名朴· 遗嘱写宝市何保住息、重银市集写市区何保住息、不能集写"市相<br>2009-06-22 P信关系单位相关性息 (各省(市、自治区)接位外地类校平业生 就业政策文件以<br>您能人也市·遗嘱写与获进单位地区一致的省市两级信息、重锡市集写市区两级<br>地区从市市·遗嘱写与获进单位地区一致的省市两级信息、重锡市集写市区两级<br>地区地区形在资本不能为空 国际一组织的原本、出国单位条件、<br>2005年至4月1日,在资本的空 国际一组织的原本、出国单位条件、工具、工具、工具、工具、工具、工具、工具、工具、工具、工具、工具、工具、工具、 | 12、<br>「編內選择、必須电這樣素相关信<br>意思、不能填写「市種区」<br>一<br>出版状不用法<br>一<br>新回世版。            | 集局有項写, 否则会出现位是不准确导致无法正常转迁户结关系)             |
| 源音性改唱:<br>室的日期:<br>構築特者信息<br>構築特者性公理音響:<br>地震特者型公理音響:<br>地震特者型公理音響:<br>地震特者型公理音響:<br>地震特者型公理音響:<br>地震特者型公理音響:<br>地震特者型公理音響:<br>地震特殊型公理音響:<br>員体電気単位書称:<br>員体電気単位書称:<br>員体電気単位書称:<br>員体電気単位書称:                                                                                                    |                                                                                                    | 12、<br>12、<br>2. (1) (2) (2) (2) (2) (2) (2) (2) (2) (2) (2                    | 参加茶菜写, 否则会出现信息不准确导致无法正常转迁户档头系)             |

图 1.3.3-3

学生接受的 offer 经院系审核通过后,系统自动生成三方协议,页面中显示三方协议内容如图 1.3.3-4。

| 我的就业协议书  |                    |         | 违约申请               | 协议书打印 | 要求: 一式四份 |
|----------|--------------------|---------|--------------------|-------|----------|
| 学生基本信息   |                    |         |                    |       |          |
| 姓名:      | 理工123              | 学历:     | 本科生                |       |          |
| 身份证号:    | 110105200007123123 | 民族:     | 普米族                |       |          |
| 所在院系:    | 上海天文台              | 专业:     | 科学技术哲学             |       |          |
| 生源地:     | 山西省隰县              | 学号:     | 123123             |       |          |
| 就读时间:    | 2016-01-17         | 培养方式:   | 定向                 |       |          |
| 就业单位信息   |                    |         |                    |       |          |
| 就业形式:    | 签劳动合同              | 毕业去向:   | 二分                 |       |          |
| 职位类别:    | 教学人员               | 工作单位名称: | 北京校园招聘有限公司         |       |          |
| 工作单位所在地: | 浙江省                | 单位地址:   | 第 <u>三置业</u> b座111 |       |          |
| 单位行业:    | 居民服务、修理和其他服务业      | 单位性质:   | 科研设计单位             |       |          |

图 1.3.3-4

## 1.3.4. 三方协议补充说明

当填写二分或派遣单位信息这一栏的时候,现在是下图状态:

| 二分或派遣单位信息  |            |         |           |  |
|------------|------------|---------|-----------|--|
| 派遣单位名称:    |            | 隶属部门 €: | 请输入单位隶属部门 |  |
| 派遣单位地区 🔮 : | 请输入省市      | 组织机构代码: |           |  |
| 签约日期:      | 2020-09-23 |         |           |  |

注意隶属部门的填写,如果不确定的,请把鼠标悬停在隶属部门后面的小问号上面,可以看到说明:

| 隶属部门 🛛 | : | 请输入单位隶属部门  | ▼                 |         |                       |   |
|--------|---|------------|-------------------|---------|-----------------------|---|
|        | 输 | 入空格显示所有部门, | 无法确定的建议使用【全国人大教科》 | 文卫委员会】或 | 找相关老师咨 <mark>询</mark> | ו |
| 组织机构代码 | : |            |                   |         |                       |   |

## 1.3.5. 违约申请

1.3.5.1.违约说明

为维护学校声誉、建设良好的就业市场、维护就业协议书的严肃性,就业协议书生效后,根据国家相关部门规定,原则上不受理违约,有特殊情况需要违约的,要先向所在培养单位提出违约申请(凡因个人

原因第二次提出违约者视为恶意违约,不予受理),培养单位报学校批准后方可违约。获批违约的毕业生, 需登录就业网通过违约申请模块办理,学校将在新发的就业协议书上记录其违约次数。

特别提示:报考选调生的毕业生需考虑成熟后方可与相关省市组织部门签订 三方协议!毕业生签订选调生三方法协议书后学校不受理违约!后果自负!

### 1.3.5.2.违约流程

学生违约的前提是需要在就业服务系统中有签约记录,即拥有合法的三方协议。学生点击"三方协议" 选项进入三方协议页面,在该页面中点击"违约申请",如图 1.3.4-1。

我的就业协议书 违约申请 协议书打印 要求: 一式四份 学生基本信息 姓名: 理工123 学历: 本科生 身份证号: 110105200007123123 民族: 普米族 所在院系: 上海天文台 专业: 科学技术哲学 生源地: 山西省隰县 学号: 123123 就读时间: 2016-01-17 培养方式: 定向 就业单位信息 就业形式: 签劳动合同 毕业去向: 二分 职位类别: 教学人员 工作单位名称: 北京校园招聘有限公司 工作单位所在地: 浙江省 单位地址: 第三置业b座111 单位行业: 居民服务、修理和其他服务业 单位性质: 利研设计单位

图 1.3.4-1

点击违约申请后,进入违约申请页面,如图 1.3.4-2。学生需要选择违约原因、填写申请理由、上传违 约证明图片及违约金,填写完成后点击"申请"即可。

| 违约申请    |          |     |                 |  |
|---------|----------|-----|-----------------|--|
| 姓名:     | 李俊德      | 学号: | 201718018012002 |  |
| 院系:     | 烟台海岸带研究所 | 专业: | 海洋生物学           |  |
|         |          |     |                 |  |
| 违约原因:   | 违约原因:    |     | •               |  |
| 申请理由:   |          |     |                 |  |
|         |          |     |                 |  |
| 违约金(元): | 0        |     |                 |  |
|         |          |     |                 |  |
|         |          | 申请  |                 |  |
|         |          |     |                 |  |

图 1.3.4-2

点击"申请"后,页面跳转到违约申请历史中,如图 1.3.4-3。

| 违约申请历史  |                  |      |                 |  |
|---------|------------------|------|-----------------|--|
| 姓名:     | 李俊德              | 学号:  | 201718018012002 |  |
| 院系:     | 烟台海岸带研究所         | 专业:  | 海洋生物学           |  |
| 违约原因:   |                  | 违约金: | 0元              |  |
| 申请理由:   |                  |      |                 |  |
| 申请日期:   | 2019-12-30 17:30 |      |                 |  |
| 院系审核状态: | 待审核              |      |                 |  |
| 学校审核状态: | 待审核              |      |                 |  |
|         |                  |      |                 |  |

图 1.3.4-3

学生提出违约申请后,需等待院系审核,当院系审核通过之后学生可再次接受 offer。

## 1.3.6. 就业去向(毕业生派遣)

派遣是指毕业生落实接收单位,学校为其出具就业报到证,并在其毕业后将其人事关系转入接收单位 的就业形式。一般说来,要求用人单位能够解决(落实)毕业生的户口、档案问题。点击"就业去向"选项, 若学生没有签订三方,也没有老师曾手动录入过就业去向的相关信息,那么学生进入就业去向页面看到的 页面将如图 1.3.5-1 所示。

| 我的派遣            |           |       |     |  |
|-----------------|-----------|-------|-----|--|
| 报到证信息           |           |       |     |  |
| 学号:             | 201605024 | 姓名:   | 史航  |  |
| 学制:             | 4年        | 培养方式: | 非定向 |  |
| <del>至</del> 亦: | 信息管理与信息系统 |       |     |  |
| 备注:             |           |       |     |  |
| 报到单位名称:         |           |       |     |  |
| 报到单位地区:         |           |       |     |  |
| 就业单位信息          |           |       |     |  |
| 毕业去向:           | 待就业       |       |     |  |
| 工作单位名称:         |           |       |     |  |
| 工作单位所在地:        | 辽宁省大连市    |       |     |  |
| 单位地址:           |           | 单位行业: |     |  |

图 1.3.5-1

若学生已有就业去向信息,进入后看到的页面如图 1.3.5.-2。

| 我的派遣     |           |   |      |     |
|----------|-----------|---|------|-----|
| 报到证信息    |           |   |      |     |
| 学号:      | 201605024 |   | 姓名:  | 史航  |
| 学制:      | 4年        | 培 | 养方式: | 非定向 |
| 专业:      | 信息管理与信息系统 |   |      |     |
| 备注:      |           |   |      |     |
| 报到单位名称:  | 迷你校大连分公司  |   |      |     |
| 报到单位地区:  | 辽宁省大连市    |   |      |     |
|          |           |   |      |     |
| 就业单位信息   |           |   |      |     |
| 毕业去向:    | 签就业协议形式就业 |   |      |     |
| 工作单位名称:  | 迷你校大连分公司  |   |      |     |
| 工作单位所在地: | 辽宁省大连市    |   |      |     |
|          |           |   |      |     |

图 1.3.5-2

## 1.3.7. 空白协议书申请

为了更好的服务于毕业生业务办理,提高就业服务信息化建设水平,使就业服务更加精细化、科学化。 招生就业处在就业服务平台中集成了空白协议书申请功能。需要申请空白协议书的毕业生(博士首次申请 和协议书丢失申请)可以按照以下流程办理。

首先点击"空白协议书",进入空白协议书页面,如图 1.3.6-1,该页面会以列表的形式显示学生自己所 有的空白协议书申请记录。

| 空白协议书       |      |     |       |            |       |     |    |
|-------------|------|-----|-------|------------|-------|-----|----|
|             |      |     |       |            |       |     | 新増 |
| 学号          | 姓名   | 申请表 | 申请原因  | 申请日期       | 备注    | 状态  | 操作 |
| 15612341234 | gong | -   | 回家找工作 | 2019-12-30 | 回家找工作 | 待审核 | 详情 |
|             |      |     |       |            |       |     |    |
|             |      |     |       |            |       |     |    |
|             |      |     |       |            |       |     |    |
|             |      |     |       |            |       |     |    |

图 1.3.6-1

### 点击"详情"可查看详细情况,如图 1.3.6-2

| 空白协议书申请记录 |       |       |                  |  |
|-----------|-------|-------|------------------|--|
| 姓名:       | gong  | 学号:   | 15612341234      |  |
| 申请原因:     | 回家找工作 | 申请时间: | 2019-12-30 17:37 |  |
| 备注:       | 回家找工作 |       |                  |  |
| 院审核状态:    | 待审核   |       |                  |  |
| 校审核状态:    | 待审核   |       |                  |  |
| 审核状态:     | 待审核   |       |                  |  |
|           |       |       |                  |  |
|           |       |       |                  |  |
|           |       |       |                  |  |

图 1.3.6-2

点击"新增"进入"空白协议书申请"页面,如图 1.3.6-3,学生在该页面选择申请原因,并填写备注,随 后点击"申请"即可进行空白协议书申请。

| 空白协议书申请 |      |     |             |  |
|---------|------|-----|-------------|--|
| 姓名:     | gong | 学号: | 15612341234 |  |
| 申请原因:   | 请选择  |     | ٣           |  |
| 备注:     |      |     |             |  |
|         |      | 申请  |             |  |

图 1.3.6-3

申请成功后会给出申请成功提示,如图 1.3.6-4,点击确认后跳转回"空白协议书"页面。

| 空白协议书申请      |         |       |                 |  |
|--------------|---------|-------|-----------------|--|
| 姓名:          | 李俊德     | ×     | 201718018012002 |  |
| 申请原因:<br>备注: | 协议书遗失申领 | 保存成功! |                 |  |
|              |         | 職定    |                 |  |

图 1.3.6-4

申请成功后需要等待院级老师审核,院级老师审核通过后,学生就可以看到"空白协议书"页面列表中 "状态"变为了"院审核通过",随后可以打印空白协议书申请表,如图 1.3.6-5 所示。

| <b></b> 場作 | 状态    | 名注    | 由法日期       | 由法盾困    | 由法主 | 姓夕  | 쒓믄              |
|------------|-------|-------|------------|---------|-----|-----|-----------------|
| · 详情       | 校审核通过 | 协议书丢了 | 2019-12-30 | 协议书遗失申领 | 打印  | 李俊德 | 201718018012002 |

图 1.3.6-5

打印后找院系审核,院系审核盖章后,即可以领取一份新协议。如果是协议书丢失补发,就业办在就 业网上公示日期后发一份新协议,并在新协议上注明丢失补发。

## 1.3.8. 招聘需求

为了将学生和企业的招聘信息高效的连接起来,学生可以查看招聘需求相关信息。 点击"招聘需求",可以看到招聘简章列表,和职位列表如图 1.3.7-1.

| 简章列表 职位列表         |                                 |            |            |            |    |
|-------------------|---------------------------------|------------|------------|------------|----|
| 发布日期 • 简章名称       | 单位名称                            |            |            | 前重         | ]  |
| 公司名称              | 标题                              | 发布时间       | 开始时间       | 结束时间       | 详情 |
| 澳柯玛股份有限公司         | 澳瑞环保 (大连) 有限公司招聘需求              | 2017-12-26 | 2017-12-26 | 2018-05-01 | 详情 |
| 郑州市交通规划勘察设计研究院    | 郑州市交通规划勘察设计研究院2018届应届毕业生招聘简章    | 2017-11-27 | 2017-11-27 | 2017-12-06 | 详情 |
| 辽宁省高速公路运营管理有限责任公司 | 辽宁省高速公路运营管理有限责任公司2018年校园招聘公告(新) | 2018-03-14 | 2018-03-14 | 2018-03-16 | 详情 |
| 中车大连电力牵引研发中心有限公司  |                                 | 2018-03-07 | 2018-03-25 | 2018-06-19 | 详情 |
| 东软集团股份有限公司        | 东软集团股份有限公司                      | 2017-10-25 | 2017-10-25 | 2018-04-25 | 详情 |
| 大连赴程信息咨询有限公司      | 大连赴程招聘咨询专员                      | 2018-05-08 | 2018-05-08 | 2018-07-31 | 详情 |
| 北京雷久科技有限责任公司      |                                 | 2018-03-06 | 2018-03-25 | 2018-03-31 | 详情 |
| 中国建设银行股份有限公司大连市分行 | 中国建设银行大连市分行 2018年度春季校园招聘公告      | 2018-03-30 | 2018-03-28 | 2018-04-08 | 详情 |
| 远东控股集团有限公司        | 远东控股集团有限公司2018 "按力100"校园招聘简章    | 2018-04-19 | 2018-04-19 | 2018-05-31 | 详情 |
| 盈众控股集团有限公司        | 盈众汽车2018年盈之星春季校园招聘简章            | 2018-03-01 | 2018-03-01 | 2018-04-30 | 详情 |

图 1.3.7-1

### 在"简章列表"选项卡中,点击一个招聘简章的"详情",即可获招聘取详细信息,如图 1.3.7-2.

#### 简章详情

澳瑞环保(大连)有限公司简介

澳瑞环保(大连)有限公司,成立于2017年6月,注册资本金500万元,是一家从事环保咨询服务类金业,具有国家环保部颁发的"环境影响评价"乙级资质 (第1550号)。
目前,公司主要业务为建设项目的环境影响评价、环境监理、场地污染调查与评估、规划环境影响评价、建设项目自主验收报告、应急预案编制等。
公司起步阶段,希望吸纳有能力、有担当、勇于奉献的同仁与我们一起共同创业、共建明天。
具体要求:
专业:化工
学历:研究生学历优先(本科及研究生均为大连理工大学)
性别:男生优先
招聘人数:5人
工作地点:大连市内
薪资待遇:面议
有意请联系澳端环保魏女士:13019499249。

图 1.3.7-2

在"职位列表"选项卡中,点击一条职位可以查看职位详情,如图 1.3.7-3, 1.3.7-4.

| 简章列表 职位列表           |             |       |        |                |            |             |
|---------------------|-------------|-------|--------|----------------|------------|-------------|
| 职位名称                | 请选择职位参      | 經 ▼   | 请选择学历要 | 球 • 请输入专业      | *          | 请选择单位性质 🔹 🔻 |
| 发布日期                |             |       |        |                |            | 查询          |
| 公司名称                | 职位名称        | 职位类型  | 学历要求   | 城市             | 发布时间       | 操作          |
| 恩梯梯数据通信软件工程(大连)有限公司 | 软件开发工程师     | 实习生招聘 | 本科生毕业  | 大连             | 2018-05-14 | 投递简历 详情     |
| 中核四O四有限公司           | web 前端      | 实习生招聘 | 本科生毕业  | 北京             | 2018-05-21 | 投递简历 详情     |
| 迷你校大连分公司            | lig-职位      | 应届生招聘 | 本科生毕业  | 北京             | 2018-09-19 | 投递简历 详情     |
| 北京大学建筑设计研究院         | 111         | 应届生招聘 | 硕士生毕业  | 2121           | 2018-12-11 | 投递简历 详情     |
| 迷你校大连分公司            | 23424       | 实习生招聘 | 博士生毕业  | 243            | 2018-09-18 | 投递简历 详情     |
| 乐学在线教育科技 (北京) 有限公司  | 高中辅导老师暑期实习生 | 实习生招聘 | 本科生毕业  | 临沂、锦州、洛阳、广州、佛山 | 2018-05-15 | 投递简历 详情     |
| 哈电集团哈尔滨电站阀门有限公司     | 测试员         | 应届生招聘 | 本科生毕业  | 北京             | 2018-09-20 | 投递简历 详情     |

图 1.3.7-3

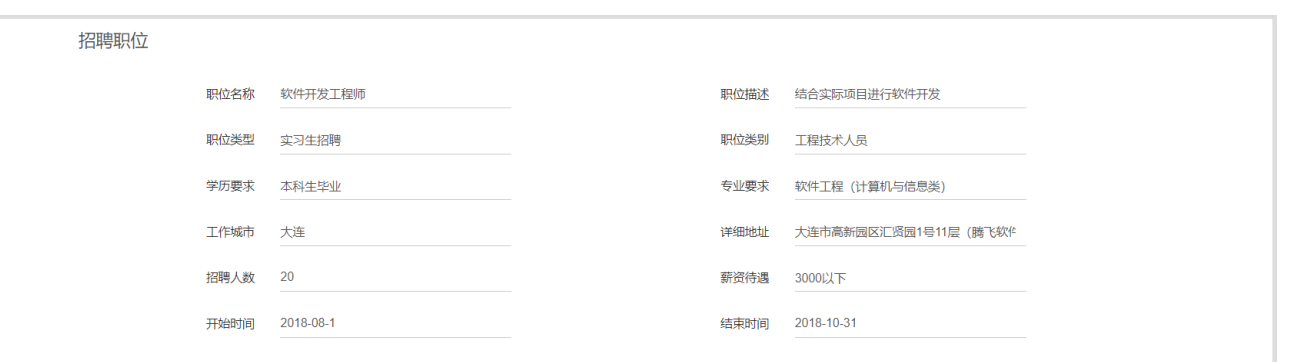

图 1.3.7-4

## 1.3.9. 招聘会

为了将学生和企业举办的招聘会高效的连接起来,学生可以查看招聘会信息。 点击"招聘会",可以看到大招/组团,和专场信息如图 1.3.8-1.

| 大招/组团 专场                 |       |               |                  |        |      |      |
|--------------------------|-------|---------------|------------------|--------|------|------|
| 全部招聘会类型 • 全部召开日期 •       |       |               |                  |        |      | 查询   |
| 招聘会名称                    | 类型    | 召开地点          | 召开时间             | 参会公司数量 | 参会公司 | 简章详情 |
| 第二届校友专场招聘会               | 组团招聘会 | 大学生活动中心五楼多功能厅 | 2017-11-18 08:30 | 0      | 参会公司 | 简章详情 |
| 北京开发区组团招聘会               | 组团招聘会 | 材料馆201、材料馆208 | 2018-04-18 09:00 | 0      | 参会公司 | 简章详情 |
| 南通市组团招聘会                 | 组团招聘会 | 大学生活动中心五楼多功能厅 | 2018-03-29 09:30 | 0      | 参会公司 | 简章详情 |
| 苏州工业园区招才引智校园行-大连理工大学招聘专场 | 组团招聘会 | 大学生活动中心五楼多功能厅 | 2018-03-18 15:00 | 1      | 参会公司 | 简章详情 |
| 全国巡回博士硕士专场招聘会(大连站)       | 组团招聘会 | 大学生活动中心五楼多功能厅 | 2018-04-23 08:30 | 0      | 参会公司 | 简章详情 |
| 大连高新区企业招聘团走进校园理工大学       | 组团招聘会 | 大学生活动中心五楼多功能厅 | 2018-04-03 09:00 | 0      | 参会公司 | 简章详情 |
| 第二十二届东北三省硕博人才巡回招聘会       | 组团招聘会 | 大学生活动中心五楼多功能厅 | 2017-12-18 09:00 | 0      | 参会公司 | 简章详情 |
| 全国巡回博士硕士专场招聘会(大连站)       | 组团招聘会 | 大学生活动中心五楼多功能厅 | 2018-03-28 08:30 | 0      | 参会公司 | 简章详情 |

图 1.3.8-1

### 在"大招/组团"选项卡中,点击一个招聘简章的"详情",即可获大招或者组团的详细信息,如图 1.3.8-2.

| (AUD 2020月17年31、40.24:<br>()、会议时间:3月25日 [星期日)13:30—16:30,<br>2,会议地点:校区E02楼。<br>5,参会单位名录:将陆续公布在校区毕业生就业信息网(http://pjcareer.dlut.edu.cn/),请各位毕业生持续关注!<br>4,参会须知:<br>)本校毕业生凭 <b>大还理工大学盘编校区一卡通</b> 从北门入场。<br>2) 林校毕业生凭 <b>大还理工大学盘编校区一卡通</b> 从北门入场。<br>2) 为防止丢失、盗窃及其它安全问题,请同学们遵守秩序,自觉排队。<br>3) 欢迎其他年级的同学到会观摩学习,是前了解就业市场形势。 | <ul> <li>(ACM 10-20-00-171-53, 30.2.5)</li> <li>(ACM 10-20-00-171-53, 30.2.5)</li> <li>(ACM 10-20-00-171-53, 30.2.5)</li> <li>(ACM 10-20-00-171-53, 30.2.5)</li> <li>(ACM 10-20-00-16-130, 30.2.5)</li> <li>(ACM 10-20-00-16-130, 30.2.5)</li> <li>(ACM 10-20-00-16-10-16-14, 30.2.5)</li> <li>(ACM 10-20-00-16-14, 30.2.5)</li> <li>(ACM 10-20-00-16-14, 30.2.5)</li> <li>(ACM 10-20-00-16-14, 30.2.5)</li> <li>(ACM 10-20-00-16-14, 30.2.5)</li> <li>(ACM 10-20-00-16-14, 30.2.5)</li> <li>(ACM 10-20-00-16-14, 30.2.5)</li> <li>(ACM 10-20-00-16-14, 30.2.5)</li> <li>(ACM 10-20-00</li></ul> | 全校2018届毕业生同<br>经过紧张的筹备工作<br>印格的小本面对场』               | 学:<br>, 盘锦校区2018届毕业生供需                   | 见面会将于3月25日在盘锦校区E                                 | 02楼召开,现将会议有关内容通知     | 如下,请毕业生同学提前准备好个人 | 简历、成绩单等应聘材料,以 |
|----------------------------------------------------------------------------------------------------|----------------------------------------------------------------------------------------------------|-----------------------------------------------------|------------------------------------------|--------------------------------------------------|----------------------|------------------|---------------|
| 2, 会议地点: 校区BO2楼。<br>3, 参会单位名录:将陆续公布在校区毕业生就业信息网(http://pjcareer.dlut.edu.cn/),请各位毕业生持续关注!<br>4, 参会须知:<br>1) 本校毕业生凭 <b>大连理工大学盘编校区一卡通</b> 从北门入场。<br>2) 为防止丢失、盗窃及其它安全问题,请同学们遵守秩序,自觉排队。<br>3) 欢迎其他年级的同学到会观摩学习,提前了解就业市场形势。                                                                                                 | 2. 会议地点, 校区BO2楼。<br>3, 参会单位名录, 将陆续公布在校区毕业生就业信息网(http://pjcareer.dlut.edu.cn/),请各位毕业生持续关注!<br>4. 参会须知:<br>1) 本校毕业生凭 <b>大连理工大学盘锦校区一卡通</b> 从北门入场。<br>2) 为防止丢失、盗窃及其它安全问题,请同学们遵守秩序, 自觉排队。<br>3) 欢迎其他年级的同学到会观摩学习,提前了解就业市场形势。<br>4) 招聘会现场服务台提供签约服务,如有任何问题请到服务台咨询。                                                                                                    | 1, 会议时间: 3月2                                        | 日(星期日)13:30—16:30。                       |                                                  |                      |                  |               |
| 4. 参会须知:<br>1) 本校毕业生凭 <b>大连理工大学盘锦校区一卡通</b> 从北门入场。<br>2) 为防止丢失、盗窃及其它安全问题,请同学们遵守秩序,自觉排队。<br>3) 欢迎其他年级的同学到会观摩学习,提前了解就业市场形势。<br>少世现在UTEMA 在 MPA 经历史 一步在10日期 10月 10月 10月 10月 10月 10月 10月 10月 10月 10月                                                                                                    | 4,参会须知:<br>1)本校毕业生凭 <b>大连理工大学盘编校区一卡通</b> 从北门入场。<br>2)为防止丢失、监窃及其它安全问题,请同学们遵守秩序,自觉排队。<br>3)欢迎其他年级的同学到会观摩学习,提前了解就业市场形势。<br>4)招聘会现场服务台提供签约服务,如有任何问题请到服务台咨询。                                                                                                    | 2, 会议地点: 校区<br>3, 参会单位名录: 5                         | 302楼。<br>\$陆续公布在校区毕业生就业(                 | 言息网(http://pjcareer.dlut.                        | edu. cn/),请各位毕业生持续关注 | È!               |               |
| 1) 年代至平亚王光 <b>人更建工人子鱼100以下下加</b> 入401八场。<br>2)为防止去失、盗窃及其它安全问题,计同学们遵守秩序,自觉排队。<br>3)欢迎其他年级的同学到会观摩学习,提前了解就业市场形势。                                                                                                    | 1) 冲校学业生光 <b>人连建工人子蕴甸校</b> (X一下)如从山口入场。<br>2) 为防止丢失、盗窃及其它安全问题,请同学们遵守秩序,自觉排队。<br>3) 欢迎其他年级的同学到会观摩学习,提前了解就业市场形势。<br>4) 招聘会现场服务有提供签约服务,如有任何问题请到服务台咨询。                                                                                                    | 4,参会须知:<br>1) 古格比加生任于;                              | "加工士必查放校厅上添井。                            | 427.) <del>1</del> 2                             |                      |                  |               |
| 3)欢迎其他年级的同学到会观察学习,提前了解就业市场形势。                                                                                                    | 3) 欢迎其他年级的同学到会观摩学习,提前了解就业市场形势。<br>4) 招聘会现场服务台提供签约服务,如有任何问题请到服务台咨询。                                                                                                    | <ol> <li>4) 本校毕业生先入</li> <li>2) 为防止丢失、盗殺</li> </ol> | <b>E理工入字盘筛校区一下地</b> 从。<br>引及其它安全问题,请同学们追 | G门入功。<br>ē守秩序,自觉排队。                              |                      |                  |               |
|                                                                                                    | 4/ 拍疗云观场旅方口旋时读:3版分,如用工門问题相约成分口径响。                                                                                                    | 3) 欢迎其他年级的国                                         | 同学到会观摩学习,提前了解离<br>2月世纪的服务 加克任何问题         | 业市场形势。<br>5.************************************ |                      |                  |               |

图 1.3.8-2

### 在"职位列表"选项卡中,点击一条职位可以查看职位详情,如图 1.3.8-3, 1.3.8-4.

| 大招/组团 专场         |           |         |                  |    |
|------------------|-----------|---------|------------------|----|
| 全部召开日期  ▼        |           |         |                  | 查询 |
| 招聘会名称            | 类型        | 召开地点    | 召开时间             | 详情 |
| 赴日职位电气工程师        | 专场招聘会/宣讲会 | 材料馆104  | 2018-03-21 13:00 | 详情 |
| 暑期最后一场国际志愿者实习宣讲会 | 专场招聘会/宣讲会 | 材料馆209  | 2018-05-31 18:30 | 详情 |
| 20180922-gong2   | 专场招聘会/宣讲会 |         | 2018-09-30 09:00 | 详情 |
| 中秋节专招哦哈333       | 专场招聘会/宣讲会 |         | 2018-09-29 07:00 | 详情 |
| 20190919-lig     | 专场招聘会/宣讲会 |         | 2018-09-19 09:00 | 详情 |
| 11               | 专场招聘会/宣讲会 | 1333311 | 2018-10-04 01:00 | 详情 |
| 111              | 专场招聘会/宣讲会 | 111     | 2018-10-03 14:05 | 详情 |
| 20180922-gong2   | 专场招聘会/宣讲会 | 第三置业    | 2018-09-30 09:00 | 详情 |
|                  |           |         |                  |    |

图 1.3.8-3

| 专场招聘简章    |                    |              |                            |              |                                          |                   |
|-----------|--------------------|--------------|----------------------------|--------------|------------------------------------------|-------------------|
| 上海外服(集团)  | 有限公司(简称)           | 海外服FSG)在大家   | 生设立的全资国有公司。<br>15位列中山区纳税支援 | 10余年大连市场耕耘。  | ,拥有丰富的本地服务经验,<br>服务一节机构                  | 截至目前,服务商社2,000家,服 |
| 招聘职位所在    | 入,中宫正设入超2<br>公司情况: | .010人民间。 建築型 | ᅤᆊᅶ뀨ᄔᆸᅆᅒᇄᆸᆱ                | (,走主国入力负际城市  | 1019-01-01-01-0-0-0-0-0-0-0-0-0-0-0-0-0- |                   |
| 理学相原精机是什  | 么公司?               |              |                            |              |                                          |                   |
| 主要进行各种精密  | 欧机器的受托制作,在         | 工业用X射线以及电子   | 线应用装置的领域,拥有                | 丰富的经验。目前也向最少 | 端的研究所和分析测量设备厂商                           | 新提供各种各样的产品。自创建以来, |
| 主要以客户设计的  | 财物理测试周边装置为         | 首,进行了各种精密机   | 1器的受托制作并利用这些               | 经验进行产品开发标准设备 | 备、定制设备、现有设备的定制                           | 产品等,以灵活的对应来回应顾客的需 |
| 求。        |                    |              |                            |              |                                          |                   |
| 岗位职责:     |                    |              |                            |              |                                          |                   |
| 1.负责机电工程  | 设计业务;              |              |                            |              |                                          |                   |
| 2.负责测量设备  | 和试验设备等开发           | 业务           |                            |              |                                          |                   |
| 任职要求:     |                    |              |                            |              |                                          |                   |
| 性别: 男性优先  | j.                 |              |                            |              |                                          |                   |
| 年龄: 25岁以下 | Ξ.                 |              |                            |              |                                          |                   |
| 专业: 电气类、  | 工科类专业,本科           | 及以上学历        |                            |              |                                          |                   |
| 喜爱日本文化,   | 对留日工作有向往           | 0            |                            |              |                                          |                   |
| 积极努力,爱学   | :习,踏实稳重。           |              |                            |              |                                          |                   |
|           |                    |              |                            |              |                                          |                   |
|           |                    |              |                            |              |                                          |                   |
|           |                    |              |                            |              |                                          |                   |

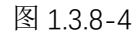

## 1.3.10. 预约咨询

点击"预约咨询"进入预约咨询列表,如图 1.3.9-1.

| 预约咨询                     |            |             |      |                 |     |             |             |            | _     |         |    |
|--------------------------|------------|-------------|------|-----------------|-----|-------------|-------------|------------|-------|---------|----|
| 咨询类型 ▼ 日期                | ٣          | 审核状态        | 5    | ▼ 专题            | 状态  | ٣           | Ĩ           | 節          |       | 新増      |    |
| 咨询类型                     | 日期         | 时间          | 专题状态 | 学号              | 姓名  | 电子邮件        | 联系电话        | 所在年级       | 专业    | 审批状态    | 详情 |
| —对一咨询2020求职季秋学期第1期(求职相关) | 2020-12-12 | 09:00-09:15 | 正常   | 201718018012003 | 李晓静 | 1234@qq.com | 15612341234 | 2017-07-01 | 海洋生物学 | 未审核     | 详情 |
|                          |            |             |      |                 |     |             |             |            |       |         |    |
| 首页 〈上一页 1 下一页〉 尾页        |            |             |      |                 |     |             |             |            | 一页显   | 显示10条数据 | ٣  |
|                          |            |             |      |                 |     |             |             |            |       |         |    |
|                          |            |             |      |                 |     |             |             |            |       |         |    |
|                          |            |             |      |                 |     |             |             |            |       |         |    |
|                          |            |             |      |                 |     |             |             |            |       |         |    |

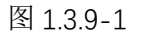

点击"新增",进入预约咨询页面,选择咨询时段,填写联系电话和电子邮件,图1.3.9-2.

| 咨询预约  |                         |       |             |  |
|-------|-------------------------|-------|-------------|--|
| 咨询时段  |                         |       |             |  |
| 咨询类型: | ──对──咨询2020求职季秋学期第1期( ▼ | 咨询导师: | 刘老师         |  |
| 日期:   | 2020-12-12              | 时间:   | 09:00-09:15 |  |
| 剩余名额: | 10                      |       |             |  |
| 预约人信息 |                         |       |             |  |
| 学号:   | 201718018012003         | 姓名:   | 李晓静         |  |
| 联系电话: | 15612341234             | 电子邮件: | 1234@qq.com |  |
| 学生类型: | 博士研究生                   | 入学时间: | 2017-07-01  |  |
| 所属院系: | 烟台海岸带研究所                | 所属专业: | 海洋生物学       |  |
|       |                         | 预的    |             |  |

图 1.3.9-2

通过点击"详情""按钮,可以进入咨询预约的详情页,如图 1.3.9-3.

| 咨询预约 |       |                       |       |             |  |
|------|-------|-----------------------|-------|-------------|--|
|      | 咨询类型: | 一对一咨询2020求职季秋学期第1期(求职 | 日期:   | 2020-12-12  |  |
|      | 时间:   | 09:00-09:15           | 咨询导师: | 刘老师         |  |
|      | 学号:   | 201718018012003       | 姓名:   | 李晓静         |  |
|      | 专业:   | 海洋生物学                 | 入学时间: | 2017-07-01  |  |
|      | 学生类型: | 博士研究生                 | 院系:   | 烟台海岸带研究所    |  |
|      | 联系电话: | 15612341234           | 电子邮件: | 1234@qq.com |  |
| 回执:  |       |                       |       |             |  |
|      | 审核状态: | 未审核                   |       |             |  |
|      | 地点:   |                       |       |             |  |
|      | 审核时间: |                       | 审核教师: |             |  |
|      |       |                       |       |             |  |

图 1.3.9-3

## 1.3.11. 我的简历

通过点击"我的简历"按钮,可以进入学生本人的简历管理页,如图 1.3.10-1.

| 人简历                      |                         |              |
|--------------------------|-------------------------|--------------|
| 基本信息 (必填)                |                         | ╱编辑          |
| 详细的基本信息能让企业              | 便快了解你                   |              |
| gong                     |                         |              |
| 性别 女                     | 出生日期 2018-09-25         |              |
| 手机号码 15612341234         | 常用邮箱                    |              |
| 家庭所在地                    |                         |              |
| 教育经历 (必填)                |                         | × 98日        |
|                          | 利华曾曼和学习能力,是HR临洗简历时的重要依据 |              |
| 教育经历可以展示你的考              |                         |              |
| 教育经历可以展示你的考              |                         |              |
| 較 開始上口 口 以 展示 内 化 好      |                         |              |
| 教育经历可以展示价的*<br>实习经历 (必填) |                         | <u>∕ 984</u> |

图 1.3.10-1

学生可以编辑自己的基本信息,教育经历,实习经历,项目经验,社团经历,获奖荣誉,技能证书,附件简历

等,如图 1.3.10-2, 1.3.10-3, 1.3.10-4

| 1110 4        | □王日期 201        | 0-09-20   |         |          |  |
|---------------|-----------------|-----------|---------|----------|--|
| 手机号码 15612341 | 234 常用邮箱        |           |         |          |  |
| 家庭所在地         |                 |           |         |          |  |
|               |                 |           |         |          |  |
|               |                 |           |         |          |  |
|               |                 |           |         |          |  |
| 教育经历 (必填)     |                 |           |         |          |  |
|               |                 |           |         |          |  |
| 教育经历可以        | 展示你的专业背景和学习能力,是 | HR筛选简历时的重 | 要依据     |          |  |
|               |                 |           |         |          |  |
| * 学校名称        | 请输入学校名称         |           |         |          |  |
|               |                 |           |         |          |  |
| * 所学专业        | 请输入专业           |           |         | <b>*</b> |  |
|               |                 |           |         |          |  |
| * 在校时间        | 请选择入学时间         | 到         | 请选择毕业时间 |          |  |
|               |                 |           |         |          |  |
| * 学历          | 学历              |           |         | •        |  |
|               |                 |           |         |          |  |
|               | 保存 取消           |           |         |          |  |
|               |                 |           |         |          |  |
|               |                 |           |         |          |  |
|               |                 |           |         |          |  |

图 1.3.10-2

| 实习经历 (必填)                                                                 |            | ∥ 编辑         |
|---------------------------------------------------------------------------|------------|--------------|
| 实习经历可以集中体现你的实践能力,是提升简历说服力的重要途                                             | <b>会</b> 译 |              |
| 项目经验 ( <mark>必填)</mark>                                                   |            | / 编辑         |
| 项目经验能够更好地向HR展示你的理论与实践相结合的能力                                               |            |              |
| 社团经历                                                                      |            | ∕编辑          |
| 丰富的社团经历可以向HR展示你的校园生活                                                      |            |              |
| 获奖荣誉                                                                      |            | ∕编辑          |
|                                                                           |            |              |
| 关于金、各项活动比赛都可以成为你简历中的亮点                                                    |            |              |
| 关于並、省                                                                     | 图 1.3.10-3 |              |
| 关于金、省                                                                     | 图 1.3.10-3 |              |
| 关学金、各地市可比赛都可以成为你确切中的完点<br>技能/证书                                           | 图 1.3.10-3 | / 编辑         |
| 关学金、各地动击动比赛都可以成为你确切中的宪点<br><b>技能/证书</b><br>有一技之长可能会让你脱颖而出                 | 图 1.3.10-3 | / 编辑         |
| 关学並、各项运动比赛都可以成为你刚为中的亮点<br><b>技能/证书</b><br>有一技之长可能会让你脱颖而出<br>谐音证书          | 图 1.3.10-3 | / 编辑         |
| 关学金、各地动击动比赛都可以成为你确切中的亮点<br>技能/证书<br>有技之长可能会让你脱颖而出<br>语言证书<br>其他证书         | 图 1.3.10-3 | / 编辑         |
| 实学金、各地动话可比赛都可以成为你确切中的亮点 技能/证书 有一技之长可能会让你脱颖而出 语音证书 其他证书 技能                 | 图 1.3.10-3 | / 编辑         |
| 文字並、各地の古村に養都中以以成为你商的中的完点 技能/正书 有一技之长可能会让你脱颖而出  活音正书  其他正书  技術             | 图 1.3.10-3 | ✓ 编辑<br>上 编辑 |
| ※学並、各地の古切に養都の以応方が範囲の中的亮点<br>技能/证书<br>有-技之长可能会让你脱颖而出<br>语言证书<br>其他证书<br>技能 | 图 1.3.10-3 | / 编辑<br>土 编辑 |

图 1.3.10-4